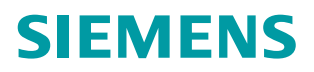

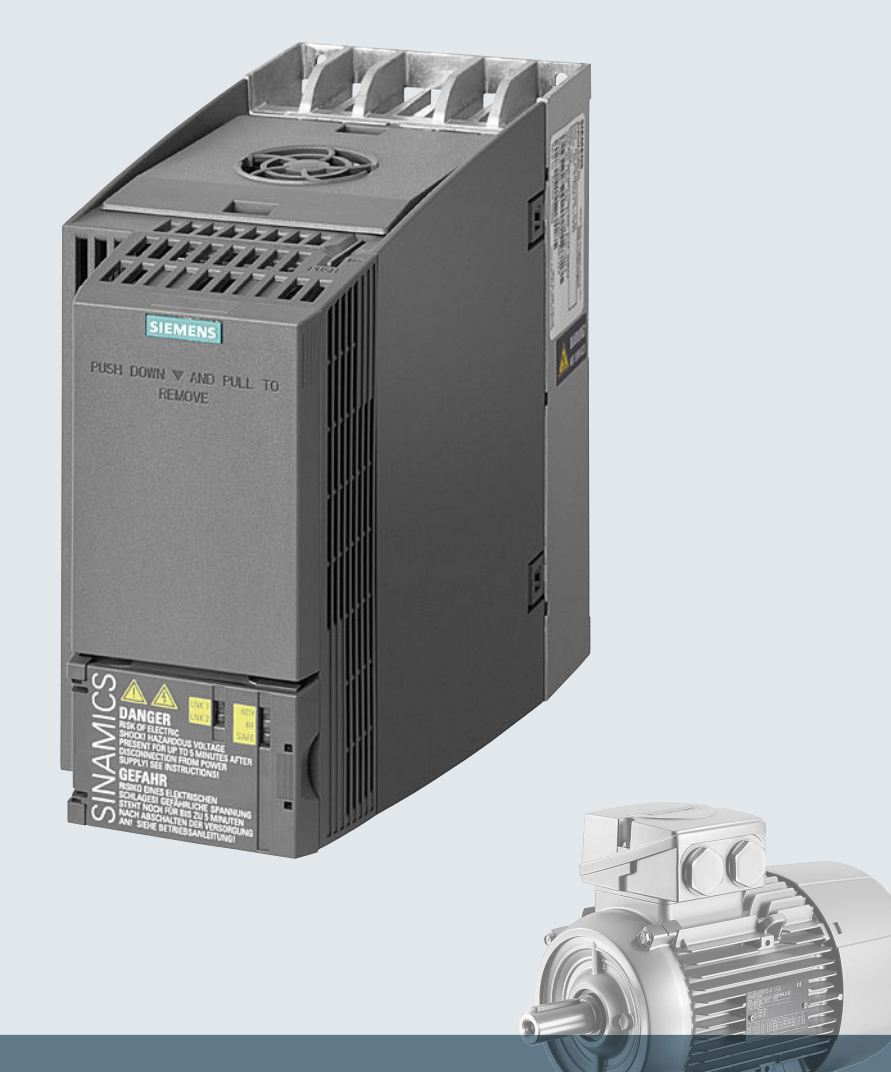

# SINAMICS

# Niederspannungsumrichter SINAMICS G120C

Einbaugeräte in den Baugrößen Frame Size AA ... C

Kompaktbetriebsanleitung

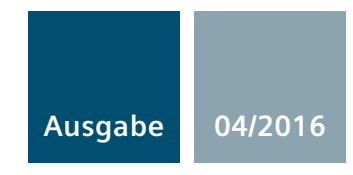

# SIEMENS

| Grundlegende<br>Sicherheitsbinweise                   | 1 |
|-------------------------------------------------------|---|
| Ochemense                                             |   |
| Lieferumfang und Optionen                             | 2 |
| Installieren                                          | 3 |
|                                                       |   |
| Inbetriebnehmen                                       | 4 |
| Fehlerbehebung und<br>weiterführende<br>Informationen | 5 |

# SINAMICS

# SINAMICS G120C Umrichter SINAMICS G120C

Kompaktbetriebsanleitung

Ausgabe 04/2016, Firmware 4.7 SP6

# **Rechtliche Hinweise**

#### Warnhinweiskonzept

Dieses Handbuch enthält Hinweise, die Sie zu Ihrer persönlichen Sicherheit sowie zur Vermeidung von Sachschäden beachten müssen. Die Hinweise zu Ihrer persönlichen Sicherheit sind durch ein Warndreieck hervorgehoben, Hinweise zu alleinigen Sachschäden stehen ohne Warndreieck. Je nach Gefährdungsstufe werden die Warnhinweise in abnehmender Reihenfolge wie folgt dargestellt.

#### GEFAHR

bedeutet, dass Tod oder schwere Körperverletzung eintreten **wird**, wenn die entsprechenden Vorsichtsmaßnahmen nicht getroffen werden.

#### 

bedeutet, dass Tod oder schwere Körperverletzung eintreten **kann**, wenn die entsprechenden Vorsichtsmaßnahmen nicht getroffen werden.

#### **NORSICHT**

bedeutet, dass eine leichte Körperverletzung eintreten kann, wenn die entsprechenden Vorsichtsmaßnahmen nicht getroffen werden.

#### ACHTUNG

bedeutet, dass Sachschaden eintreten kann, wenn die entsprechenden Vorsichtsmaßnahmen nicht getroffen werden.

Beim Auftreten mehrerer Gefährdungsstufen wird immer der Warnhinweis zur jeweils höchsten Stufe verwendet. Wenn in einem Warnhinweis mit dem Warndreieck vor Personenschäden gewarnt wird, dann kann im selben Warnhinweis zusätzlich eine Warnung vor Sachschäden angefügt sein.

#### **Qualifiziertes Personal**

Das zu dieser Dokumentation zugehörige Produkt/System darf nur von für die jeweilige Aufgabenstellung **qualifiziertem Personal** gehandhabt werden unter Beachtung der für die jeweilige Aufgabenstellung zugehörigen Dokumentation, insbesondere der darin enthaltenen Sicherheits- und Warnhinweise. Qualifiziertes Personal ist auf Grund seiner Ausbildung und Erfahrung befähigt, im Umgang mit diesen Produkten/Systemen Risiken zu erkennen und mögliche Gefährdungen zu vermeiden.

#### Bestimmungsgemäßer Gebrauch von Siemens-Produkten

Beachten Sie Folgendes:

#### 

Siemens-Produkte dürfen nur für die im Katalog und in der zugehörigen technischen Dokumentation vorgesehenen Einsatzfälle verwendet werden. Falls Fremdprodukte und -komponenten zum Einsatz kommen, müssen diese von Siemens empfohlen bzw. zugelassen sein. Der einwandfreie und sichere Betrieb der Produkte setzt sachgemäßen Transport, sachgemäße Lagerung, Aufstellung, Montage, Installation, Inbetriebnahme, Bedienung und Instandhaltung voraus. Die zulässigen Umgebungsbedingungen müssen eingehalten werden. Hinweise in den zugehörigen Dokumentationen müssen beachtet werden.

#### Marken

#### Haftungsausschluss

Wir haben den Inhalt der Druckschrift auf Übereinstimmung mit der beschriebenen Hard- und Software geprüft. Dennoch können Abweichungen nicht ausgeschlossen werden, so dass wir für die vollständige Übereinstimmung keine Gewähr übernehmen. Die Angaben in dieser Druckschrift werden regelmäßig überprüft, notwendige Korrekturen sind in den nachfolgenden Auflagen enthalten.

# Inhaltsverzeichnis

| 1 | Grundlege       | nde Sicherheitshinweise                                               | 7  |  |  |
|---|-----------------|-----------------------------------------------------------------------|----|--|--|
|   | 1.1             | Allgemeine Sicherheitshinweise                                        | 7  |  |  |
|   | 1.2             | Industrial Security                                                   | 8  |  |  |
| 2 | Lieferumfa      | Lieferumfang und Optionen                                             |    |  |  |
|   | 2.1             | Umrichter                                                             | 9  |  |  |
|   | 2.2             | Optionale Komponenten                                                 | 11 |  |  |
| 3 | Installieren    |                                                                       | 13 |  |  |
|   | 3.1             | Montage                                                               | 13 |  |  |
|   | 32              | Anschließen                                                           | 15 |  |  |
|   | 3.2.1           | Umrichter und Umrichterkomponenten ans Netz anschließen               |    |  |  |
|   | 3.2.2           | Umrichter EMV-gerecht anschließen                                     | 22 |  |  |
|   | 3.2.3           | Übersicht der Schnittstellen                                          | 23 |  |  |
|   | 3.2.4           | Klemmenleisten                                                        | 24 |  |  |
|   | 3.2.5           | Werkseinstellung der Schnittstellen                                   | 26 |  |  |
|   | 3.2.6           | Voreinstellungen der Schnittstellen                                   | 27 |  |  |
|   | 3.2.7           | Klemmenleiste verdrahten                                              | 35 |  |  |
|   | 3.2.8           | Belegung der Feldbus-Schnittstellen                                   | 36 |  |  |
| 4 | Inbetriebnehmen |                                                                       |    |  |  |
|   | 4.1             | Übersicht der Inbetriebnahme-Tools                                    | 37 |  |  |
|   | 4.2             | Inbetriebnehmen mit dem Basic Operator Panel BOP-2                    |    |  |  |
|   | 4.2.1           | Schnellinbetriebnahme mit dem BOP-2                                   | 39 |  |  |
|   | 4.2.2           | Standard Drive Control                                                | 41 |  |  |
|   | 4.2.3           | Dynamic Drive Control                                                 | 43 |  |  |
|   | 4.2.4           | Motordaten identifizieren und Regelung optimieren                     | 45 |  |  |
|   | 4.2.5           | Weitere Einstellungen                                                 | 47 |  |  |
|   | 4.2.5.1         | Den Umrichter mit dem BOP-2 bedienen                                  | 47 |  |  |
|   | 4.2.5.2         | Funktion einzelner Klemmen ändern                                     | 50 |  |  |
|   | 4.2.5.3         | Fehlersichere Funktion "Sicher abgeschaltetes Moment" (STO) freigeben | 52 |  |  |
|   | 4.2.5.4         | Parameterliste                                                        | 53 |  |  |
| 5 | Fehlerbehe      | ebung und weiterführende Informationen                                | 77 |  |  |
|   | 5.1             | Liste der Warnungen und Störungen                                     | 77 |  |  |
|   | 5.2             | Ersatzteile                                                           | 83 |  |  |
|   | 5.3             | Technischer Support                                                   | 83 |  |  |
|   | 5.4             | Übersicht der Handbücher                                              | 84 |  |  |
|   | Index           |                                                                       | 85 |  |  |

Dieses Gerätehandbuch beschreibt, wie Sie den Umrichter SINAMICS G120C installieren und in Betrieb nehmen.

#### Was bedeuten die Symbole im Handbuch?

Verweis auf weiterführende Informationen im Handbuch

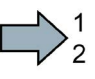

Hier beginnt eine Handlungsanweisung.

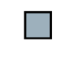

Hier endet die Handlungsanweisung.

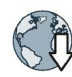

Download aus dem Internet

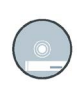

Bestellbare DVD

# Grundlegende Sicherheitshinweise

# 1.1 Allgemeine Sicherheitshinweise

### /!\warnung

#### Lebensgefahr bei Nichtbeachtung von Sicherheitshinweisen und Restrisiken

Bei Nichtbeachtung der Sicherheitshinweise und Restrisiken in der zugehörigen Hardware-Dokumentation können Unfälle mit schweren Verletzungen oder Tod auftreten.

- Halten Sie die Sicherheitshinweise der Hardware-Dokumentation ein.
- Berücksichtigen Sie bei der Risikobeurteilung die Restrisiken.

#### 

# Lebensgefahr durch Fehlfunktionen der Maschine infolge fehlerhafter oder veränderter Parametrierung

Durch fehlerhafte oder veränderte Parametrierung können Fehlfunktionen an Maschinen auftreten, die zu Körperverletzungen oder Tod führen können.

- Schützen Sie die Parametrierungen vor unbefugtem Zugriff.
- Beherrschen Sie mögliche Fehlfunktionen durch geeignete Ma
  ßnahmen (z. B. NOT-HALT oder NOT-AUS).

1.2 Industrial Security

# 1.2 Industrial Security

#### Hinweis

#### **Industrial Security**

Siemens bietet Produkte und Lösungen mit Industrial Security-Funktionen an, die den sicheren Betrieb von Anlagen, Lösungen, Maschinen, Geräten und/oder Netzwerken unterstützen. Sie sind wichtige Komponenten in einem ganzheitlichen Industrial Security-Konzept. Die Produkte und Lösungen von Siemens werden unter diesem Gesichtspunkt ständig weiterentwickelt. Siemens empfiehlt, sich unbedingt regelmäßig über Produkt-Updates zu informieren.

Für den sicheren Betrieb von Produkten und Lösungen von Siemens ist es erforderlich, geeignete Schutzmaßnahmen (z. B. Zellenschutzkonzept) zu ergreifen und jede Komponente in ein ganzheitliches Industrial Security-Konzept zu integrieren, das dem aktuellen Stand der Technik entspricht. Dabei sind auch eingesetzte Produkte von anderen Herstellern zu berücksichtigen. Weitergehende Informationen über Industrial Security finden Sie unter dieser Adresse (http://www.siemens.com/industrialsecurity).

Um stets über Produkt-Updates informiert zu sein, melden Sie sich für unseren produktspezifischen Newsletter an. Weitere Informationen hierzu finden Sie unter dieser Adresse (http://support.automation.siemens.com).

# 

#### Gefahr durch unsichere Betriebszustände wegen Manipulation der Software

Manipulationen der Software (z. B. Viren, Trojaner, Malware, Würmer) können unsichere Betriebszustände in Ihrer Anlage verursachen, die zu Tod, schwerer Körperverletzung und zu Sachschäden führen können.

• Halten Sie die Software aktuell.

Informationen und Newsletter hierzu finden Sie unter dieser Adresse (http://support.automation.siemens.com).

 Integrieren Sie die Automatisierungs- und Antriebskomponenten in ein ganzheitliches Industrial Security-Konzept der Anlage oder Maschine nach dem aktuellen Stand der Technik.

Weitergehende Informationen finden Sie unter dieser Adresse (http://www.siemens.com/industrialsecurity).

• Berücksichtigen Sie bei Ihrem ganzheitlichen Industrial Security-Konzept alle eingesetzten Produkte.

# 

#### Lebensgefahr bei Softwaremanipulation durch Verwendung von Wechselspeichermedien

Die Ablage von Dateien auf Wechselspeichermedien birgt ein erhöhtes Risiko gegenüber Infektionen, z. B. mit Viren oder Malware. Durch fehlerhafte Parametrierung können Fehlfunktionen an Maschinen auftreten, die zu Körperverletzungen oder Tod führen können.

• Schützen Sie die Dateien im Wechselspeichermedium vor Schadsoftware durch entsprechende Schutzmaßnahmen, z. B. Virenscanner.

# Lieferumfang und Optionen

# 2.1 Umrichter

Die Lieferung besteht mindestens aus folgenden Komponenten:

• Ein betriebsbereiter Umrichter mit aufgespielter Firmware.

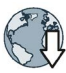

Möglichkeiten zum Up- und Downgrade der Firmware finden Sie im Internet: Firmware (http://support.automation.siemens.com/WW/news/de/67364620).

Sie finden die Artikelnummer 6SL3210-1KE..., die Version der Hardware (z. B. C02) und der Firmware (z. B. V4.7) auf dem Typenschild des Umrichters.

- 1 Satz Stecker für den Anschluss der Ein- und Ausgänge
- 1 Satz Stecker für den Anschluss von Netz, Motor und Bremswiderstand
- Nur bei Umrichtern mit Feldbus über USS oder Modbus RTU: 1 Stecker für den Anschluss des Feldbusses
- 1 Satz Schirmbleche
- Kompaktbetriebsanleitung in Deutsch und Englisch
- Der Umrichter enthält Open Source Software (OSS). Die OSS-Lizenzbedingungen sind im Umrichter gespeichert.

#### **OSS-Lizenzbedingungen lesen**

Der Umrichter enthält Open Source Software (OSS). OSS besteht aus offengelegtem Quelltext und erfüllt besondere Lizenzbedingungen. Wenn Sie die Lizenzbedingungen lesen wollen, müssen Sie diese vom Umrichter auf einen PC übertragen.

#### Vorgehen

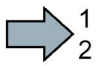

Um die OSS-Lizenzbedingungen vom Umrichter auf einen PC zu übertragen, gehen Sie folgendermaßen vor:

- 1. Schalten Sie die Stromversorgung des Umrichters aus.
- 2. Stecken Sie eine leere Speicherkarte in den Karten-Slot des Umrichters.
  - Übersicht der Schnittstellen (Seite 23)
- 3. Schalten Sie die Stromversorgung des Umrichters ein.
- 4. Warten Sie 30 Sekunden nach dem Einschalten der Spannung.

Der Umrichter schreibt in dieser Zeit die Datei "Read\_OSS.ZIP" auf die Speicherkarte.

- 5. Schalten Sie die Stromversorgung des Umrichters aus.
- 6. Ziehen Sie die Speicherkarte aus dem Umrichter.
- 7. Laden Sie die Datei über einen Kartenleser in einen PC.
- Sie haben die OSS-Lizenzbedingungen vom Umrichter auf einen PC übertragen und können die Lizenzbedingung lesen.

2.1 Umrichter

### Typenschild und technische Daten

| Baugröße                                | Bemessungsaus-<br>gangsleistung | Bemessungsaus-<br>gangsstrom               | Artikelnummer        |                      |
|-----------------------------------------|---------------------------------|--------------------------------------------|----------------------|----------------------|
|                                         | basierend auf eine<br>Überlast  | er niedrigen                               | Ohne Filter          | Mit Filter           |
|                                         | 0,55 kW                         | 1,7 A                                      | 6SL3210-1KE11-8U 🔲 2 | 6SL3210-1KE11-8A 🔲 2 |
|                                         | 0,75 kW                         | 2,2 A                                      | 6SL3210-1KE12-3U 🔲 2 | 6SL3210-1KE12-3A 🔲 2 |
| (1)                                     | 1,1 kW                          | 3,1 A                                      | 6SL3210-1KE13-2U 🔲 2 | 6SL3210-1KE13-2A 🔲 2 |
|                                         | 1,5 kW                          | 4,1 A                                      | 6SL3210-1KE14-3U 🗌 2 | 6SL3210-1KE14-3A 🔲 2 |
| FSAA                                    | 2,2 kW                          | 5,6 A                                      | 6SL3210-1KE15-8U 🔲 2 | 6SL3210-1KE15-8A 🔲 2 |
| SINAMICS G120C                          | USS/MB (USS, M                  | Modbus RTU)                                | В                    | В                    |
| SINAMICS G120C                          | DP (PROF                        | BUS)                                       | P                    | P                    |
| SINAMICS G120C                          | PN (PROF                        | NET, EtherNet/IP)                          | F                    | F                    |
| 2517                                    | 0,55 KVV                        | 1,7 A                                      | 6SL3210-1KE11-80     | 6SL3210-1KE11-8A     |
| Anning 1                                | 0,75 kW                         | 2,2 A                                      | 6SL3210-1KE12-3U     | 6SL3210-1KE12-3A 1   |
|                                         | 1,1 kW                          | 3,1 A                                      | 6SL3210-1KE13-2U     | 6SL3210-1KE13-2A     |
|                                         | 1,5 kW                          | 4,1 A                                      | 6SL3210-1KE14-3U     | 6SL3210-1KE14-3A 🔲 1 |
| FSA                                     | 2,2 kW                          | 5,6 A                                      | 6SL3210-1KE15-8U 🔲 1 | 6SL3210-1KE15-8A 🔲 1 |
| T SA                                    | 3,0 kW                          | 7,3 A                                      | 6SL3210-1KE17-5U 🔲 1 | 6SL3210-1KE17-5A 🔲 1 |
|                                         | 4,0 kW                          | 8,8 A                                      | 6SL3210-1KE18-8U 🔲 1 | 6SL3210-1KE18-8A 🔲 1 |
| I AI                                    | 5,5 kW                          | 12,5 A                                     | 6SL3210-1KE21-3U 🔲 1 | 6SL3210-1KE21-3A 🔲 1 |
| T FSB                                   | 7,5 kW                          | 16,5 A                                     | 6SL3210-1KE21-7U 🗌 1 | 6SL3210-1KE21-7A 🗌 1 |
| - Marin                                 | 11,0 kW                         | 25,0 A                                     | 6SL3210-1KE22-6U 🔲 1 | 6SL3210-1KE22-6A 🔲 1 |
| 1                                       | 15,0 kW                         | 31,0 A                                     | 6SL3210-1KE23-2U 🔲 1 | 6SL3210-1KE23-2A 🔲 1 |
|                                         | 18,5 kW                         | 37,0 A                                     | 6SL3210-1KE23-8U 🗍 1 | 6SL3210-1KE23-8A 🗍 1 |
| FSC                                     |                                 |                                            |                      |                      |
| SINAMICS G120C USS/MB (USS, Modbus RTU) |                                 |                                            | В                    | B                    |
| SINAMICS G120C                          | PN (PROF                        | INET EtherNiet/ID)                         | Р<br>                |                      |
| SINAMICS G120C                          | CANopen                         | $(1) \in I, \subseteq (1) \in (1) \in (1)$ | С                    |                      |

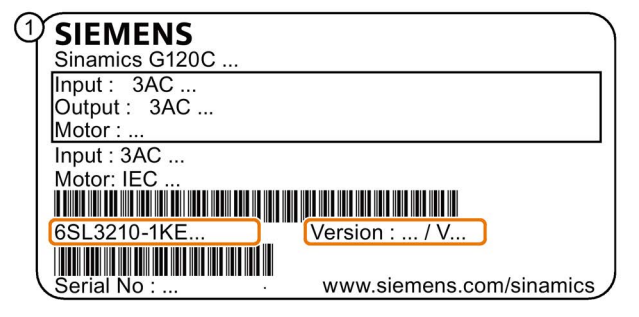

Das Typenschild enthält die die Artikelnummer und die Hardund Firmware-Version des Umrichters. Ein Typenschild finden Sie an folgenden Stellen des Umrichters:

- Auf der Front nach Entfernen der Blindabdeckung für das Operator Panel
- Seitlich am Kühlkörper

# 2.2 Optionale Komponenten

#### Bremswiderstand

Der Bremswiderstand ermöglicht dem Umrichter, eine Last mit hohen Massenträgheitsmoment aktiv zu bremsen.

| Umrichter        |                 |                                                               | Bremswiderstand    | Bremswiderstand als<br>Unterbaukomponente |
|------------------|-----------------|---------------------------------------------------------------|--------------------|-------------------------------------------|
| Frame Size AA, A | 0,55 kW 1,1 kW  | 6SL3210-1KE11-8,<br>6SL3210-1KE12-3,<br>6SL3210-1KE13-2       | 6SL3201-0BE14-3AA0 | 6SE6400-4BD11-0AA0                        |
|                  | 1,5 kW          | 6SL3210-1KE14-3                                               |                    |                                           |
|                  | 2,2 kW          | 6SL3210-1KE15-8                                               | 6SL3201-0BE21-0AA0 |                                           |
| Frame Size A     | 3,0 kW 4,0 kW   | 6SL3210-1KE17-5 1,<br>6SL3210-1KE18-8 1                       |                    |                                           |
| Frame Size B     | 5,5 kW 7,5 kW   | 6SL3210-1KE21-3 1,<br>6SL3210-1KE21-7 1                       | 6SL3201-0BE21-8AA0 |                                           |
| Frame Size C     | 11,0 kW 18,5 kW | 6SL3210-1KE22-6 1,<br>6SL3210-1KE23-2 1,<br>6SL3210-1KE23-8 1 | 6SL3201-0BE23-8AA0 |                                           |

#### Netzdrossel

Die Netzdrossel erhöht den Schutz des Umrichters vor Überspannungen, Oberschwingungen und Kommutierungseinbrüchen.

Um die Lebensdauer des Umrichters nicht zu verringern, ist bei einer relativen Kurzschlussspannung  $u_k$  des Netztransformators < 1 % eine Netzdrossel erforderlich.

| Umrichter        |                 | Netzdrossel                                                   | Netzdrossel als Unter-<br>baukomponente |                    |
|------------------|-----------------|---------------------------------------------------------------|-----------------------------------------|--------------------|
| Frame Size AA, A | 0,55 kW         | 6SL3210-1KE11-8                                               | 6SL3203-0CE13-2AA0                      | 6SE6400-3CC00-2AD3 |
|                  | 0,75 kW 1,1 kW  | 6SL3210-1KE12-3,<br>6SL3210-1KE13-2                           |                                         | 6SE6400-3CC00-4AD3 |
|                  | 1,5 kW          | 6SL3210-1KE14-3                                               | 6SL3203-0CE21-0AA0                      | 6SE6400-3CC00-6AD3 |
|                  | 2,2 kW          | 6SL3210-1KE15-8                                               |                                         |                    |
| Frame Size A     | 3,0 kW 4,0 kW   | 6SL3210-1KE17-5 1,<br>6SL3210-1KE18-8 1                       |                                         |                    |
| Frame Size B     | 5,5 kW 7,5 kW   | 6SL3210-1KE21-3 1,<br>6SL3210-1KE21-7 1                       | 6SL3203-0CE21-8AA0                      |                    |
| Frame Size C     | 11,0 kW 18,5 kW | 6SL3210-1KE22-6 1,<br>6SL3210-1KE23-2 1,<br>6SL3210-1KE23-8 1 | 6SL3203-0CE23-8AA0                      |                    |

2.2 Optionale Komponenten

# Netzfilter

Mit einem Netzfilter erreicht der Umrichter eine höhere Funkstörklasse.

| Umrichter     |                |                                                                               | Netzfilter als Unterbau-<br>komponente |
|---------------|----------------|-------------------------------------------------------------------------------|----------------------------------------|
| Frame Size AA | 0,55 kW 1,5 kW | 6SL3210-1KE11-8 2, 6SL3210-1KE12-3 2,<br>6SL3210-1KE13-2 2, 6SL3210-1KE14-3 2 | Klasse A:<br>6SE6400-2FA00-6AD0        |
|               |                |                                                                               | Klasse B:<br>6SE6400-2FB00-6AD0        |

### Ausgangsdrossel

Die Ausgangsdrossel erhöht die maximal zulässige Motorleitungslänge.

| Umrichter                                                                                                    |                 |                                                               | Ausgangsdrossel    | Ausgangsdrossel als<br>Unterbaukomponente |
|----------------------------------------------------------------------------------------------------|-----------------|---------------------------------------------------------------|--------------------|-------------------------------------------|
| Frame Size AA, A         0,55 kW 1,1 kW         6SL3210-1KE11-8,<br>6SL3210-1KE12-3,<br>6SL3210-1KE13-2         6SL3202-0AE16- |                 | 6SL3202-0AE16-1CA0                                            | 6SE6400-3TC00-4AD2 |                                           |
|                                                                                                    | 1,5 kW          | 6SL3210-1KE14-3                                               |                    |                                           |
|                                                                                                    | 2,2 kW          | 6SL3210-1KE15-8                                               |                    |                                           |
| Frame Size A                                                                                                    | 3,0 kW 4,0 kW   | 6SL3210-1KE17-5 1,<br>6SL3210-1KE18-8 1                       | 6SL3202-0AE18-8CA0 |                                           |
| Frame Size B                                                                                                    | 5,5 kW 7,5 kW   | 6SL3210-1KE21-3 1,<br>6SL3210-1KE21-7 1                       | 6SL3202-0AE21-8CA0 |                                           |
| Frame Size C                                                                                                    | 11,0 kW 18,5 kW | 6SL3210-1KE22-6 1,<br>6SL3210-1KE23-2 1,<br>6SL3210-1KE23-8 1 | 6SL3202-0AE23-8CA0 |                                           |

#### Sinusfilter

Das Sinusfilter begrenzt sowohl die Spannungssteilheit (du/dt) als auch die Spitzenspannungen an der Motorwicklung. Das Sinusfilter erhöht die maximal zulässige Motorleitungslänge.

| Umrichter     |                |                                                                       | Sinusfilter als Unterbau-<br>komponente |
|---------------|----------------|-----------------------------------------------------------------------|-----------------------------------------|
| Frame Size AA | 0,55 kW 1,5 kW | 6SL3210-1KE11-8, 6SL3210-1KE12-3,<br>6SL3210-1KE13-2, 6SL3210-1KE14-3 | 6SE6400-3TD00-4AD0                      |

# Installieren

# 3.1 Montage

# Abmessungen

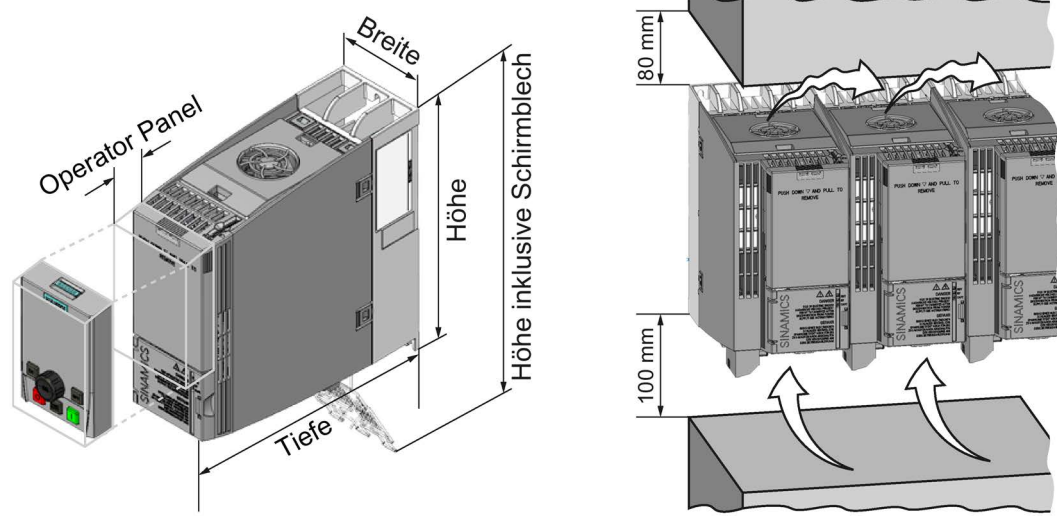

Bild 3-1 Abmessungen und Mindestabstände zu anderen Geräten

|                                                                            | Frame Size AA<br>0,55 kW<br>2,2 kW                     | Frame Size A<br>0,55 kW<br>4,0 kW                          | Frame Size B<br>5,5 kW<br>7,5 kW | Frame Size C<br>11 kW<br>18,5 kW |
|----------------------------------------------------------------------------|--------------------------------------------------------|------------------------------------------------------------|----------------------------------|----------------------------------|
| Höhe inklusive Stecker                                                     | 181 mm                                                 | 196 mm                                                     | 196 mm                           | 295 mm                           |
| Höhe inklusive Schirmblech                                                 | 268 mm                                                 | 276 mm                                                     | 276 mm                           | 375 mm                           |
| Breite                                                                     | 73 mm                                                  | 73 mm                                                      | 100 mm                           | 140 mm                           |
| Tiefe des Umrichters mit<br>PROFINET-Schnittstelle                         | 178 mm                                                 | 226 mm                                                     | 226 mm                           | 226 mm                           |
| Tiefe des Umrichters mit<br>USS/MB, CANopen oder<br>PROFIBUS-Schnittstelle | 155 mm                                                 | 203 mm                                                     | 203 mm                           | 203 mm                           |
| Zusätzliche Tiefe bei aufge-                                               | + 21 mm mit auf                                        | + 21 mm mit aufgestecktem IOP (Intelligent Operator Panel) |                                  |                                  |
| stecktem Operator Panel                                                    | + 11 mm mit aufgestecktem BOP-2 (Basic Operator Panel) |                                                            |                                  |                                  |

| Tabelle 3- 1 | Abmessungen  |
|--------------|--------------|
|              | Abinessungen |

#### 3.1 Montage

#### Schirmbleche montieren

Wir empfehlen Ihnen, die mitgelieferten Schirmbleche zu montieren. Die Schirmbleche vereinfachen die EMV-gerechte Installation des Umrichters und die Zugentlastung der angeschlossenen Leitungen.

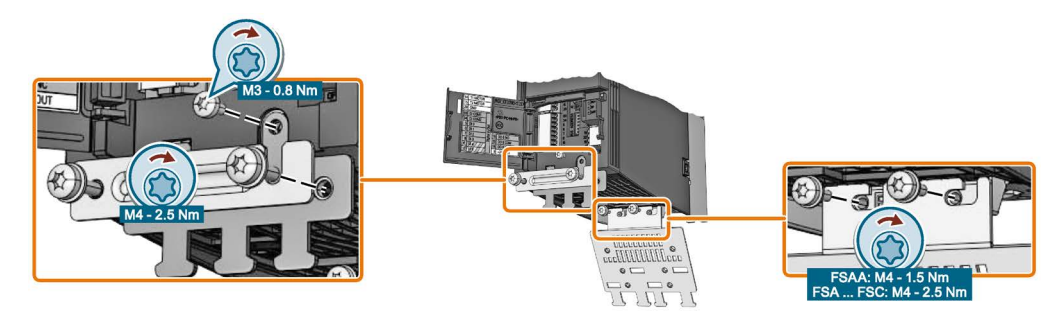

Bild 3-2 Schirmbleche montieren am Beispiel eines Umrichters Frame Size A

#### Montage an einer Schaltschrankwand

|               | Frame Size AA                                                                                                    | Frame Size A     | Frame Size B     | Frame Size C     |
|---------------|----------------------------------------------------------------------------------------------------|------------------|------------------|------------------|
|               | 0,55 kW 2,2 kW                                                                                                    | 0,55 kW 4,0 kW   | 5,5 kW 7,5 kW    | 11 kW 18,5 kW    |
| Bohrbild      | 36,5 w<br>Ø 11<br>Ø 11<br>Bohrbild ohne<br>Schirmblech<br>Mit montiertem<br>Schirmblech ist das<br>Bohrbild kompatibel<br>zu Frame Size A |                  |                  |                  |
| Montagemittel | 2 x M4 Bolzen                                                                                                    | 3 x M4 Bolzen    | 4 x M4 Bolzen    | 4 x M5 Bolzen    |
|               | 2 x M4 Muttern                                                                                                    | 3 x M4 Muttern   | 4 x M4 Muttern   | 4 x M5 Muttern   |
|               | 2 x M4 Unterleg-                                                                                                    | 3 x M4 Unterleg- | 4 x M4 Unterleg- | 4 x M5 Unterleg- |
|               | scheiben                                                                                                    | scheiben         | scheiben         | scheiben         |
| Anzugsmoment  | 2,5 Nm                                                                                                    | 2,5 Nm           | 2,5 Nm           | 2,5 Nm           |

| Tabelle 3-2 | Bohrbilder und | Montagemittel |
|-------------|----------------|---------------|
|             |                |               |

#### Schutz gegen die Ausbreitung von Feuer

Der Betrieb des Gerätes ist ausschließlich in geschlossenen Gehäusen oder in übergeordneten Schaltschränken mit geschlossenen Schutzabdeckungen unter Anwendung sämtlicher Schutzeinrichtungen zulässig. Der Einbau des Gerätes in einem Metallschaltschrank oder der Schutz durch eine andere gleichwertige Maßnahme muss die Ausbreitung von Feuer und Emissionen außerhalb des Schaltschranks verhindern.

#### Schutz vor Betauung oder leitfähiger Verschmutzung

Schützen Sie das Gerät z. B. durch Einbau in einen Schaltschrank mit der Schutzart IP54 nach IEC 60529 bzw. NEMA 12. Bei besonders kritischen Einsatzbedingungen sind gegebenenfalls weitergehende Maßnahmen erforderlich.

Wenn am Aufstellort Betauung oder leitfähige Verschmutzung ausgeschlossen werden kann, ist auch eine entsprechend geringere Schutzart des Schaltschranks zulässig.

# 3.2 Anschließen

# 3.2.1 Umrichter und Umrichterkomponenten ans Netz anschließen

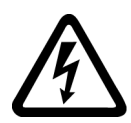

#### 

#### Lebensgefahr durch hohe Ableitströme bei unterbrochenem Schutzleiter

Die Antriebskomponenten führen einen hohen Ableitstrom über den Schutzleiter. Das Berühren leitfähiger Teile kann bei unterbrochenem Schutzleiter zum Tod oder schweren Verletzungen führen.

• Dimensionieren Sie den Schutzleiter vorschriftsmäßig.

```
Installieren
```

#### Schutzleiter dimensionieren

Halten Sie die lokalen Vorschriften für Schutzleiter bei erhöhtem Ableitstrom am Betriebsort ein.

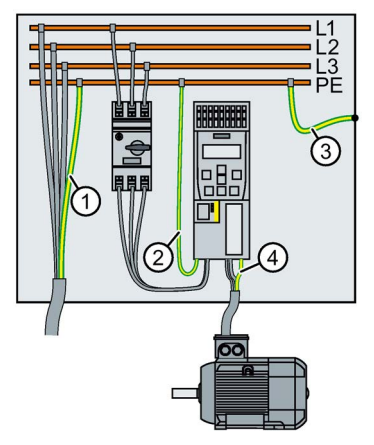

- ① Schutzleiter der Netzanschlussleitung
- ② Schutzleiter der Umrichter-Netzanschlussleitung
- ③ Schutzleiter zwischen PE und Schaltschrank
- ④ Schutzleiter der Motoranschlussleitung

Der Mindestquerschnitt der Schutzleiter 1 ... 4 ist abhängig vom Querschnitt der Netzoder Motoranschlussleitung:

• Netz- oder Motoranschlussleitung ≤ 16 mm<sup>2</sup>

⇒ Mindestquerschnitt des Schutzleiters = Querschnitt der Netz- bzw. Motoranschlussleitung

• 16 mm<sup>2</sup> < Netz- oder Motoranschlussleitung ≤ 35 mm<sup>2</sup>

⇒ Mindestquerschnitt des Schutzleiters = 16 mm<sup>2</sup>

• Netz- oder Motoranschlussleitung > 35 mm<sup>2</sup>

 $\Rightarrow$  Mindestquerschnitt des Schutzleiters =  $\frac{1}{2}$  Querschnitt der Netz- bzw. Motoranschlussleitung

Zusätzliche Anforderungen an den Schutzleiter ①:

- Bei Festanschluss muss der Schutzleiter mindestens eine der folgenden Bedingungen erfüllen:
  - Der Schutzleiter ist gegen mechanische Beschädigung auf der gesamten Länge geschützt verlegt.
     Innerhalb von Schaltschränken oder geschlossenen Maschinengehäusen verlegte Leitungen gelten als ausreichend geschützt gegen mechanische Beschädigungen.
  - Der Schutzleiter hat als Ader eines Mehraderkabels einen Querschnitt ≥ 2,5 mm<sup>2</sup> Cu.
  - Bei einem Einzelleiter hat der Schutzleiter einen Querschnitt ≥ 10 mm<sup>2</sup> Cu.
  - Der Schutzleiter besteht aus zwei Einzelleitern mit gleichem Querschnitt.
- Bei Anschluss eines Mehraderkabels über einen Industriesteckverbinder gemäß EN 60309 muss der Schutzleiter einen Querschnitt ≥ 2,5 mm² Cu haben.

# Übersicht

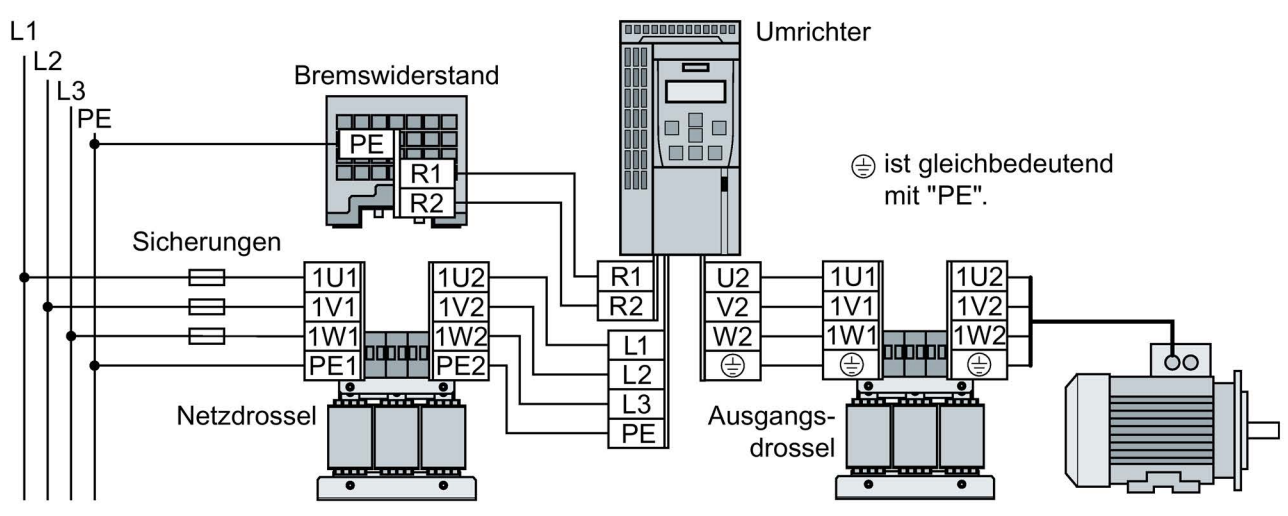

Bild 3-3 Anschluss des Umrichters und seiner optionalen Komponenten

Die Stecker für den Anschluss von Netz, Motor und Bremswiderstand sind auf der Unterseite des Umrichters.

Falls eine EMV-gerechte Installation erforderlich ist, müssen Sie geschirmte Leitungen verwenden.

Umrichter EMV-gerecht anschließen (Seite 22)

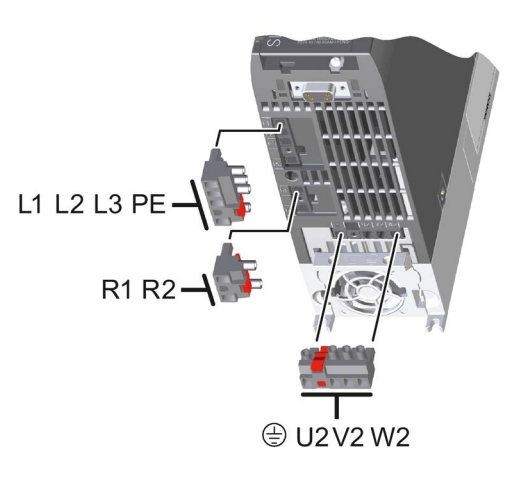

### Anschlussquerschnitte und Anzugsmomente

|  | 20000 |                 |                        | Umrichter                           |           |               |              |  |  |
|--|-------|-----------------|------------------------|-------------------------------------|-----------|---------------|--------------|--|--|
|  | ▝╶╢   | Baugröß         | Se, Bemessungsleistung | Anschlussquerschnitt (Anzugsmoment) |           |               |              |  |  |
|  |       | FSAA, FSA       | 0,55 kW 4,0 kW         | 1,0 2,5 mm²                         | (0,5 Nm)  | 18 14 AWG     | (4,5 lbf in) |  |  |
|  | FSB   | 5,5 kW … 7,5 kW | 4,0 6,0 mm²            | (0,6 Nm)                            | 12 10 AWG | (5,5 lbf in)  |              |  |  |
|  | FSC   | 11 kW           | 6,0 16 mm²             | (1,5 Nm)                            | 10 5 AWG  | (13,5 lbf in) |              |  |  |
|  |       | 15 kW … 18,5 kW | 10 16 mm²              | (1,5 Nm)                            | 7 5 AWG   | (13,5 lbf in) |              |  |  |

| Umrichter                    |                |  | Drossel, Filter oder Bremswid    | erstand als Unterbaukomponente |
|------------------------------|----------------|--|----------------------------------|--------------------------------|
| Baugröße, Bemessungsleistung |                |  | Anschlussquersch                 | nnitt (Anzugsmoment)           |
| FSAA                         | 0,55 kW 2,2 kW |  | 1,0 2,5 mm <sup>2</sup> (1,1 Nm) | 17 14 AWG (10 lbf in)          |

| Bemessungsleistung des<br>Umrichters |                      | Netzdrossel<br>Anschlussquerschnitt (Anzugsmoment) |                    |                          |  |  |  |
|--------------------------------------|----------------------|----------------------------------------------------|--------------------|--------------------------|--|--|--|
| 0,55 kW 4,0 kW                       |                      | 2,5 mm² (0,8 Nm)                                   | 14 AWG (7 lbf in)  | PE M4 (3 Nm / 27 lbf in) |  |  |  |
| 5,5 kW 7,5 kW                        | ┍ <del>╘┯┹┯┙</del> ┑ | 6 mm² (1,8 Nm)                                     | 10 AWG (16 lbf in) | PE M5 (5 Nm / 44 lbf in) |  |  |  |
| 11 kW 18,5 kW                        |                      | 16 mm² (4 Nm)                                      | 5 AWG (35 lbf in)  |                          |  |  |  |

| Bemessungsleistung des<br>Umrichters |        | Ausgangsdrossel<br>Anschlussquerschnitt (Anzugsmoment) |                   |                          |  |  |  |
|--------------------------------------|--------|--------------------------------------------------------|-------------------|--------------------------|--|--|--|
| 0,55 kW 4,0 kW                       |        | 2,5 mm <sup>2</sup> (0,8 Nm)                           | 14 AWG (7 lbf in) | PE M4 (3 Nm / 27 lbf in) |  |  |  |
| 5,5 kW 7,5 kW                        | ┟┶┯┹┯┥ | 10 mm² (1,8 Nm)                                        | 8 AWG (16 lbf in) | PE M5 (5 Nm / 44 lbf in) |  |  |  |
| 11 kW 18,5 kW                        |        | 16 mm² (4 Nm)                                          | 5 AWG (35 lbf in) |                          |  |  |  |

| Bemessungsleistung des | Bremswiderstand              |                                     |                    |            |  |               |  |  |
|------------------------|------------------------------|-------------------------------------|--------------------|------------|--|---------------|--|--|
| Umrichters             |                              | Anschlussquerschnitt (Anzugsmoment) |                    |            |  |               |  |  |
|                        | R1, F                        | Temperaturkontakt                   |                    |            |  |               |  |  |
| 0,55 kW 7,5 kW         | 2,5 mm <sup>2</sup> (0,5 Nm) | 14 AWG (4,5 lbf in)                 | $2.5 \text{ mm}^2$ | (0.5  Nm)  |  | (4.5  lbf in) |  |  |
| 11 kW 18,5 kW          | 6 mm² (0,6 Nm)               | 10 AWG (5,5 lbf in)                 | 2,5 mm             | (0,3 1411) |  | (4,5 101 11)  |  |  |

#### Abzweigschutz nach IEC-Norm

| Bau-  | Bemessungs- | Artikelnummer Um- | Arti      | kelnummer           | I <sub>max</sub> 1) | Schalt-               |
|-------|-------------|-------------------|-----------|---------------------|---------------------|-----------------------|
| größe | leistung    | richter           | Sicherung | Leistungsschalter   |                     | schrank <sup>2)</sup> |
| FSAA, | 0,55 kW     | 6SL3210-1KE11-8   | 3NA3803   | 3RV2011-1JA         | 10 A                | ≥ 0,03 m³             |
| FSA   | 0,75 kW     | 6SL3210-1KE12-3   |           | oder                |                     |                       |
|       | 1,1 kW      | 6SL3210-1KE13-2   |           | 3RV2021-1JA         |                     |                       |
|       | 1,5 kW      | 6SL3210-1KE14-3   |           |                     |                     |                       |
|       | 2,2 kW      | 6SL3210-1KE15-8   |           |                     |                     |                       |
| FSA   | 3 kW        | 6SL3210-1KE17-5   | 3NA3805   | 3RV2011-4AA         | 16 A                |                       |
|       | 4 kW        | 6SL3210-1KE18-8   |           | oder<br>3RV2021-4AA |                     |                       |
| FSB   | 5,5 kW      | 6SL3210-1KE21-3   | 3NA3812   | 3RV2021-4EA         | 32 A                | ≥ 0,06 m³             |
|       | 7,5 kW      | 6SL3210-1KE21-7   |           |                     |                     |                       |
| FSC   | 11 kW       | 6SL3210-1KE22-6   | 3NA3822   | 3RV1041-4JA         | 63 A                | ≥ 0,2 m³              |
|       | 15 kW       | 6SL3210-1KE23-2   |           |                     |                     |                       |
|       | 18,5 kW     | 6SL3210-1KE23-8   |           |                     |                     |                       |

Tabelle 3-3 Zulässige Sicherungseinrichtungen nach IEC-Norm

 Maximaler Bemessungsstrom der Sicherungseinrichtung. Sie dürfen auch Schutzeinrichtungen 3NA38.. und 3RV mit einem geringeren Bemessungsstrom einsetzen

<sup>2)</sup> Mindestvolumen des Schaltschranks, in dem der Umrichter montiert ist. Die Einschränkung gilt nur bei Absicherung über einen Leistungsschalter.

#### Abzweigschutz nach UL-Norm

Der Einsatz im nordamerikanischen Raum erfordert nach UL-Norm zugelassene Sicherungseinrichtungen gemäß den folgenden Tabellen.

| Tabelle 3-4 | Zulässige | Sicherungseinrichtungen | nach UL-Norm |
|-------------|-----------|-------------------------|--------------|
|-------------|-----------|-------------------------|--------------|

| Sicherungseinrichtung                                                                                                    | UL-Kategorie |
|----------------------------------------------------------------------------------------------------|--------------|
| Sicherungen beliebiger Hersteller mit schnellerer Auslösecharakteristik als Klasse RK5, z. B. Klasse J, T, CC, G oder CF | JDDZ         |
| SIEMENS-Leistungsschalter                                                                                                | DIVQ         |
| Type E combination motor controller (Bezeichnung gemäß UL-Norm), erhältlich als SIEMENS-Leistungsschalter                | NKJH         |

Gemäß den folgenden Tabellen dürfen Sie den Umrichter an einem Abzweig mit der angegebenen Kurzschlussfestigkeit betreiben, wenn der angegebene Abzweigschutz installiert ist.

| Baugröße | Bemessungs-<br>leistung | Artikelnummer Umrich-<br>ter | I <sub>max</sub> 1) | SCCR <sup>2)</sup> | Schalt-<br>schrank <sup>3)</sup> |
|----------|-------------------------|------------------------------|---------------------|--------------------|----------------------------------|
| FSAA,    | 0,55 kW                 | 6SL3210-1KE11-8              | 10 A                | 100 kA, 3 AC 480 V | ≥ 1830 in³                       |
| FSA      | 0,75 kW                 | 6SL3210-1KE12-3              |                     |                    |                                  |
|          | 1,1 kW                  | 6SL3210-1KE13-2              |                     |                    |                                  |
|          | 1,5 kW                  | 6SL3210-1KE14-3              |                     |                    |                                  |
|          | 2,2 kW                  | 6SL3210-1KE15-8              |                     |                    |                                  |
| FSA      | 3 kW                    | 6SL3210-1KE17-5              | 15 A                | 100 kA, 3 AC 480 V | ≥ 1830 in³                       |
|          | 4 kW                    | 6SL3210-1KE18-8              |                     |                    |                                  |
| FSB      | 5,5 kW                  | 6SL3210-1KE21-3              | 35 A                | 100 kA, 3 AC 480 V | ≥ 3660 in³                       |
|          | 7,5 kW                  | 6SL3210-1KE21-7              |                     |                    |                                  |
| FSC      | 11 kW                   | 6SL3210-1KE22-6              | 60 A                | 100 kA, 3 AC 480 V | ≥ 12200 in <sup>3</sup>          |
|          | 15 kW                   | 6SL3210-1KE23-2              |                     |                    |                                  |
|          | 18,5 kW                 | 6SL3210-1KE23-8              |                     |                    |                                  |

Tabelle 3-5 Zulässige Nicht-Halbleitersicherungen der Klassen J, T, CC, G oder CF (JDDZ)

<sup>1)</sup> Maximaler Bemessungsstrom der Sicherung

<sup>2)</sup> Kurzschlussfestigkeit (Short circuit current rating) des Abzweigs

<sup>3)</sup> Mindestvolumen eines nach UL-Norm zugelassenen Schaltschranks, in dem der Umrichter montiert ist. Für Umrichter FSA ... FSC mit Sicherungen der Klasse AJT von Mersen (Ferraz Shawmut) erfordert UL kein Mindestvolumen des Schaltschranks.

| Bau-  | 3au- Bemessungs- Artikelnumm |                 | Leistungsschalter      |                     | SCCR <sup>2)</sup>        | Schalt-                |
|-------|------------------------------|-----------------|------------------------|---------------------|---------------------------|------------------------|
| größe | leistung                     | richter         | Artikelnummer          | I <sub>max</sub> 1) |                           | schrank <sup>3)</sup>  |
| FSAA, | 0,55 kW                      | 6SL3210-1KE11-8 | 3RV1742, LGG oder CED6 | 15 A                | 5 kA, 480 V AC            | ≥ 1830 in³             |
| FSA   | 0,75 kW                      | 6SL3210-1KE12-3 | 3RV2711                | 15 A                | 5 kA, 480Y / 277 V AC     | ≥ 1830 in³             |
|       | 1,1 kW                       | 6SL3210-1KE13-2 |                        |                     |                           |                        |
|       | 1,5 kW                       | 6SL3210-1KE14-3 |                        |                     |                           |                        |
|       | 2,2 kW                       | 6SL3210-1KE15-8 |                        |                     |                           |                        |
| FSA   | 3 kW                         | 6SL3210-1KE17-5 | 3RV1742, LGG oder CED6 | 15 A                | 65 kA, 480 V AC           | ≥ 1830 in³             |
|       | 4 kW                         | 6SL3210-1KE18-8 | 3RV2711                | 15 A                | 65 kA, 480Y / 277 V AC    | ≥ 1830 in³             |
| FSB   | 5,5 kW                       | 6SL3210-1KE21-3 | NCGA                   | 35 A                | 35 kA, 480 V AC           | ≥ 3660 in <sup>3</sup> |
|       | 7,5 kW                       | 6SL3210-1KE21-7 | 3RV2721                | 35 A                | 50 kA, 480Y / 277 V AC    | ≥ 3660 in <sup>3</sup> |
|       |                              |                 | LGG, CED6 oder HCGA    | 35 A                | 65 kA, 480 V AC           | ≥ 3660 in <sup>3</sup> |
|       |                              |                 | 3RV1742                | 35 A                | 65 kA, 480Y / 277 V AC 4) | ≥ 3660 in <sup>3</sup> |
|       |                              |                 | 3RV2711                | 35 A                | 65 kA, 480Y / 277 V AC    | ≥ 3660 in <sup>3</sup> |

Tabelle 3-6 Zulässige Leistungsschalter (DIVQ)

| Bau-  | Bemessungs- | Artikelnummer Um- | Leistungsschalter   |                     | SCCR <sup>2)</sup>        | Schalt-               |
|-------|-------------|-------------------|---------------------|---------------------|---------------------------|-----------------------|
| größe | leistung    | richter           | Artikelnummer       | I <sub>max</sub> 1) |                           | schrank <sup>3)</sup> |
| FSC   | 11 kW       | 6SL3210-1KE22-6   | NCGA                | 60 A                | 35 kA, 480 V AC           | ≥ 8780 in³            |
|       | 15 kW       | 6SL3210-1KE23-2   | LGG, CED6 oder HCGA | 60 A                | 65 kA, 480 V AC           | ≥ 8780 in³            |
|       | 18,5 kW     | 6SL3210-1KE23-8   | 3RV1742             | 60 A                | 65 kA, 480Y / 277 V AC 4) | ≥ 8780 in³            |

1) Maximaler Bemessungsstrom des Leistungsschalters

<sup>2)</sup> Kurzschlussfestigkeit (Short circuit current rating) des Abzweigs

- <sup>3)</sup> Mindestvolumen eines nach UL-Norm zugelassenen Schaltschranks, in dem der Umrichter montiert ist. Für Umrichter FSA … FSC mit Sicherungen der Klasse AJT von Mersen (Ferraz Shawmut) erfordert UL kein Mindestvolumen des Schaltschranks.
- <sup>4)</sup> 65 kA, 480 V AC mit Bemessungsstrom < 35 A

| Bau-  | Bemes-             | nes- Artikelnummer Um-<br>gs- richter<br>ung | Type E combination n               | notor co            | ontroller                    | SCCR <sup>3)</sup>     | Schalt-                 |
|-------|--------------------|----------------------------------------------|------------------------------------|---------------------|------------------------------|------------------------|-------------------------|
| größe | sungs-<br>leistung |                                              | Artikelnummer                      | I <sub>max</sub> 1) | P <sub>N</sub> <sup>2)</sup> |                        | schrank <sup>4)</sup>   |
| FSAA, | 0,55 kW            | 6SL3210-1KE11-8                              | 3RV2011-1JA                        | 10 A                | 5 HP                         | 65 kA, 480Y / 277 V AC | ≥ 1830 in³              |
| FSA   | 0,75 kW            | 6SL3210-1KE12-3                              | oder                               |                     |                              |                        |                         |
|       | 1,1 kW             | 6SL3210-1KE13-2                              | 3RV2021-1JA                        |                     |                              |                        |                         |
|       | 1,5 kW             | 6SL3210-1KE14-3                              |                                    |                     |                              |                        |                         |
|       | 2,2 kW             | 6SL3210-1KE15-8                              |                                    |                     |                              |                        |                         |
| FSA   | 3 kW               | 6SL3210-1KE17-5                              | 3RV2011-4AA                        | 16 A                | 10 HP                        | 65 kA, 480Y / 277 V AC | ≥ 1830 in³              |
|       | 4 kW               | 6SL3210-1KE18-8                              | oder<br>3RV2011-4AA                |                     |                              |                        |                         |
|       |                    |                                              | 3RV1031-4AA                        | 16 A                | 10 HP                        | 65 kA, 480Y / 277 V AC | ≥ 1830 in³              |
| FSB   | 5,5 kW             | 6SL3210-1KE21-3                              | 3RV2021-4DA                        | 25 A                | 15 HP                        | 65 kA, 480Y / 277 V AC | ≥ 3660 in³              |
|       | 7,5 kW             | 6SL3210-1KE21-7                              | 3RV2021-4EA                        | 32 A                | 20 HP                        | 50 kA, 480Y / 277 V AC | ≥ 3660 in <sup>3</sup>  |
|       |                    |                                              | 3RV1031-4EA<br>oder<br>3RV1031-4EA | 32 A                | 20 HP                        | 65 kA, 480Y / 277 V AC | ≥ 3660 in³              |
| FSC   | 11 kW              | 6SL3210-1KE22-6                              | 3RV1031-4HA                        | 50 A                | 40 HP                        | 65 kA, 480Y / 277 V AC | ≥ 12200 in <sup>3</sup> |
|       | 15 kW              | 6SL3210-1KE23-2                              | 3RV1041-4JA                        | 63 A                | 50 HP                        | 65 kA, 480Y / 277 V AC | ≥ 12200 in <sup>3</sup> |
|       | 18,5 kW            | 6SL3210-1KE23-8                              |                                    |                     |                              |                        |                         |

Tabelle 3-7 Zulässige Type E combination motor controller (NKJH)

<sup>1)</sup> Maximaler Bemessungsstrom des Type E combination motor controller. Sie dürfen auch zum Umrichter passende, NKJH-gelistete Type E combination motor controller desselben Typs mit einer Bemessungsspannung ≥ 480 V AC und mit einem geringeren Bemessungsstrom einsetzen.

- <sup>2)</sup> Bemessungsleistung des Type E combination motor controller bei 460 V AC
- <sup>3)</sup> Kurzschlussfestigkeit (Short circuit current rating) des Abzweigs
- <sup>4)</sup> Mindestvolumen eines nach UL-Norm zugelassenen Schaltschranks, in dem der Umrichter montiert ist. Für Umrichter FSA … FSC mit Sicherungen der Klasse AJT von Mersen (Ferraz Shawmut) erfordert UL kein Mindestvolumen des Schaltschranks.

#### Installation in den Vereinigten Staaten und Kanada (UL bzw. CSA)

Um den Umrichter UL/cUL-konform zu installieren, ergreifen Sie folgende Maßnahmen:

- Verwenden Sie die angegebenen Sicherungseinrichtungen.
- Ein Mehrmotorenantrieb, das heißt der gleichzeitige Betrieb mehrerer Motoren an einem Umrichter, ist unzulässig.
- Der integrierte Halbleiter-Kurzschlussschutz im Umrichter bietet keinen Abzweigschutz. Installieren Sie den Abzweigschutz in Übereinstimmung mit dem National Electric Code und etwaigen zusätzlichen lokalen Vorschriften.
- Verwenden Sie Kupferleitungen der Klasse 1, ≥ 60° C f
  ür die Baugr
  öße FSAA mit Bemessungsleistung ≤ 1,5 kW.
- Belassen Sie den Parameter p0610 in Werkseinstellung.

Die Werkseinstellung p0610 = 12 bedeutet: Der Umrichter reagiert auf eine Motor-Übertemperatur unmittelbar mit einer Warnung und nach einer bestimmten Zeit mit einer Störung.

#### Zusätzliche Anforderungen für CSA-Konformität:

- Verwenden Sie die angegebenen Sicherungseinrichtungen.
- Setzen Sie ein Überspannungsschutzgerät mit der Artikelnummer 5SD7424-1 ein.
- Alternative: installieren Sie den Umrichter mit einem externen Überspannungsschutzgerät mit folgenden Merkmalen:
  - Überspannungsschutzgerät mit Listed-Pr
    üfzeichen: Kategoriekontrollnummer VZCA und VZCA7
  - Bemessungsspannung 3-phasig, AC 480/277 V, 50/60 Hz
  - Klemmspannung V<sub>PR</sub> = 2000 V,  $I_N$  = 3 kA min, MCOV = AC 508 V, SCCR = 40 kA
  - Geeignet für SPD-Anwendung Typ 1 oder Typ 2
- Stellen Sie bei der Inbetriebnahme den Motorüberlastschutz mit dem Parameter p0640 auf 115 %, 230 % oder 400 % des Motornennstroms ein. Dadurch ist der Motorüberlastschutz nach CSA C22.2 No. 274 erfüllt.

# 3.2.2 Umrichter EMV-gerecht anschließen

# Übersicht

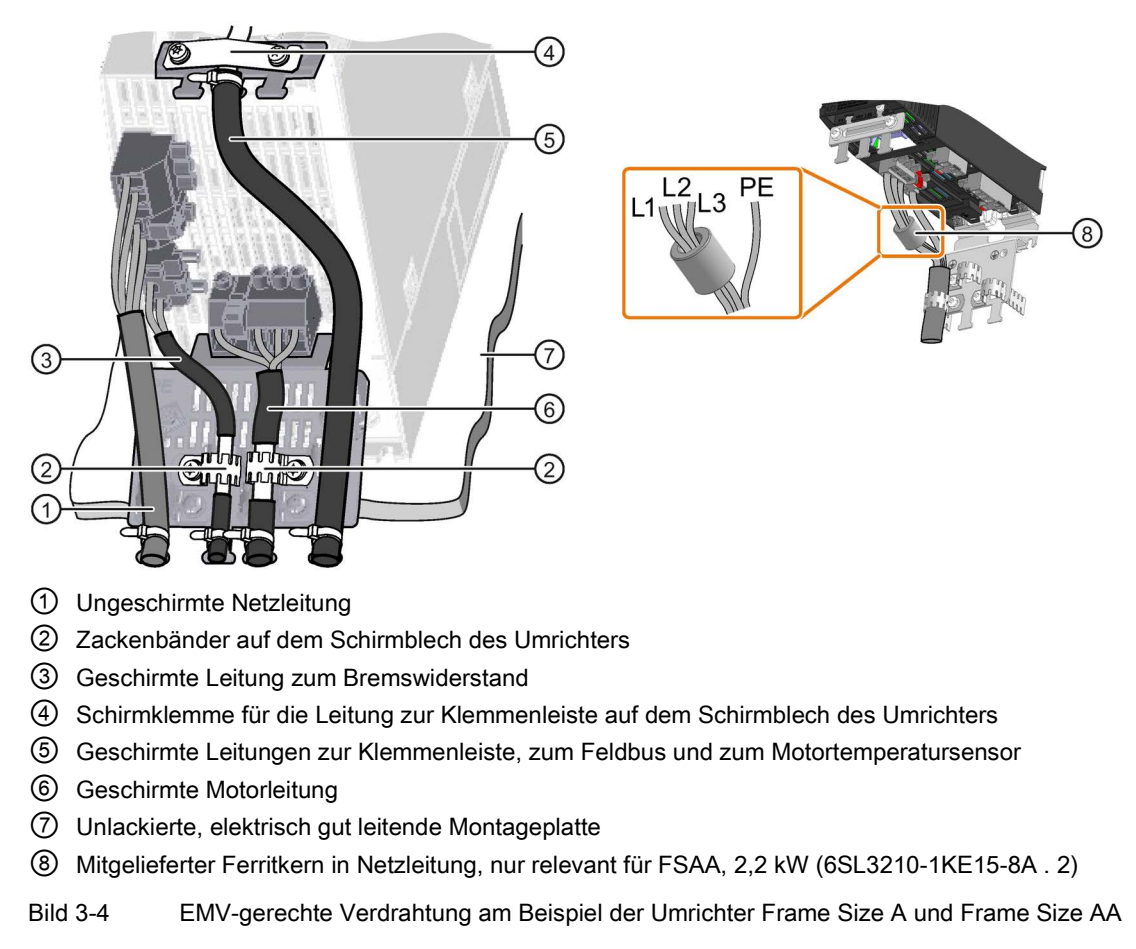

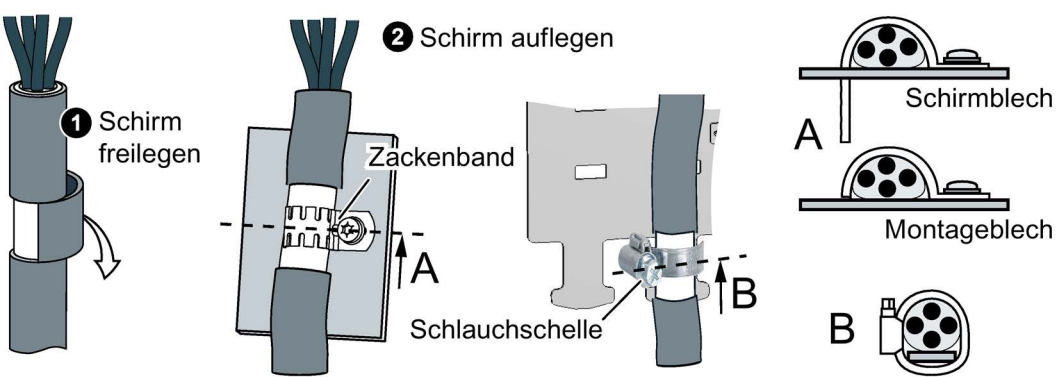

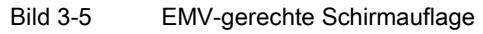

# 3.2.3 Übersicht der Schnittstellen

#### Die Schnittstellen des Umrichters

Für den Zugang zu den Schnittstellen auf der Front des Umrichters müssen Sie das Operator Panel (falls vorhanden) abstecken und die Fronttüren öffnen.

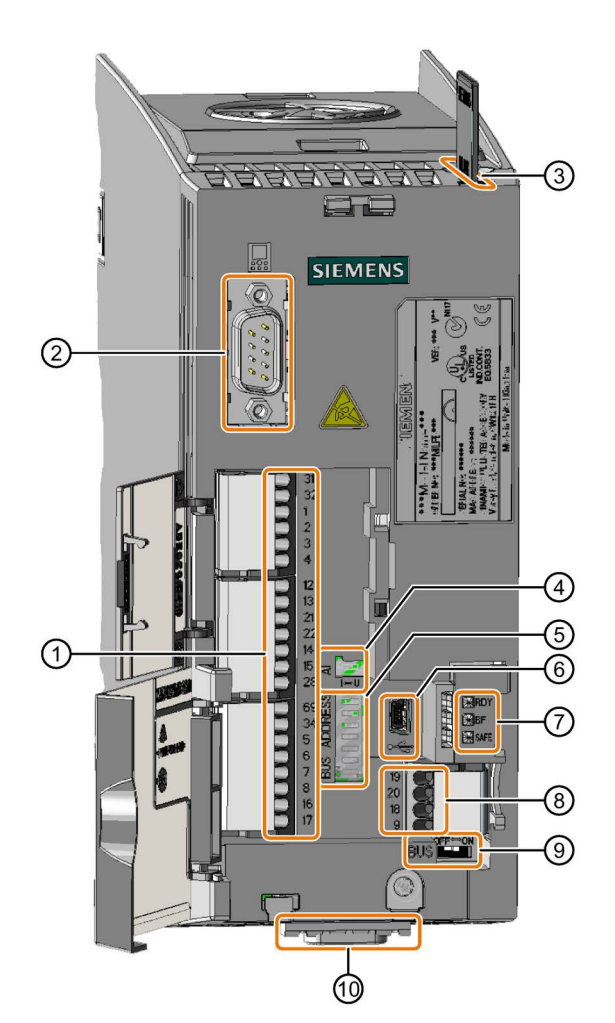

- ① Klemmenleiste
- ② Verbindung zum Operator Panel
- ③ Steckplatz für Speicherkarte
- (4) Schalter für Analogeingang:
  - I 0/4 mA ... 20 mA
  - U -10/0 V ... 10 V

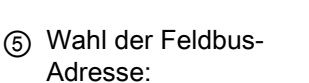

- PROFIBUS
- USS
- Modbus RTU
- CanOpen

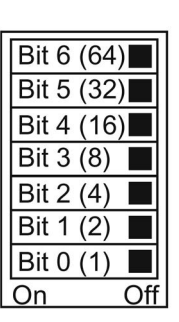

- 6 USB-Schnittstelle zur Verbindung mit einem PC
- ⑦ Status-LED:

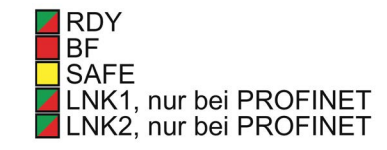

- 8 Klemmenleiste
- Abhängig vom Feldbus:
  - Keine Funktion bei PROFIBUS und PROFINET

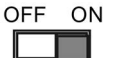

 Busabschluss bei USS, Modbus und CANopen

Feldbus-Schnittstelle

Umrichter SINAMICS G120C Kompaktbetriebsanleitung, 04/2016, FW V4.7 SP6, A5E37947815A AA

# 3.2.4 Klemmenleisten

#### Verdrahtungsvarianten der Klemmenleisten

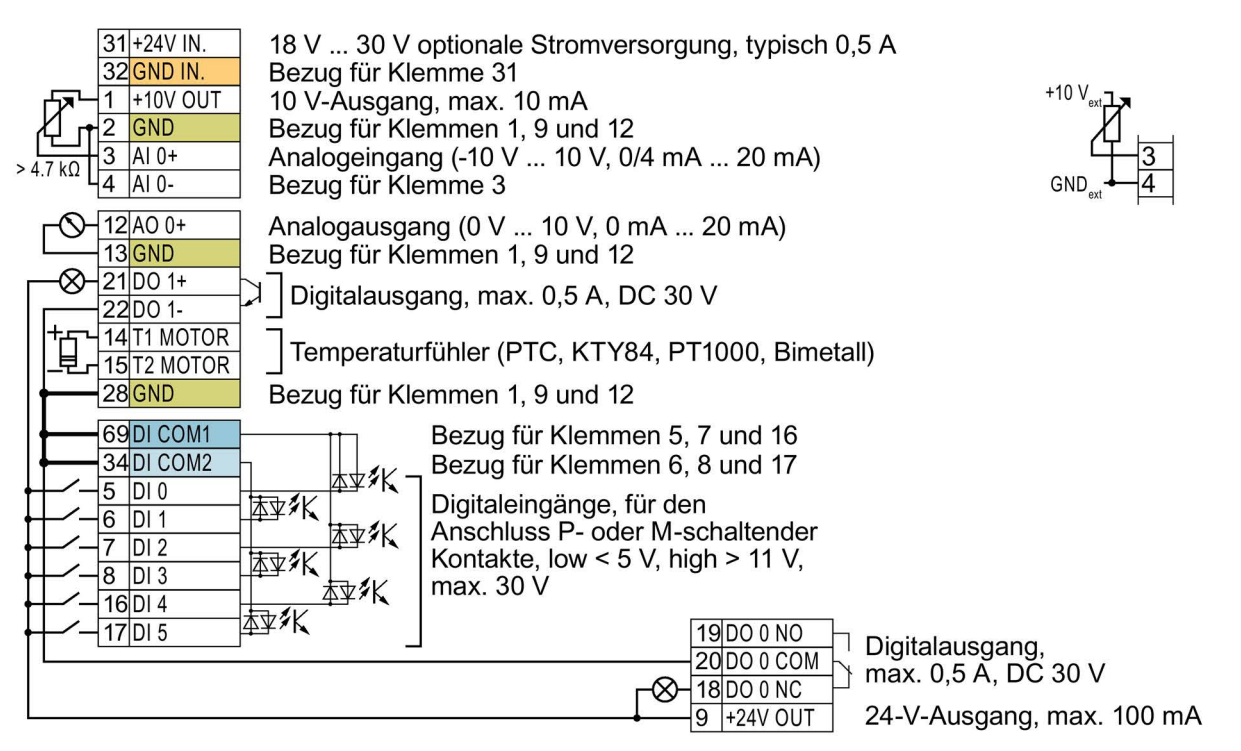

Bild 3-6 Verdrahtungsbeispiel der Digitaleingänge mit umrichter-interner 24-V-Versorgung

| GND                      | Alle Klemmen mit dem Bezugspotenzial "GND" sind umrichter-intern miteinander verbunden.                                                                                                    |
|--------------------------|----------------------------------------------------------------------------------------------------|
| DI COM1                  | Die Bezugspotenziale "DI COM1" und "DI COM2" sind galvanisch von "GND" getrennt.                                                                                                    |
| DI COM2                  | → Wenn Sie, wie oben dargestellt, die 24-V-Versorgung von Klemme 9 als Versorgung der<br>Digitaleingänge nutzen, müssen Sie "GND", "DI COM1" und "DI COM2" miteinander<br>verbinden.                                                     |
| 31 +24 V IN<br>32 GND IN | Bei Anschluss einer optionalen 24-V-Spannungsversorgung an den Klemmen 31, 32 bleibt die Control Unit auch bei Trennung des Power Modules vom Netz in Betrieb. Dadurch erhält die Control Unit z. B. die Feldbus-Kommunikation aufrecht. |
|                          | → Schließen Sie an den Klemmen 31, 32 nur eine Spannungsversorgungen gemäß SELV<br>(Safety Extra Low Voltage) oder PELV (Protective Extra Low Voltage) an.                                                                               |
|                          | $\rightarrow$ Wenn Sie die Spannungsversorgung an den Klemmen 31, 32 auch für die Digitaleingänge verwenden wollen, müssen Sie "DI COM1/2" und "GND IN" miteinander verbinden.                                                           |
| 3AI 0+<br>4AI 0-         | Für den Analogeingang dürfen Sie die interne 10-V-Spannungsversorgung oder eine externe Versorgung verwenden. Typische Stromaufnahme: 10 mA … 20 mA.                                                                                     |
|                          | → Wenn Sie die interne 10-V-Spannungsversorgung verwenden, müssen Sie AI 0- mit GND verbinden.                                                                                                    |

#### Weitere Verdrahtungsmöglichkeiten der Digitaleingänge

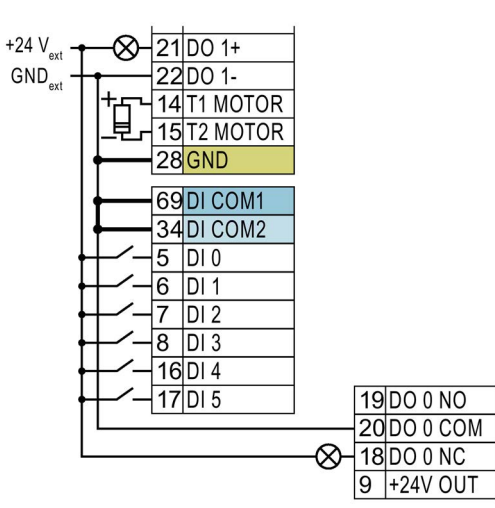

Wenn Sie die Potenziale der externen und der umrichter-internen Spannungsversorgung miteinander verbinden wollen, müssen Sie "GND" mit den Klemmen 34 und 69 verbinden.

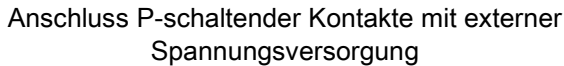

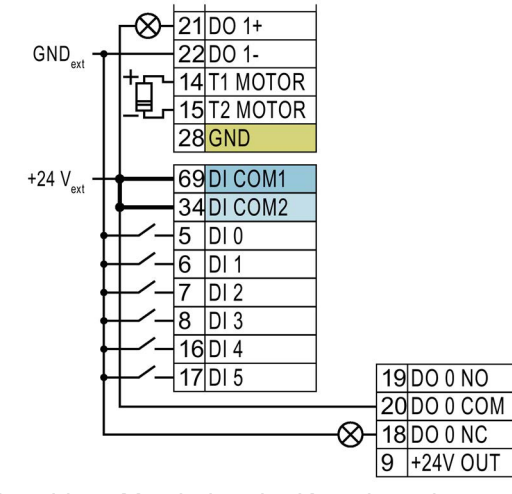

Verbinden Sie die Klemmen 69 und 34 miteinander.

Anschluss M-schaltender Kontakte mit externer Spannungsversorgung

#### 3.2.5 Werkseinstellung der Schnittstellen

Die Werkseinstellung der Schnittstellen hängt davon ab, welchen Feldbus der Umrichter unterstützt.

|     | 31  | +24V IN  |                               |   |               |          |         |
|-----|-----|----------|-------------------------------|---|---------------|----------|---------|
|     | 32  | GND IN   |                               |   |               |          |         |
|     | 2   |          |                               |   |               |          |         |
| -   | 3   | AL 0+    |                               |   |               |          |         |
|     | 4   | AI 0-    | Drehzahlsollwert (-10 V 10 V) |   |               |          |         |
| -0- | 12  | AO 0+    | Drehzahlistwert (0 mA 20 mA)  |   |               |          |         |
|     | -13 | GND      |                               |   |               |          |         |
|     | -21 | DO 1 POS | Warnung                       |   |               |          |         |
| -&  | -22 | DO 1 NEG | Wannang                       |   |               |          |         |
|     | 14  | T1 MOTOR |                               |   |               |          |         |
|     | 15  | T2 MOTOR |                               |   |               |          |         |
|     | 28  | GND      |                               |   |               |          |         |
|     | 69  | DI COM1  |                               |   |               |          |         |
|     | -34 | DI COM2  |                               |   |               |          |         |
|     | -5  | DI 0     | EIN/AUS1                      |   |               |          |         |
|     | 6   | DI 1     | Drehrichtung reversieren      |   |               |          |         |
|     | -7  | DI 2     | Störung quittieren            | 3 | <u> </u>      | DO 0 NC  |         |
|     | 8   | DI 3     |                               |   | 19            | DO 0 NO  | Störung |
|     | 16  | DI 4     |                               | 2 | $-\otimes 20$ | DO 0 COM |         |
|     | 17  | DI 5     |                               |   | 9             | +24V out |         |
|     |     |          |                               |   |               |          |         |

Bild 3-7 Werkseinstellung der Klemmen bei G120C USS und G120C CAN

| Übergeordnete<br>Steuerung                     |                                                                                |                                  |
|------------------------------------------------|--------------------------------------------------------------------------------|----------------------------------|
| PROFIBUS / PROFINET                            | 3 = 0) Steuerung über PROFldrive Telegramm 1<br>3 = 1) Feldbus ist nicht aktiv |                                  |
| 31 +24V IN<br>32 GND IN<br>1 +10V out<br>2 GND |                                                                                |                                  |
| <u> </u>                                       |                                                                                |                                  |
| -O-12 A0 0+                                    | Drehzahlistwert (0 mA 20 mA)                                                   |                                  |
| <u>− 21 DO 1 POS</u><br>−⊗−22 DO 1 NEG         | Warnung                                                                        |                                  |
| 14 T1 MOTOR<br>15 T2 MOTOR                     |                                                                                |                                  |
| 28 GND                                         |                                                                                |                                  |
|                                                | 2 - 0                                                                          |                                  |
|                                                | <u>3 = 0</u><br>3 = 1) Tippen 1                                                |                                  |
|                                                | 3 = 0<br>3 = 1) Tippen 2                                                       |                                  |
|                                                | Störung quittieren                                                             |                                  |
|                                                | Steuerung und DI 3 = 0 Feldbus<br>Sollwert umschalten DI 3 = 1 Tippen          | 18 D0 0 NC<br>19 D0 0 NO Störung |
| 16 DI 4                                        |                                                                                |                                  |
| 17 DI 5                                        |                                                                                | 9  +24V out                      |

Bild 3-8 Werkseinstellung der Klemmen bei G120C DP und G120C PN

# 3.2.6 Voreinstellungen der Schnittstellen

Die Funktion der Klemmen und Feldbusschnittstelle ist einstellbar.

Um nicht sukzessive Klemme für Klemme ändern zu müssen, lassen sich mehrere Klemmen über Voreinstellungen ("p0015 Makro Antriebsgerät") gemeinsam einstellen.

Die oben beschriebenen Werkseinstellungen der Klemmen entsprechen den folgenden Voreinstellungen:

- Voreinstellung 12 (p0015 = 12): "Standard I/O mit Analogsollwert"
- Voreinstellung 7 (p0015 = 7): "Feldbus mit Datensatzumschaltung"

#### Voreinstellung 1: "Fördertechnik mit 2 Festfrequenzen"

| 1   | EDIA    |                        |
|-----|---------|------------------------|
|     | 5DI0    | EIN/AUS1 rechts        |
|     | 6DI1    | EIN/AUS1 links         |
|     | 7 DI 2  | Störung quittieren     |
|     | 16 DI 4 | Drehzahlfestsollwert 3 |
|     | 17 DI 5 | Drehzahlfestsollwert 4 |
| -&- | 18 DO 0 | Störung                |
|     | 19      |                        |
|     | 20      |                        |
| -&- | 21 DO 1 | Warnung                |
|     | 22      |                        |
|     |         |                        |
| -0- | 12 AO 0 | Drehzahlistwert        |

 DO 0: p0730, DO 1: p0731
 AO 0: p0771[0]
 DI 0: r0722.0, ..., DI 5: r0722.5

 Drehzahlfestsollwert 3: p1003, Drehzahlfestsollwert 4: p1004, Drehzahlfestsollwert wirksam: r1024
 Drehzahlsollwert (Hauptsollwert): p1070[0] = 1024

DI 4 und DI 5 = high: der Umrichter addiert beide Drehzahlfestsollwerte Bezeichnung im BOP-2: coN 2 SP

#### Voreinstellung 2: "Fördertechnik mit Basic Safety"

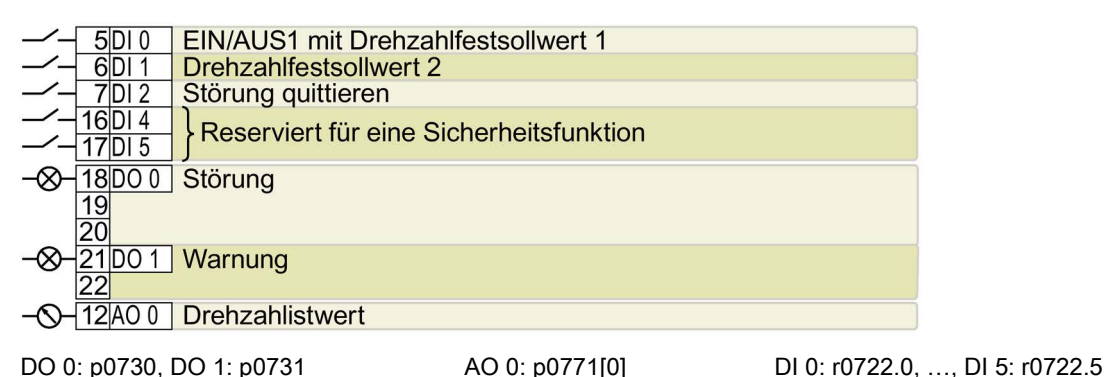

Drehzahlfestsollwert 1: p1001, Drehzahlfestsollwert 2: p1002, Drehzahlfestsollwert wirksam: r1024 Drehzahlsollwert (Hauptsollwert): p1070[0] = 1024

DI 0 und DI 1 = high: der Umrichter addiert beide Drehzahlfestsollwerte.

#### Installieren

3.2 Anschließen

### Voreinstellung 3: "Fördertechnik mit 4 Festfrequenzen"

|     | 500     | FIN/AUS1 mit Drehzahlfestsollwert 1 |
|-----|---------|-------------------------------------|
|     | 6DI 1   | Drehzahlfestsollwert 2              |
|     | 7DI 2   | Störung guittieren                  |
|     | 16 DI 4 | Drehzahlfestsollwert 3              |
|     | 17 DI 5 | Drehzahlfestsollwert 4              |
| -&- | 18D00   | Störung                             |
|     | 19      | ·                                   |
| ~   | 20      |                                     |
| -&- | 21001   | Warnung                             |
| _   | 22      |                                     |
| -0- | 12 AO 0 | Drehzahlistwert                     |
|     | 0700    |                                     |

 DO 0: p0730, DO 1: p0731
 AO 0: p0771[0]
 DI 0: r0722.0, ..., DI 5: r0722.5

 Drehzahlfestsollwert 1: p1001, ... Drehzahlfestsollwert 4: p1004, Drehzahlfestsollwert wirksam: r1024
 Drehzahlsollwert (Hauptsollwert): p1070[0] = 1024

Mehrere der DI 0, DI 1, DI 4 und DI 5 = high: der Umrichter addiert die entsprechenden Drehzahlfestsollwerte.

Bezeichnung im BOP-2: coN 4 SP

#### Voreinstellung 4: "Fördertechnik mit Feldbus"

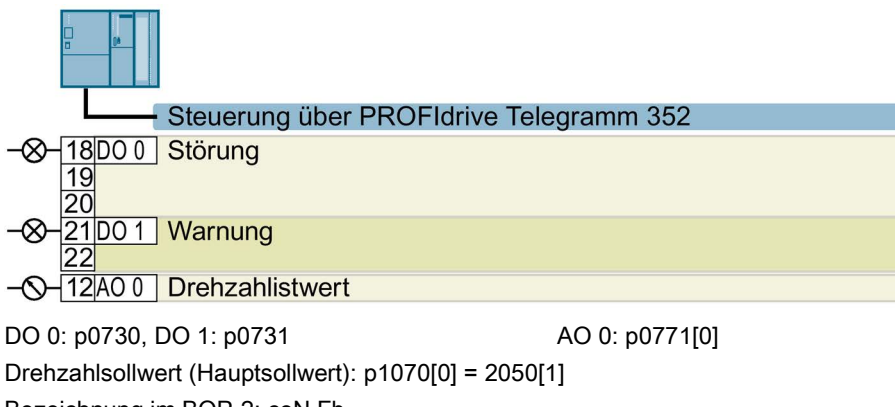

Bezeichnung im BOP-2: coN Fb

#### Voreinstellung 5: "Fördertechnik mit Feldbus und Basic Safety"

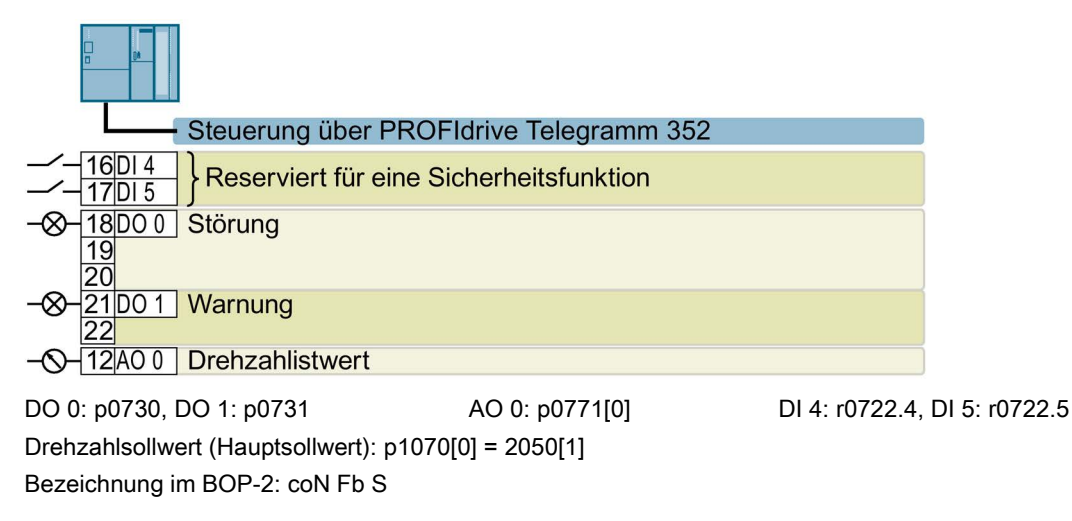

#### Voreinstellung 7: "Feldbus mit Datensatzumschaltung"

Werkseinstellung für Umrichter mit PROFIBUS- oder PROFINET-Schnittstelle

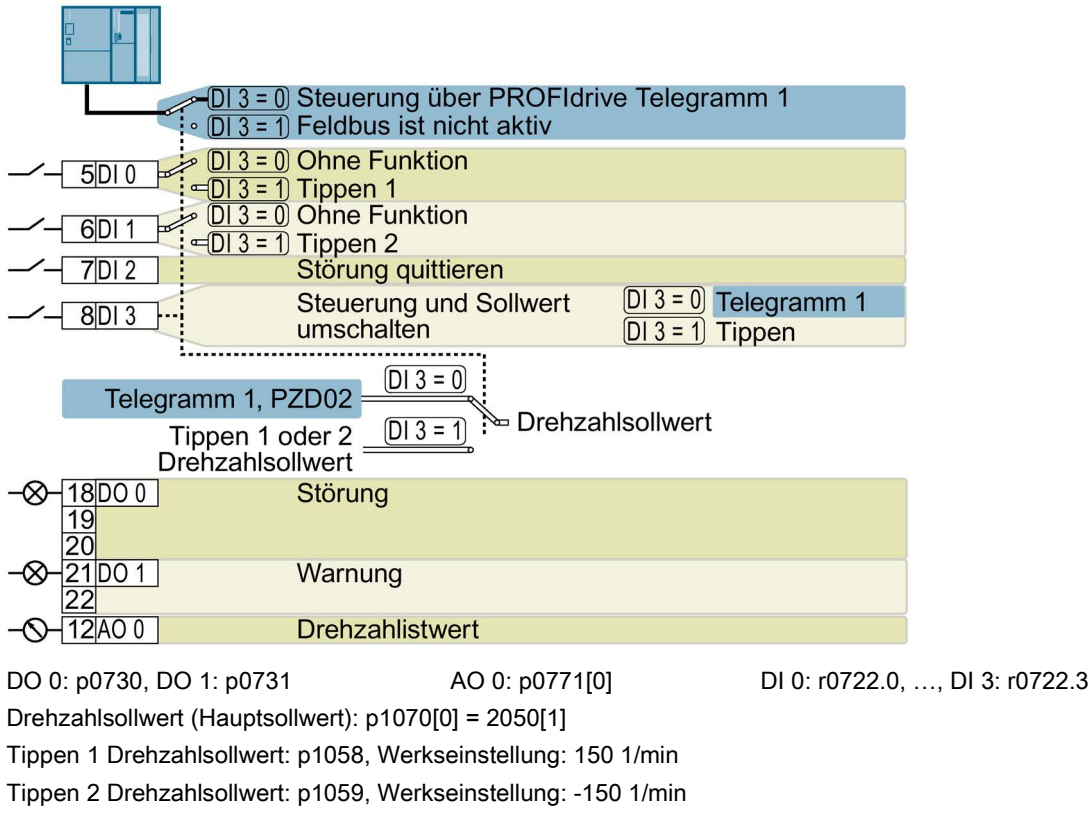

Bezeichnung im BOP-2: FB cdS

#### Voreinstellung 8: "MOP mit Basic Safety"

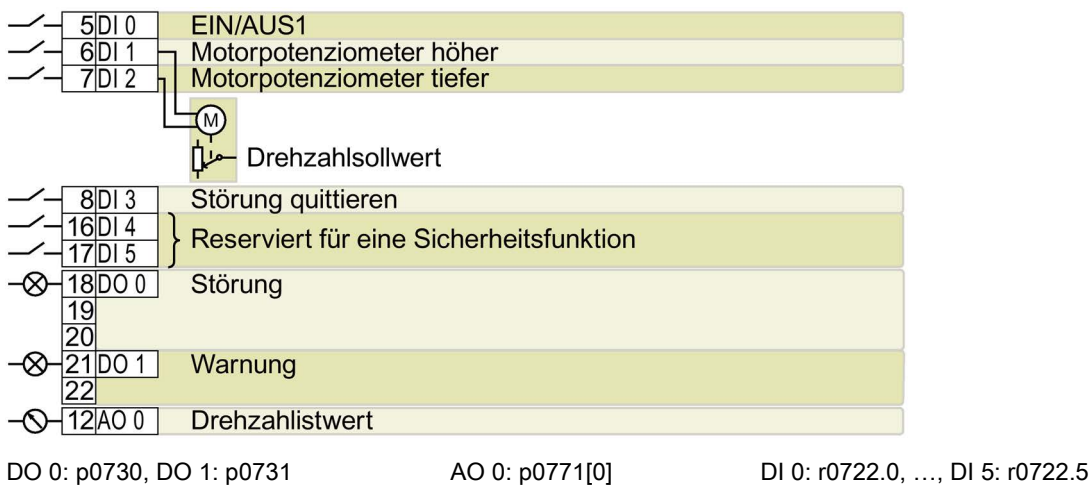

Motorpotenziometer Sollwert nach Hochlaufgeber: r1050 Drehzahlsollwert (Hauptsollwert): p1070[0] = 1050 Bezeichnung im BOP-2: MoP SAFE

Umrichter SINAMICS G120C Kompaktbetriebsanleitung, 04/2016, FW V4.7 SP6, A5E37947815A AA

## Voreinstellung 9: "Standard I/O mit MOP"

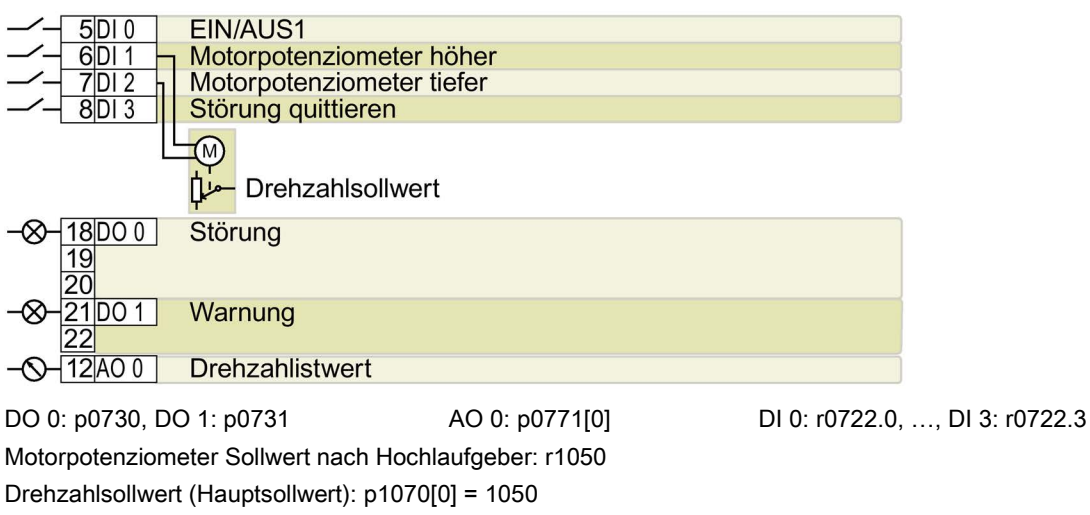

Bezeichnung im BOP-2: Std MoP

#### Voreinstellung 12: "Standard I/O mit Analogsollwert"

Werkseinstellung für Umrichter mit USS-Schnittstelle

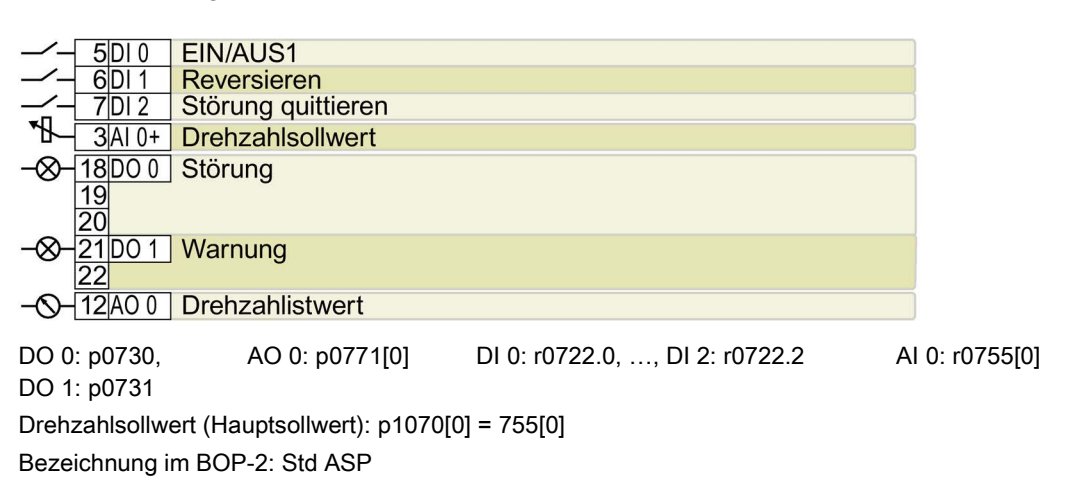

Voreinstellung 13: "Standard I/O mit Analogsollwert und Safety"

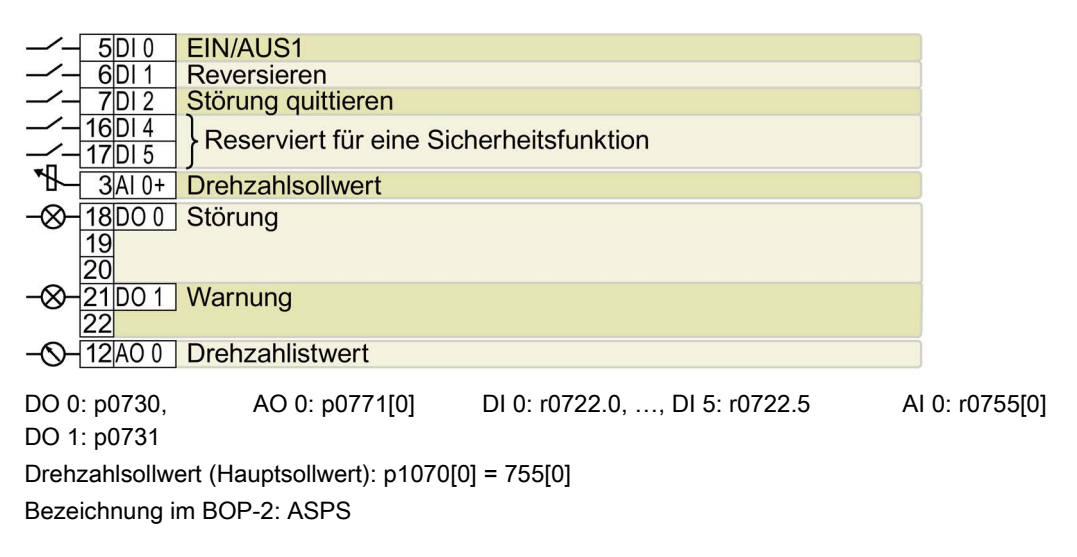

#### Voreinstellung 14: "Prozessindustrie mit Feldbus"

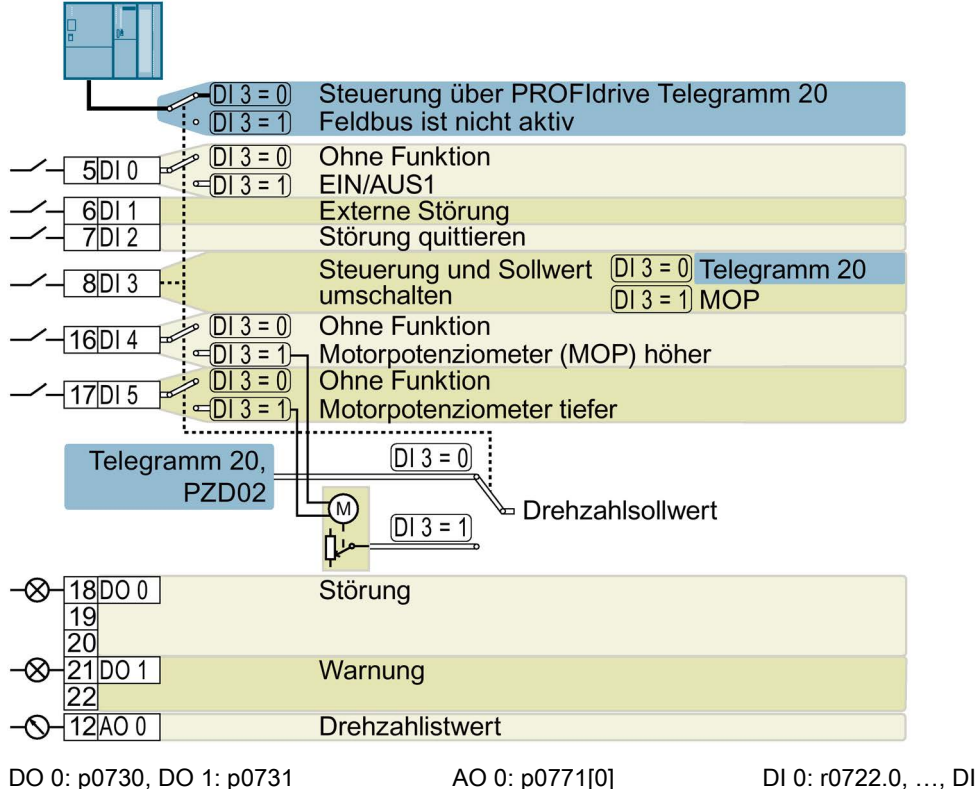

 DO 0: p0730, DO 1: p0731
 AO 0: p0771[0]
 DI 0: r0722.0, ..., DI 5: r0722.5

 Motorpotenziometer Sollwert nach Hochlaufgeber: r1050
 Drehzahlsollwert (Hauptsollwert): p1070[0] = 2050[1], p1070[1] = 1050

 Bezeichnung im BOP-2: Proc Fb
 Event Filter Filter Filt

### Voreinstellung 15: "Prozessindustrie"

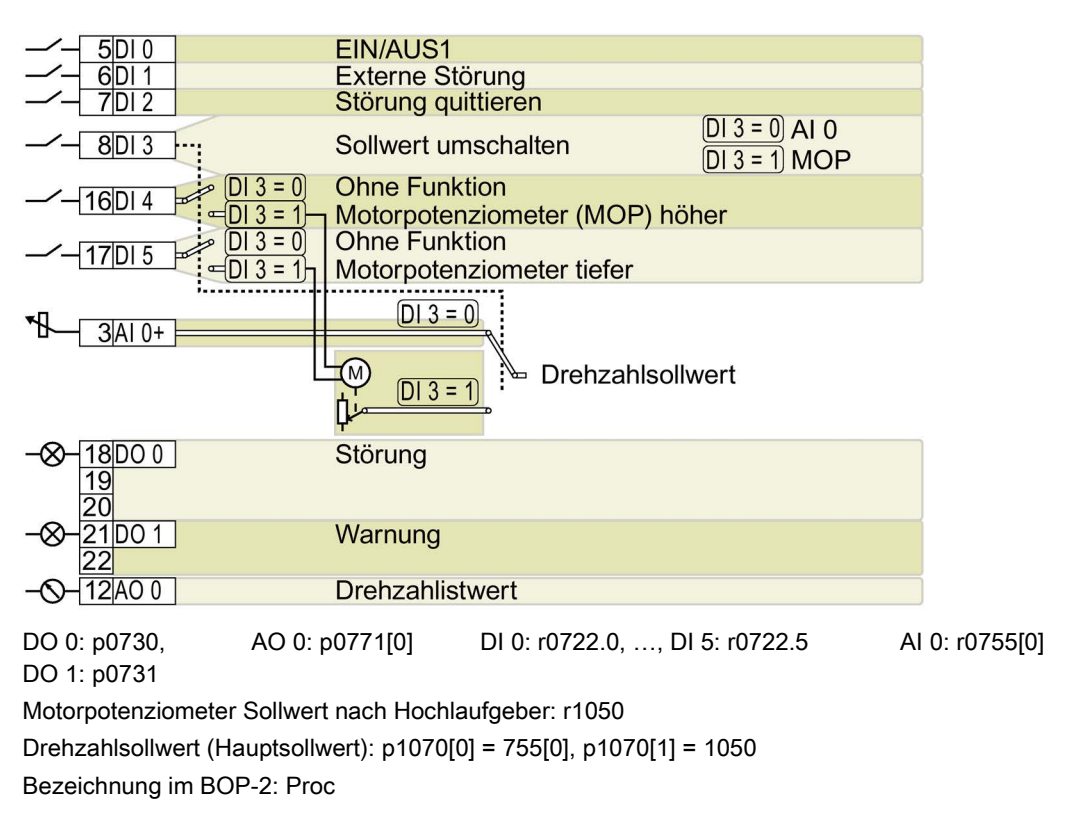

### Voreinstellung 17: "2-Draht (vor/rück1)"

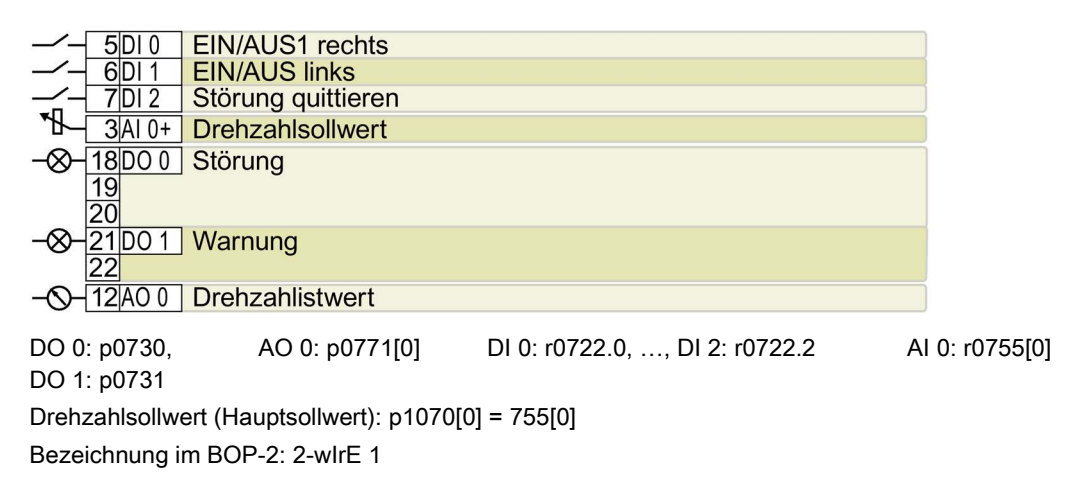

Voreinstellung 18: "2-Draht (vor/rück2)"

|      | 5 DI 0     | EIN/AUS1 rechts              |                                 |               |
|------|------------|------------------------------|---------------------------------|---------------|
|      | 6 DI 1     | EIN/AUS links                |                                 |               |
|      | 7 DI 2     | Störung quittieren           |                                 | J             |
| *₩   | 3AI 0+     | Drehzahlsollwert             |                                 |               |
| -&-  | 18D00      | Störung                      |                                 |               |
|      | 19         |                              |                                 |               |
| ~    | 20         |                              |                                 |               |
| -&-  | 21D01      | Warnung                      |                                 |               |
|      | 22         |                              |                                 |               |
| -0-  | 12 AO 0    | Drehzahlistwert              |                                 |               |
|      |            |                              |                                 |               |
| DO 0 | : p0730,   | AO 0: p0771[0]               | DI 0: r0722.0,, DI 2: r0722.2 A | l 0: r0755[0] |
| DO 1 | : p0731    |                              |                                 |               |
| Dreh | zahlsollwe | ert (Hauptsollwert): p1070[0 | 0] = 755[0]                     |               |
| Beze | ichnung i  | m BOP-2: 2-wIrE 2            |                                 |               |

#### Voreinstellung 19: "3-Draht (Freig/vor/rück)"

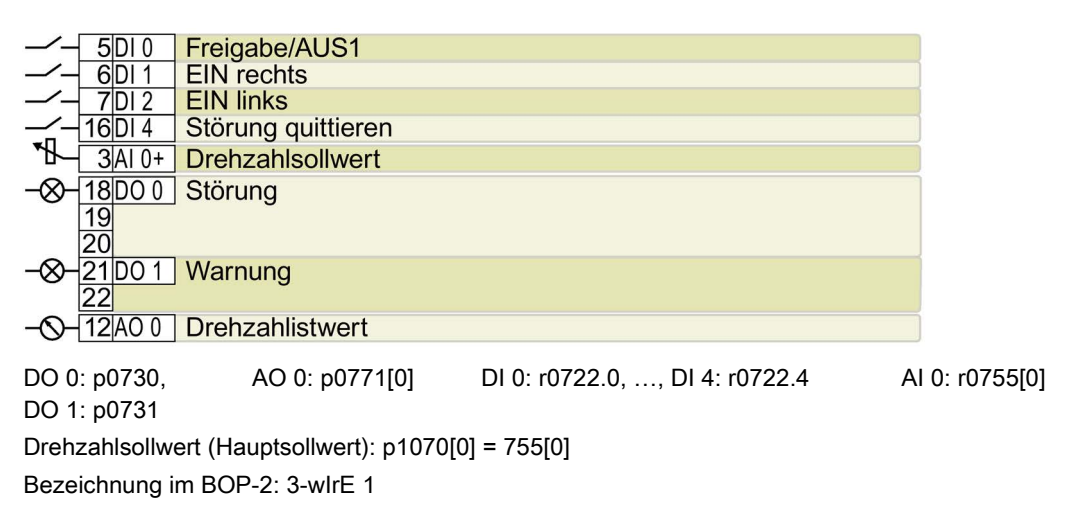

```
Installieren
```

# Voreinstellung 20: "3-Draht (Freig/ein/revers)"

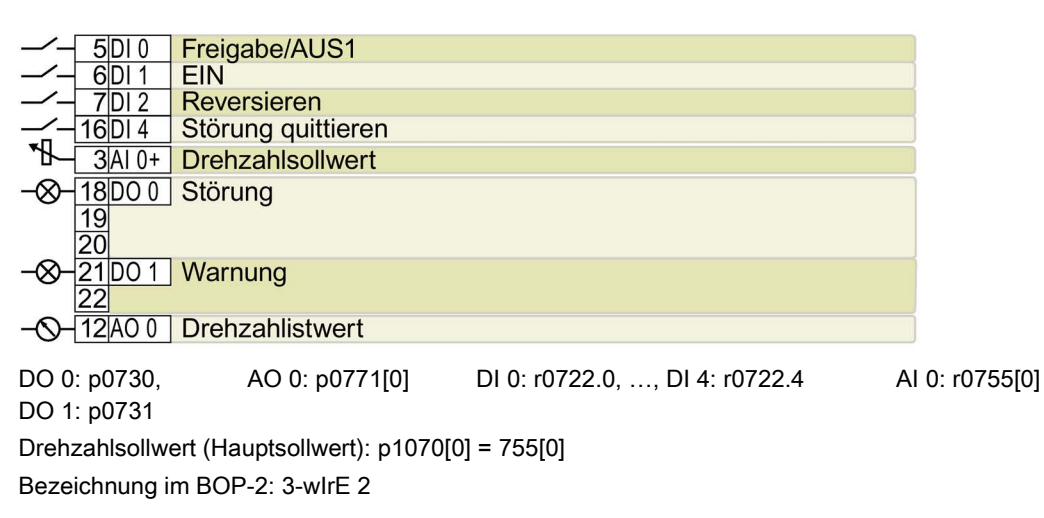

# Voreinstellung 21: "USS Feldbus"

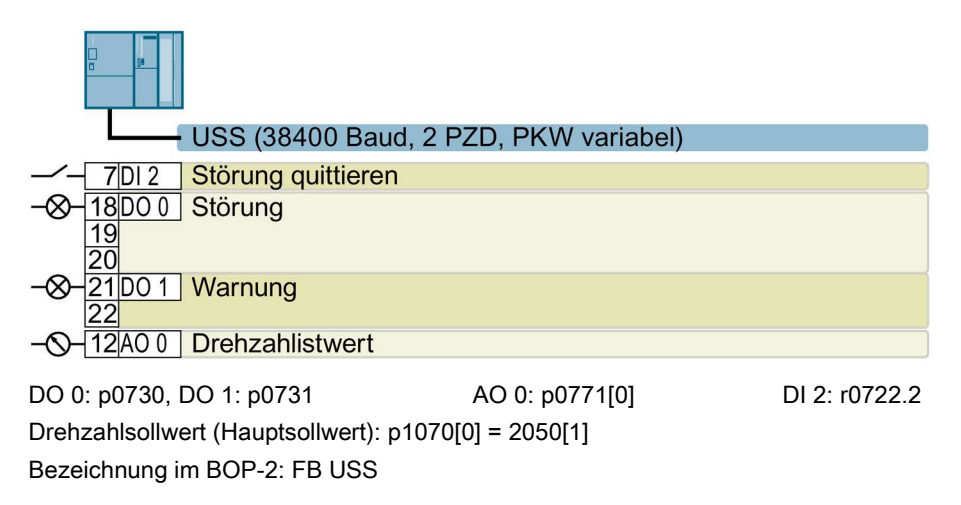

Voreinstellung 22: "CAN Feldbus"

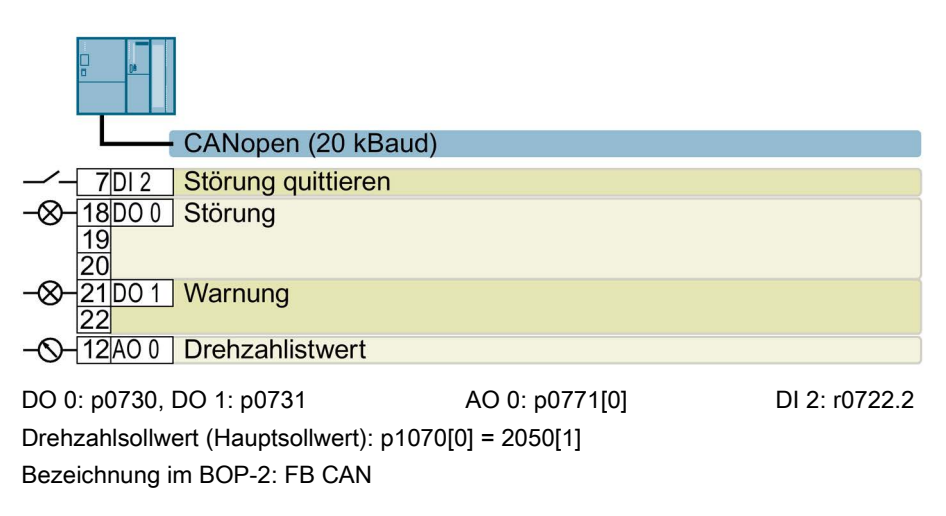

# 3.2.7 Klemmenleiste verdrahten

| Tabelle 3-8 | Zulässige Leitungen und Verdrahtungsmöglichkeiten |
|-------------|---------------------------------------------------|
|             | Zalabolgo Eolangon ana Vorarantangonlogilonkoiton |

| Massive oder fein-<br>drähtige Leitung | Feindrähtige Leitung<br>mit unisolierter A-<br>derendhülse | Feindrähtige Leitung<br>mit teilisolierter<br>Aderendhülse | Zwei feindrähtige Leitungen<br>gleichen Querschnitts mit teil-<br>isolierter Zwillingsaderendhülse |
|----------------------------------------|------------------------------------------------------------|------------------------------------------------------------|----------------------------------------------------------------------------------------------------|
| 8 mm 0.5                               | 8 mm 0.5                                                   | 8 mm                                                       | 8 mm                                                                                               |
| 1.5 mm <sup>2</sup>                    | 1.0 mm <sup>2</sup>                                        | 0.5 mm <sup>2</sup>                                        | 2 * 0.5 mm <sup>2</sup>                                                                            |

#### Klemmenleiste EMV-gerecht verdrahten

- Wenn Sie geschirmte Leitungen verwenden, müssen Sie den Schirm großflächig und elektrisch gut leitend mit der Montageplatte des Schaltschranks oder mit der Schirmauflage des Umrichters verbinden.
- Verwenden Sie das Schirmanschlussblech des Umrichters als Zugentlastung.

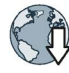

Weitere Informationen zur EMV-gerechten Verdrahtung finden Sie im Internet: EMV-Aufbaurichtlinie (http://support.automation.siemens.com/WW/view/de/60612658)

# 3.2.8 Belegung der Feldbus-Schnittstellen

Die Feldbus-Schnittstelle ist auf der Unterseite des Umrichters.

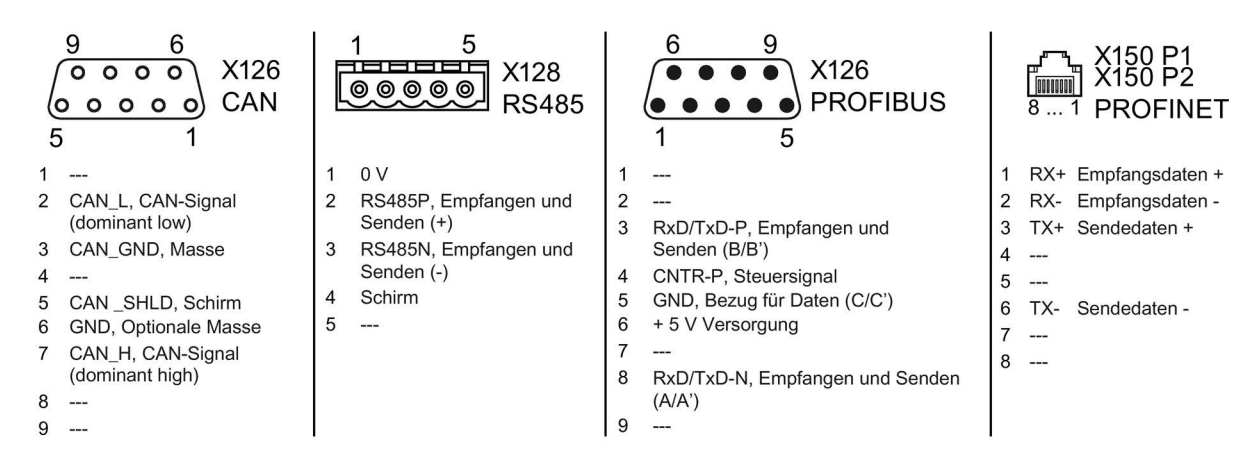

#### Beschreibungsdateien für Feldbusse

Die Beschreibungsdateien sind elektronische Gerätedatenblätter, die alle notwendigen Informationen für eine übergeordnete Steuerung enthalten. Mit der entsprechenden Beschreibungsdatei können Sie den Umrichter an einem Feldbus konfigurieren und betreiben.

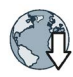

| Beschreibungsdatei                            | Download                                                                     | Alternative zum Dowmload                                                                                                    |  |
|-----------------------------------------------|------------------------------------------------------------------------------|----------------------------------------------------------------------------------------------------|--|
| General Station Decription (GSD) für PROFIBUS | Internet:<br>(http://support.automation.siemens<br>.com/WW/view/de/23450835) | GSD und GSDML sind im Umrich-<br>ter gespeichert. Der Umrichter<br>schreibt seine GSD bzw. GSDML<br>auf die gesteckte Speicherkarte,<br>wenn Sie p0804 = 12 setzen. Von<br>der Speicherkarte können Sie die<br>Datei z. B. auf einen PC übertra-<br>gen. |  |
| GSD Markup Language<br>(GSDML) für PROFINET   | Internet:<br>(http://support.automation.siemens<br>.com/WW/view/de/26641490) |                                                                                                    |  |
| Electronic Data Sheet (EDS) für CANopen       | Internet:<br>(http://support.automation.siemens<br>.com/WW/view/de/48351511) |                                                                                                    |  |
| EDS für Ethernet/IP                           | Internet:<br>(http://support.automation.siemens<br>.com/WW/view/de/78026217) |                                                                                                    |  |
# 4.1 Übersicht der Inbetriebnahme-Tools

## **Operator Panel**

Ein Operator Panel dient zur Inbetriebnahme, Diagnose und Steuerung des Umrichters sowie zum Sichern und Übertragen der Umrichter-Einstellungen.

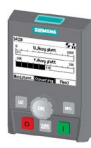

Das Intelligent Operator Panel (IOP) gibt es zum Aufschnappen auf den Umrichter oder als Handheld mit einer Anschlussleitung zum Umrichter. Das grafikfähige Klartext-Display des IOP ermöglicht eine intuitive Bedienung und Diagnose des Umrichters.

Das IOP ist in zwei Varianten verfügbar:

- Mit europäischen Oberflächensprachen
- Mit den Oberflächensprachen Chinesisch, Englisch und Deutsch

Weitere Informationen zur Kompatibilität von IOP und Umrichtern finden Sie im Internet:

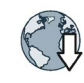

Kompatibilität von IOP und Control Units (http://support.automation.siemens.com/WW/view/de/67273266)

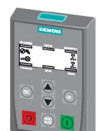

Das **Operator Panel BOP-2** zum Aufschnappen auf den Umrichter hat eine zweizeilige Anzeige zur Diagnose und Bedienung des Umrichters.

Betriebsanleitungen der Operator Panel BOP-2 und des IOP:

Coperator Panels (http://support.automation.siemens.com/WW/view/de/30563514/133300)

# PC-Tools

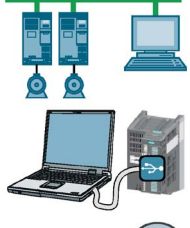

**STARTER** oder **Startdrive** sind PC-Tools zur Inbetriebnahme, Diagnose und Steuerung des Umrichters sowie zum Sichern und Übertragen der Umrichter-Einstellungen. Sie können den PC entweder über USB oder über den Feldbus PROFIBUS / PROFINET mit dem Umrichter verbinden.

Verbindungsleitung (3 m) zischen PC und Umrichter: Artikelnummer 6SL3255-0AA00-2CA0

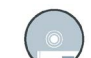

STARTER-DVD: Artikelnummer 6SL3072-0AA00-0AG0

Startdrive-DVD: Artikelnummer 6SL3072-4CA02-1XG0

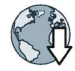

Startdrive, Systemvoraussetzungen und Download (http://support.automation.siemens.com/WW/view/de/68034568)

STARTER, Systemvoraussetzungen und Download (http://support.automation.siemens.com/WW/view/de/26233208)

Startdrive-Tutorial (http://support.automation.siemens.com/WW/view/de/73598459)

STARTER-Videos (https://www.automation.siemens.com/mcms/mcdrives/de/niederspannungsumrichter/sinamics-g120/videos/Seiten/videos.aspx)

# Bei Inbetriebnahme des Umrichters mit Hilfe des Intelligent Operator Panels (IOP)

Das IOP bietet Inbetriebnahme-Assistenten und Hilfetexte für eine intuitive Inbetriebnahme. Weitere Informationen finden Sie in der Betriebsanleitung des IOP.

## Bei Inbetriebnahme des Umrichters mit Hilfe der PC-Tools STARTER und Startdrive

Übersicht der wichtigsten Schritte mit STARTER:

- 1. Schließen Sie den PC über USB an den Umrichter an und starten Sie das PC-Tool.
- 2. Wählen Sie den Projekt-Assistenten (Menü "Projekt / Neu mit Assistent").
  - Wählen Sie im Projekt-Assistenten "Suche Antriebsgeräte online".
  - Wählen Sie USB als Schnittstelle (Zugangspunkt zur Anwendung: "DEVICE ...", verwendete Schnittstellenparametrierung: "S7USB").
  - Beenden Sie den Projekt-Assistenten.
- 3. STARTER hat nun Ihr Projekt erstellt und einen neuen Antrieb eingefügt.
  - Wählen Sie den Antrieb in Ihrem Projekt und gehen Sie online <a>Fml</a>
  - Öffnen Sie in Ihrem Antrieb die Maske "Konfiguration" (Doppelklick).
  - Starten Sie die Inbetriebnahme über die Schaltfläche "Assistent".

Weitere Informationen finden Sie in der Betriebsanleitung des Umrichters.

Übersicht der Handbücher (Seite 84)

# 4.2 Inbetriebnehmen mit dem Basic Operator Panel BOP-2

#### Basic Operator Panel BOP-2 auf den Umrichter stecken

#### Vorgehen

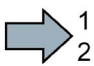

Um das Basic Operator Panel BOP-2 auf den Umrichter zu stecken, gehen Sie folgendermaßen vor:

- 1. Entfernen Sie die Blindabdeckung des Umrichters.
- 2. Setzen Sie die Unterkante des BOP-2-Gehäuses in die passende Vertiefung des Umrichtergehäuses ein.
- 3. Drücken Sie das BOP-2 auf den Umrichter, bis das BOP-2 auf dem Umrichtergehäuse hörbar einrastet.

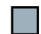

Sie haben das BOP-2 auf den Umrichter gesteckt.

Wenn Sie den Umrichter unter Spannung setzen, ist das BOP-2 betriebsbereit.

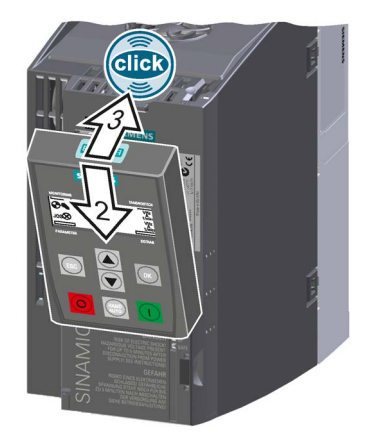

# 4.2.1 Schnellinbetriebnahme mit dem BOP-2

#### Schnellinbetriebnahme durchführen

#### Voraussetzungen

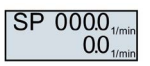

- Die Versorgungsspannung ist eingeschaltet.
- Das Operator Panel zeigt Soll- und Istwerte an.

#### Vorgehen

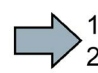

ésc

Um die die Schnellinbetriebnahme durchzuführen, gehen Sie folgendermaßen vor:

Drücken Sie die ESC-Taste.

Drücken Sie eine der Pfeiltasten, bis das BOP-2 das Menü "SETUP" anzeigt.

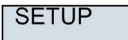

Um die Schnellinbetriebnahme zu starten, drücken Sie im Menü "SETUP" die OK-Taste.

RESET

Wenn Sie vor der Schnellinbetriebnahme alle Parameter auf Werkseinstellung zurücksetzen wollen, gehen Sie folgendermaßen vor:

- 1. Drücken Sie die OK-Taste.
- 2. Stellen Sie die Anzeige mit einer Pfeil-Taste um:  $nO \rightarrow YES$
- 3. Drücken Sie die OK-Taste.

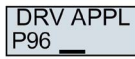

Mit der Wahl einer Applikationsklasse belegt der Umrichter die Motorregelung mit den passenden Voreinstellungen:

STANDARD

Standard Drive Control (Seite 41)

• DYNAMIC

Dynamic Drive Control (Seite 43)

• EXPERT

Das Vorgehen ist beschrieben in der Betriebsanleitung.

Übersicht der Handbücher (Seite 84)

# Die geeignete Applikationsklasse wählen

Mit der Wahl einer Applikationsklasse belegt der Umrichter die Motorregelung mit passenden Einstellungen vor.

| Applikationsklasse         | Standard Drive Control                                                                                                    | Dynamic Drive Control                                                                                                    |  |  |  |  |  |
|----------------------------|----------------------------------------------------------------------------------------------------|----------------------------------------------------------------------------------------------------|--|--|--|--|--|
| Betreibbare Moto-<br>ren   | Asynchronmotoren                                                                                                    | Asynchron- und Synchronmotoren                                                                                                    |  |  |  |  |  |
| Anwendungs-<br>beispiele   | <ul> <li>Pumpen, Lüfter und Kompressoren mit<br/>Strömungskennlinie</li> <li>Nass- oder Trocken-Strahltechnik</li> <li>Mühlen, Mischer, Kneter, Brecher, Rührwer-<br/>ke</li> <li>Horizontale Fördertechnik (Förderbänder,<br/>Rollenförderer, Kettenförderer)</li> <li>Einfache Spindeln</li> </ul>                                                                                                    | <ul> <li>Pumpen und Kompressoren mit Verdränger-<br/>maschinen</li> <li>Drehöfen</li> <li>Extruder</li> <li>Zentrifugen</li> </ul>                                                                                                    |  |  |  |  |  |
| Eigenschaften              | <ul> <li>Typische Ausregelzeit nach einer Drehzahl-<br/>änderung: 100 ms 200 ms</li> <li>Typische Ausregelzeit nach einem Laststoß: 500 ms</li> <li>Standard Drive Control ist für folgende Anforderungen geeignet:         <ul> <li>Alle Motorleistungen</li> <li>Hochlaufzeit 0 → Bemessungsdrehzahl (abhängig von der MotorBemessungsleistung): 1 s (0,1 kW) 10 s (18,5 kW)</li> <li>Anwendungen mit stetigem Lastmoment ohne Laststöße</li> </ul> </li> <li>Standard Drive Control ist unempfindlich gegenüber ungenauer Einstellung der Motortordaten</li> </ul> | <ul> <li>Typische Ausregelzeit nach einer Drehzahl-<br/>änderung: &lt; 100 ms</li> <li>Typische Ausregelzeit nach einer Laststoß: 200 ms</li> <li>Dynamic Drive Control regelt und begrenzt das Motormont</li> <li>Erreichbare Momentgenauigkeit: ± 5 % im Bereich 15 % 100 % der Bemessungsdrehzahl</li> <li>Wir empfehlen Dynamic Drive Control für folgende Anwendungen: <ul> <li>Motorleistungen &gt; 11 kW</li> <li>Bei Laststößen 10 % &gt;100 % des MotorBemessungsmoments</li> </ul> </li> <li>Dynamic Drive Control ist notwendig für eine Hochlaufzeit 0 → Bemessungsdrehzahl (abhängig von der Motor-Bemessungsleistung): <ul> <li>&lt; 1 s (0,1 kW) &lt; 10 s (18,5 kW).</li> </ul> </li> </ul> |  |  |  |  |  |
| Max. Ausgangs-<br>frequenz | 550 Hz                                                                                                    | 240 Hz                                                                                                    |  |  |  |  |  |
| Inbetriebnahme             | <ul> <li>Im Gegensatz zu "Dynamic Drive Control" ist<br/>kein Drehzahlregler einzustellen</li> <li>Im Vergleich zur Einstellung "EXPERT": <ul> <li>Vereinfachte Inbetriebnahme durch vorbelegte Motordaten</li> <li>Reduzierte Parametermenge</li> </ul> </li> </ul>                                                                                                    | <ul> <li>Reduzierte Parametermenge im Vergleich zur<br/>Einstellung "EXPERT"</li> </ul>                                                                                                    |  |  |  |  |  |

# 4.2.2 Standard Drive Control

EUR/USA P100\_\_ Stellen Sie die Motornorm ein:

- KW 50HZ: IEC
- HP 60HZ: NEMA
- KW 60HZ: IEC 60 Hz

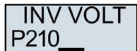

Stellen Sie die Anschlussspannung des Umrichters ein.

MOT TYPE P300\_\_\_ Stellen Sie den Motortyp ein. Je nach Umrichter bietet das BOP-2 möglicherweise nicht jeden der folgenden Motortypen an:

- INDUCT: Fremd-Asynchronmotor
- SYNC: Fremd-Synchronmotor
- RELUCT: Fremd-Reluktanzmotor
- 1L... IND: Asynchronmotoren 1LE1, 1LG6, 1LA7, 1LA9
- 1LE1 IND 100: 1LE1 . 9 mit Motorcode auf dem Typenschild
- 1PC1 IND: 1PC1 mit Motorcode auf dem Typenschild
- 1PH8 IND: Asynchronmotor
- 1FP1: Reluktanzmotor
- 1F... SYN: Synchronmotor 1FG1, 1FK7 geberlos

MOT CODE P301 Wenn Sie einen Motortyp > 100 gewählt haben, müssen Sie den Motorcode eingeben:

Mit dem richtigen Motorcode belegt der Umrichter die folgenden Motordaten mit Werten vor.

Wenn Sie den Motorcode nicht kennen, müssen Sie Motorcode = 0 einstellen und und die Motordaten ab p0304 vom Typenschild eingeben.

- 87 HZ 87-Hz-Betrieb des Motors. Das BOP-2 zeigt diesen Schritt nur an, wenn Sie zuvor IEC als Motornorm gewählt haben (EUR/USA, P100 = KW 50HZ).
- MOT VOLT Bemessungsspannung des Motors
- MOT CURR Bemessungsstrom des Motors

MOT POW P307\_\_

MOT FREQ Bemessungsfrequenz des Motors

Bemessungsleistung des Motors

MOT RPM P311\_\_\_

P310

Bemessungsdrehzahl des Motors

MOT COOL P335\_\_\_ Motorkühlung des Motors:

- SELF: Selbstkühlung
- FORCED: Fremdkühlung
- LIQUID: Flüssigkeitskühlung
- NO FAN: Ohne Lüfter

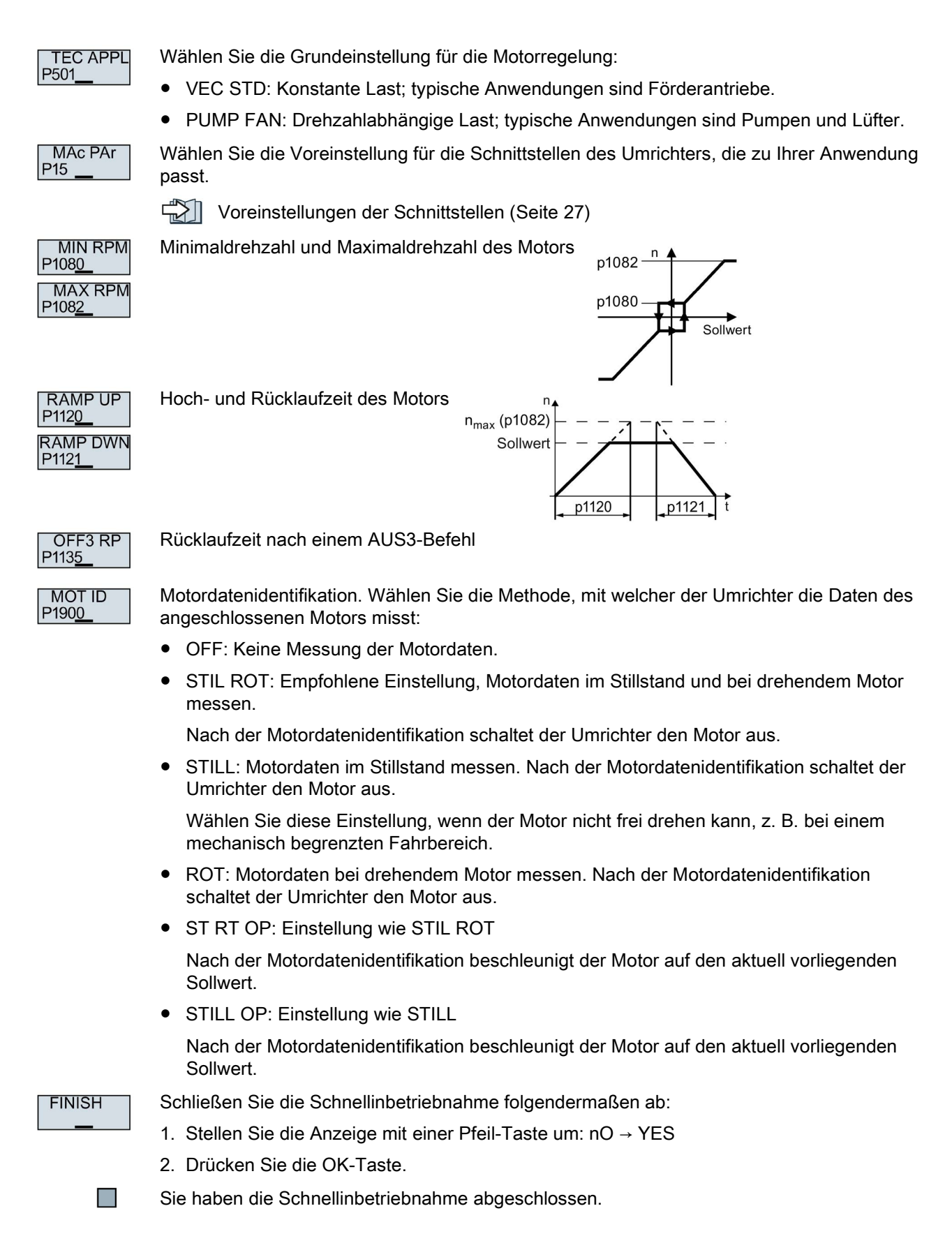

# 4.2.3 Dynamic Drive Control

EUR/USA P100\_\_ Stellen Sie die Motornorm ein:

- KW 50HZ: IEC
- HP 60HZ: NEMA
- KW 60HZ: IEC 60 Hz

INV VOLT P210\_\_

MOT TYPE P300\_\_ Stellen Sie den Motortyp ein. Je nach Umrichter bietet das BOP-2 möglicherweise nicht jeden der folgenden Motortypen an:

- INDUCT: Fremd-Asynchronmotor
- SYNC: Fremd-Synchronmotor
- RELUCT: Fremd-Reluktanzmotor
- 1L... IND: Asynchronmotoren 1LE1, 1LG6, 1LA7, 1LA9

Stellen Sie die Anschlussspannung des Umrichters ein.

- 1LE1 IND 100: 1LE1 . 9 mit Motorcode auf dem Typenschild
- 1PC1 IND: 1PC1 mit Motorcode auf dem Typenschild
- 1PH8 IND: Asynchronmotor
- 1FP1: Reluktanzmotor
- 1F... SYN: Synchronmotor 1FG1, 1FK7 geberlos

MOT CODE P301 Wenn Sie einen Motortyp > 100 gewählt haben, müssen Sie den Motorcode eingeben:

Mit dem richtigen Motorcode belegt der Umrichter die folgenden Motordaten mit Werten vor.

Wenn Sie den Motorcode nicht kennen, müssen Sie Motorcode = 0 einstellen und und die Motordaten ab p0304 vom Typenschild eingeben.

- 87 HZ 87-Hz-Betrieb des Motors. Das BOP-2 zeigt diesen Schritt nur an, wenn Sie zuvor IEC als Motornorm gewählt haben (EUR/USA, P100 = KW 50HZ).
- MOT VOLT Bemessungsspannung des Motors
- MOT CURR Bemessungsstrom des Motors
- MOT POW P307\_\_

MOT FREQ Bemessungsfrequenz des Motors

Bemessungsleistung des Motors

P310\_\_\_ MOT RPM

P311

Bemessungsdrehzahl des Motors

MOT COOL P335\_\_\_ Motorkühlung des Motors:

- SELF: Selbstkühlung
- FORCED: Fremdkühlung
- LIQUID: Flüssigkeitskühlung
- NO FAN: Ohne Lüfter

4.2 Inbetriebnehmen mit dem Basic Operator Panel BOP-2

| TEC APPL                                      | Wählen Sie die Grundeinstellung für die Motorregelung:                                                                                                    |  |  |  |  |  |  |  |  |  |
|-----------------------------------------------|----------------------------------------------------------------------------------------------------|--|--|--|--|--|--|--|--|--|
| P502                                          | OP LOOP: Empfohlene Einstellung für Standardanwendungen                                                                                                    |  |  |  |  |  |  |  |  |  |
|                                               | <ul> <li>CL LOOP: Empfohlene Einstellung f ür Anwendungen mit kurzen Hoch- und<br/>R ücklaufzeiten. Die Einstellung ist nicht geeignet f ür Hubwerke und Hebezeuge.</li> </ul> |  |  |  |  |  |  |  |  |  |
|                                               | HVY LOAD: Empfohlene Einstellung für Anwendungen mit hohem Losbrechmoment                                                                                                    |  |  |  |  |  |  |  |  |  |
| MAc PAr<br>P15                                | Wählen Sie die Voreinstellung für die Schnittstellen des Umrichters, die zu Ihrer Anwendung passt.                                                                             |  |  |  |  |  |  |  |  |  |
|                                               | Voreinstellungen der Schnittstellen (Seite 27)                                                                                                    |  |  |  |  |  |  |  |  |  |
| MIN RPM<br>P108 <u>0</u>                      | Minimaldrehzahl und Maximaldrehzahl des Motors p1082 n                                                                                                    |  |  |  |  |  |  |  |  |  |
| MAX RPM<br>P108 <u>2</u>                      | p1080<br>Sollwert                                                                                                    |  |  |  |  |  |  |  |  |  |
| RAMP UP<br>P112 <u>0</u><br>RAMP DWN<br>P1121 | Hoch- und Rücklaufzeit des Motors                                                                                                    |  |  |  |  |  |  |  |  |  |
| OFF3 RP<br>P1135                              | Rücklaufzeit nach einem AUS3-Befel                                                                                                    |  |  |  |  |  |  |  |  |  |
| MOT ID<br>P190 <u>0</u>                       | Motordatenidentifikation. Wählen Sie die Methode, mit welcher der Umrichter die Daten des angeschlossenen Motors misst:                                                        |  |  |  |  |  |  |  |  |  |
|                                               | OFF: Keine Messung der Motordaten.                                                                                                    |  |  |  |  |  |  |  |  |  |
|                                               | <ul> <li>STIL ROT: Empfohlene Einstellung, Motordaten im Stillstand und bei drehendem Motor<br/>messen.</li> </ul>                                                             |  |  |  |  |  |  |  |  |  |
|                                               | Nach der Motordatenidentifikation schaltet der Umrichter den Motor aus.                                                                                                    |  |  |  |  |  |  |  |  |  |
|                                               | • STILL: Motordaten im Stillstand messen. Nach der Motordatenidentifikation schaltet der Umrichter den Motor aus.                                                              |  |  |  |  |  |  |  |  |  |
|                                               | Wählen Sie diese Einstellung, wenn der Motor nicht frei drehen kann, z.B. bei einem mechanisch begrenzten Fahrbereich.                                                         |  |  |  |  |  |  |  |  |  |
|                                               | <ul> <li>ROT: Motordaten bei drehendem Motor messen. Nach der Motordatenidentifikation<br/>schaltet der Umrichter den Motor aus.</li> </ul>                                    |  |  |  |  |  |  |  |  |  |
|                                               | ST RT OP: Einstellung wie STIL ROT                                                                                                    |  |  |  |  |  |  |  |  |  |
|                                               | Nach der Motordatenidentifikation beschleunigt der Motor auf den aktuell vorliegenden Sollwert.                                                                                |  |  |  |  |  |  |  |  |  |
|                                               | STILL OP: Einstellung wie STILL                                                                                                    |  |  |  |  |  |  |  |  |  |
|                                               | Nach der Motordatenidentifikation beschleunigt der Motor auf den aktuell vorliegenden Sollwert.                                                                                |  |  |  |  |  |  |  |  |  |
| FINISH                                        | Schließen Sie die Schnellinbetriebnahme folgendermaßen ab:                                                                                                    |  |  |  |  |  |  |  |  |  |
|                                               | 1. Stellen Sie die Anzeige mit einer Pfeil-Taste um: $nO \rightarrow YES$                                                                                                    |  |  |  |  |  |  |  |  |  |
|                                               | 2. Drücken Sie die OK-Taste.                                                                                                    |  |  |  |  |  |  |  |  |  |
|                                               | Sie haben die Schnellinbetriebnahme abgeschlossen.                                                                                                    |  |  |  |  |  |  |  |  |  |

# 4.2.4 Motordaten identifizieren und Regelung optimieren

Der Umrichter verfügt über mehrere Verfahren zur automatischen Identifikation der Motordaten und Optimierung der Drehzahlregelung.

Um die Motordatenidentifikation zu starten, müssen Sie den Motor über Klemmenleiste, Feldbus oder Operator Panel einschalten.

# 

#### Lebensgefahr durch Maschinenbewegungen bei aktiver Motordatenidentifikation

Die stehende Messung kann den Motor um einige Umdrehungen bewegen. Die drehende Messung beschleunigt den Motor bis zur Bemessungsdrehzahl. Sichern Sie gefährliche Anlagenteile vor Beginn der Motordatenidentifikation ab:

- Prüfen Sie vor dem Einschalten, dass niemand an der Maschine arbeitet oder sich im Arbeitsbereich der Maschine aufhält.
- Sichern Sie den Arbeitsbereich der Maschinen gegen unbeabsichtigten Aufenthalt.
- Senken Sie hängende Lasten auf den Boden ab.

#### Voraussetzungen

 $\bigotimes$ 

• Sie haben in der Schnellinbetriebnahme eine Methode zur Motordatenidentifikation gewählt, z. B. die Messung der Motordaten im Stillstand

Der Umrichter meldet nach Abschluss der Schnellinbetriebnahme die Warnung A07991.

• Der Motor ist auf Umgebungstemperatur abgekühlt.

Eine zu hohe Motortemperatur verfälscht die Ergebnisse der Motordatenidentifikation.

|          | Vorgehen mit Operator Panel BOP-2                                         |       |     |                             |                                                                                                    |  |  |  |  |  |  |  |  |
|----------|---------------------------------------------------------------------------|-------|-----|-----------------------------|----------------------------------------------------------------------------------------------------|--|--|--|--|--|--|--|--|
| $[]^1$   | Um die Motordatenidentifikation zu starten, gehen Sie folgendermaßen vor: |       |     |                             |                                                                                                    |  |  |  |  |  |  |  |  |
| <u> </u> | 1.                                                                        | HAND  | ⇒   | <b>E</b>                    | Drücken Sie die Taste HAND/AUTO.<br>⇒ Das BOP-2 zeigt das Symbol für Handbetrieb.                                                                            |  |  |  |  |  |  |  |  |
|          | 2.                                                                        |       |     | Schalt                      | en Sie den Motor ein.                                                                                                    |  |  |  |  |  |  |  |  |
|          | 3.                                                                        |       |     | Währe                       | nd der Motordatenidentifikation blinkt "MOT-ID" auf dem BOP-2.                                                                                               |  |  |  |  |  |  |  |  |
|          | 4.                                                                        | ***   |     | Wenn<br>ter auf             | der Umrichter erneut die Warnung A07991 meldet, wartet der Umrich-<br>einen neuen EIN-Befehl zum Start der drehenden Messung.                                |  |  |  |  |  |  |  |  |
|          |                                                                           |       |     | Wenn                        | der Umrichter keine Warnung A07991 meldet, gehen Sie zu Schritt 7.                                                                                           |  |  |  |  |  |  |  |  |
|          | 5.                                                                        |       |     | Schalt                      | en Sie den Motor ein, um die drehende Messung zu starten.                                                                                                    |  |  |  |  |  |  |  |  |
|          | 6.                                                                        |       |     | Währe                       | nd der Motordatenidentifikation blinkt "MOT-ID" auf dem BOP-2.                                                                                               |  |  |  |  |  |  |  |  |
|          |                                                                           |       |     | Je nac<br>zu 2 m            | h Motor-Bemessungsleistung kann die Motordatenidentifikation bis<br>iin dauern.                                                                              |  |  |  |  |  |  |  |  |
|          | 7.                                                                        | O     |     | Je nac<br>Motoro<br>vorlieg | h Einstellung schaltet der Umrichter den Motor nach Abschluss der<br>Jatenidentifikation den Motor aus oder beschleunigt auf den aktuell<br>Jenden Sollwert. |  |  |  |  |  |  |  |  |
|          |                                                                           |       |     | Falls e                     | rforderlich, schalten Sie den Motor aus.                                                                                                    |  |  |  |  |  |  |  |  |
|          | 8.                                                                        | HAND  |     | Schalt                      | en Sie die Umrichterkontrolle von HAND auf AUTO um.                                                                                                    |  |  |  |  |  |  |  |  |
|          | Sie                                                                       | haben | die | Motorc                      | atenidentifikation abgeschlossen.                                                                                                    |  |  |  |  |  |  |  |  |

#### 4.2.5 Weitere Einstellungen

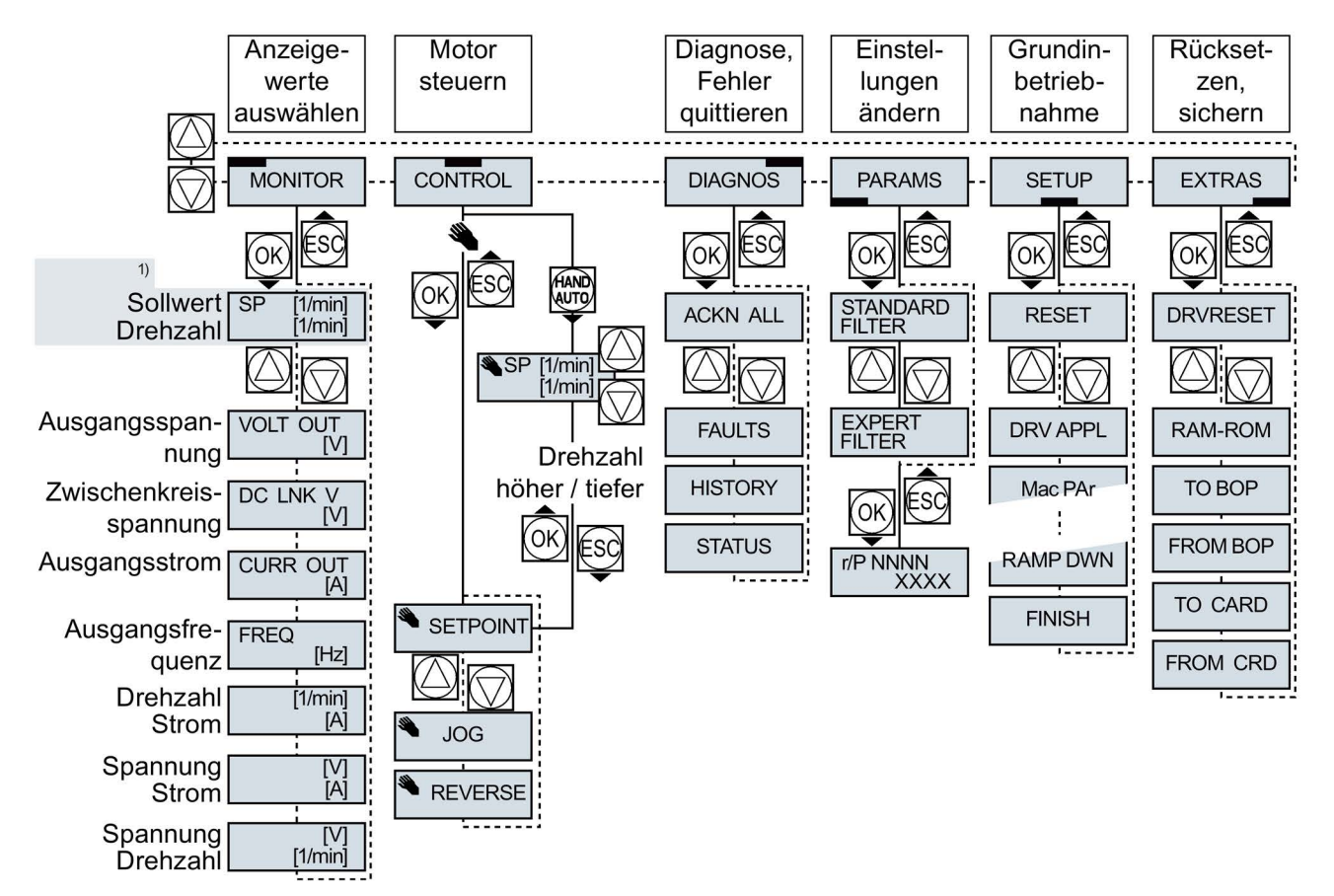

#### 4.2.5.1 Den Umrichter mit dem BOP-2 bedienen

1) Statusanzeige nach dem Einschalten der Versorgungsspannung des Umrichters

Bild 4-1 Menü des BOP-2

|                | Der Motor ist eingeschaltet                  |
|----------------|----------------------------------------------|
| JOG            | Tippen ist aktiv                             |
| $(\mathbf{X})$ | Eine Warnung ist aktiv                       |
| ×              | Blinkendes Symbol:<br>Eine Störung ist aktiv |

Bild 4-2 Weitere Tasten und Symbole des BOP-2

Vorgehen, um den Motor über das Operator Panel einund auszuschalten:

1. Drücken Sie HAND AUTO HAND

- 2. Die Bedienhoheit des Umrichters über
- das BOP-2 ist frei gegeben
- 3. Motor einschalten
- 4. Motor ausschalten

# Einstellungen mit dem BOP-2 ändern

Sie ändern die Einstellungen Ihres Umrichter, indem Sie die Werte von Parametern im Umrichter ändern. Der Umrichter erlaubt nur "Schreib"parameter zu ändern. Schreibparameter beginnen mit einem "P", z. B. P45.

Der Wert eines Leseparameters lässt sich nicht ändern. Leseparameter beginnen mit einem "r", z. B: r2.

### Vorgehen

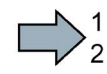

Um mit dem BOP-2 einen Schreibparameter zu ändern, gehen Sie folgendermaßen vor:

- Wählen Sie das Menü zum Anzeigen und Ändern von Parametern. Drücken Sie die OK-Taste.
- 2. Wählen Sie mit den Pfeiltasten das Parameterfilter.
  - Drücken Sie die OK-Taste.
  - STANDARD: Der Umrichter zeigt Ihnen nur die wichtigsten Parameter.
  - EXPERT: Der Umrichter zeigt Ihnen alle Parameter.

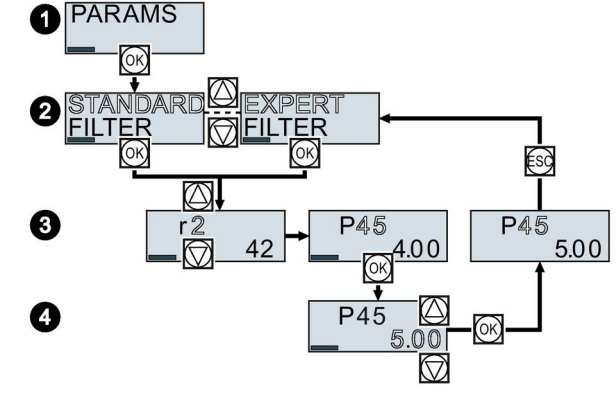

- 3. Wählen Sie mit den Pfeiltasten die gewünschte Nummer eines Schreibparameters. Drücken Sie die OK-Taste.
- 4. Stellen Sie mit den Pfeiltasten den Wert des Schreibparameters ein. Übernehmen Sie den Wert mit der OK-Taste.

Sie haben einen Schreibparameter mit dem BOP-2 geändert.

Der Umrichter speichert jede Änderung, die Sie mit dem BOP-2 machen, netzausfallsicher.

# Indizierte Parameter ändern

Bei indizierten Parametern sind einer Parameternummer mehrere Parameterwerte zugeordnet. Jeder der Parameterwerte hat einen eigenen Index.

#### Vorgehen

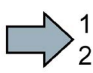

Um einen indizierten Parameter zu ändern, gehen Sie folgendermaßen vor:

- 1. Wählen Sie die Parameternummer.
- 2. Drücken Sie die OK-Taste
- 3. Stellen Sie den Parameter-Index ein.
- 4. Drücken Sie die OK-Taste
- 5. Stellen Sie den Parameterwert für den gewählten Index ein.

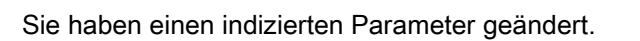

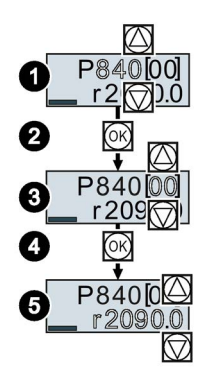

# Parameternummer direkt wählen

Das BOP-2 bietet die Möglichkeit, die Parameternummer Ziffer für Ziffer einzustellen.

## Voraussetzung

Die Parameternummer blinkt in der Anzeige des BOP-2.

## Vorgehen

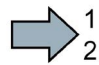

Um die Paramneternummer direkt zu wählen, gehen Sie folgendermaßen vor:

- 1. Drücken Sie die OK-Taste länger als fünf Sekunden.
- Ändern Sie die Parameternummer Ziffer f
  ür Ziffer.
   Mit der OK-Taste springt das BOP-2 zur n
  ächsten Ziffer.
- 3. Wenn Sie alle Ziffern der Parameternummer eingegeben haben, drücken Sie die OK-Taste.

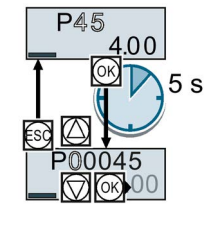

Sie haben die Parameternummer direkt eingegeben.

# Parameterwert direkt eingeben

Das BOP-2 bietet die Möglichkeit, den Parameterwert Ziffer für Ziffer einzustellen.

## Voraussetzung

Der Parameterwert blinkt in der Anzeige des BOP-2.

# Vorgehen

Um den Parameterwert direkt zu wählen, gehen Sie folgendermaßen vor:

- 1. Drücken Sie die OK-Taste länger als fünf Sekunden.
- Ändern Sie den Parameterwert Ziffer f
  ür Ziffer. Mit der OK-Taste springt das BOP-2 zur n
  ächsten Ziffer.
- 3. Wenn Sie alle Ziffern des Parameterwerts eigegeben haben, drücken Sie die OK-Taste.

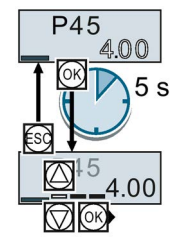

Sie haben den Parameterwert direkt eingegeben.

# Wann können Sie einen Parameter nicht ändern?

Der Umrichter zeigt an, warum er das Ändern eines Parameters aktuell nicht zulässt:

| Leseparameter sind            | Ein Parameter ist nur in der      | Ein Parameter ist nur bei ausge-   |
|-------------------------------|-----------------------------------|------------------------------------|
| nicht einstellbar             | Schnellinbetriebnahme einstellbar | schaltetem Motor einstellbar       |
| r <sup>2</sup> 42<br>READONLY | P304<br>400 <sup>v</sup><br>2 s   | P278<br>OV<br>-RUNNING<br>-RUNNING |

Im Listenhandbuch finden Sie zu jedem Parameter die Information, in welchem Betriebszustand Sie ihn ändern dürfen.

#### 4.2.5.2 Funktion einzelner Klemmen ändern

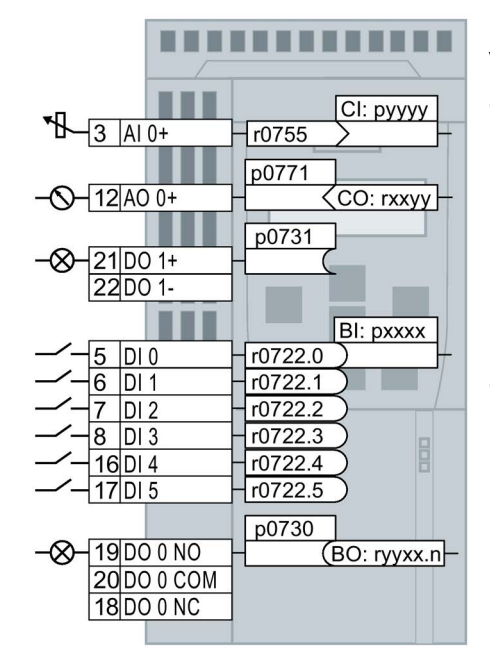

Die Funktion einer Klemme ist durch eine Signal-Verschaltung im Umrichter festgelegt:

Der Umrichter schreibt jedes Eingangssignal in • einen lesbaren Parameter. Der Parameter r0755 stellt z. B. das Signal des Analogeingangs zur Verfügung.

Um die Funktion des Eingangs festzulegen, müssen den passenden Parameter (Konnektor CI oder BI) auf die Parameternummer des Eingangs setzen.

Jeder Ausgang des Umrichters ist durch einen schreibbaren Parameter repräsentiert. Der Wert des Parameters p0771 legt z. B. das Signal des Analogausgangs fest.

Um die Funktion des Ausgangs festzulegen, müssen Sie die Parameternummer des Ausgangs auf die Parameternummer des passenden Signals (Binektor CO oder BO) setzen.

In der Parameterliste zeigt die vorangestellte Abkürzung CI, CO, BI oder BO, ob der Parameter als Signal für die Funktion der Klemmen zur Verfügung steht.

# Funktion eines Digitaleingangs festlegen

#### Vorgehen

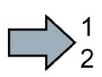

- Um die Funktion eines Digitaleingangs festzulegen, gehen Sie folgendermaßen vor:
- 1. Wählen Sie die durch einen BI-Parameter gekennzeichnete Funktion.
- 2. Tragen Sie im BI-Parameter die Parameternummer des gewünschten Digitaleingangs 722.x ein.
- Sie haben die Funktion des Digitaleingangs festgelegt.

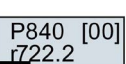

p0840

7 DI 2 H r0722.2 )722.2

Beispiel: p0840[00] = 722.2 → Den Motor über DI 2 einschalten Bild 4-3

#### Erweiterte Einstellung

Wenn Sie die Steuerhoheit des Umrichters umschalten, z. B. bei Wahl der Voreinstellung 7, dann müssen Sie den richtigen Index des Parameters wählen:

- Index 0 (z. B. P840[00]) gilt f
  ür die Belegung der Schnittstelle auf der linken Seite der Makro-Darstellung.
- Index 1 (z. B. P840[01]) gilt für die Belegung der Schnittstelle auf der rechten Seite der Makro-Darstellung.

# Funktion eines Analogeingangs festlegen

#### Vorgehen

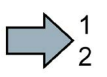

Um die Funktion eines Analogeingangs festzulegen, gehen Sie folgendermaßen vor:

- 1. Wählen Sie die durch einen CI-Parameter gekennzeichnete Funktion.
- 2. Tragen Sie im CI-Parameter die Parameternummer des Analogeingangs 755[00] ein.
- 3. Legen Sie fest, ob der Analogeingang ein Strom- oder Spannungseingang ist:
  - Stellen Sie den I/U-Schalter auf der Front des Umrichters auf die richtige Position.
  - Setzen Sie Parameter p0756[00] auf den dazu passenden Wert.
- Sie haben die Funktion des Analogeingangs festgelegt.

P1075 [00] r755 [00]

p1075 3 AI 0+ r0755[0] >755[0]

Bild 4-4 Beispiel: p1075[00] = 755[00] → Den Zusatzsollwert über AI 0 vorgeben

#### **Erweiterte Einstellung**

Wenn Sie die Steuerhoheit des Umrichters umschalten, z. B. bei Wahl der Voreinstellung 7, dann müssen Sie den richtigen Index des Parameters wählen:

- Index 0 (z. B. P1075[00]) gilt f
  ür die Belegung der Schnittstelle auf der linken Seite der Makro-Darstellung.
- Index 1 (z. B. P1075[01]) gilt f
  ür die Belegung der Schnittstelle auf der rechten Seite der Makro-Darstellung.

#### Funktion eines Digitalausgangs festlegen

₩

#### Vorgehen

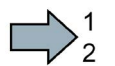

- Um die Funktion eines Digitalausgangs festzulegen, gehen Sie folgendermaßen vor:
- 1. Wählen Sie die durch einen BO-Parameter gekennzeichnete Funktion.
- 2. Tragen Sie im Parameter p073x des Digitalausgangs die Nummer des BO-Parameters ein.
- Sie haben die Funktion des Digitalausgangs festgelegt.

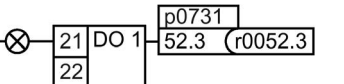

Bild 4-5 Beispiel: p0731 =  $52.3 \rightarrow Das Signal "Störung" über den DO 1 melden$ 

# Funktion eines Analogausgangs festlegen

#### Vorgehen

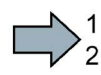

- Um die Funktion eines Analogausgangs festzulegen, gehen Sie folgendermaßen vor:
- 1. Wählen Sie die durch einen CO-Parameter gekennzeichnete Funktion.
- 2. Tragen Sie im Parameter p0771 des Analogausgangs die Nummer des CO-Parameters ein.
- 3. Legen Sie mit p0776[0] fest, ob der Analogausgang ein Strom- oder Spannungsausgang ist.
- Sie haben die Funktion des Analogausgangs festgelegt.

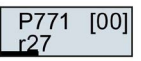

p0771[0] 12 AO 0+ 27 <r0027

Bild 4-6 Beispiel: p0771[00] = 27 → Das Signal für den aktuellen Strom über AO 0 ausgeben

# 4.2.5.3 Fehlersichere Funktion "Sicher abgeschaltetes Moment" (STO) freigeben

#### Voraussetzung

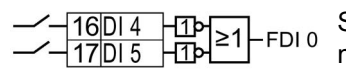

Sie haben eine Schnittstellenbelegung mit reservierten Klemmen für eine fehlersichere Funktion gewählt.

Voreinstellungen der Schnittstellen (Seite 27)

#### Vorgehen

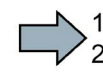

Um die Funktion STO frei zu geben, gehen Sie folgendermaßen vor:

- 1. p0010 = 95 Starten Sie die Inbetriebnahme der fehlersicheren Funktionen.
- 2. p9761 = ... Wenn die Einstellungen der Sicherheitsfunktionen durch ein Passwort geschützt sind, müssen Sie das Passwort eingeben.
- p9762 = ... Wenn Sie das Passwort ändern wollen, geben Sie ein neues Passwort ein (1 ... FFFF FFFF). Wenn Sie das Passwort zurücksetzen wollen, setzen Sie p9762 = 0.
- p9763 = ... Wenn Sie das Passwort geändert aben, müssen Sie das Passwort nochmals eingeben, um die Änderung zu bestätigen.
- 5. p9601.0 = 1 Wählen Sie STO über die Klemmleiste aus.
- 6. p9659 = ... Stellen Sie den Timer für die Zwangsdynamisierung ein.
- 7. p9700 = D0 Kopieren Sie die fehlersicheren Parameter.
- 8. p9701 = DC Bestätigen Sie die Änderung der fehlersicheren Parameter.
- 9. p0010 = 0 Beenden Sie die Inbetriebnahme der fehlersicheren Funktionen.
- 10.p0971 = 1 Speichern Sie die Parameter netzausfallsicher.
- 11.Warten Sie, bis p0971 = 0.
- 12.Schalten Sie den Umrichter spannungsfrei (400 V und 24 V).
- 13.Schalten Sie die Versorgungsspannung des Umrichters wieder ein.
- Sie haben die Funktion STO frei gegeben.

#### 4.2.5.4 Parameterliste

Die folgende Liste enthält die Basisinformation der Parameter mit Zugriffsstufe 1 ... 3. Eine vollständige Parameterliste finden Sie im Listenhandbuch.

Übersicht der Handbücher (Seite 84)

|       | bersi                                                | cht                                                    | der Handbüche                  | er (Sei   | ite 84)                  |  |  |  |  |  |  |  |
|-------|------------------------------------------------------|--------------------------------------------------------|--------------------------------|-----------|--------------------------|--|--|--|--|--|--|--|
| Nr.   | Beschreibung                                         |                                                        |                                |           |                          |  |  |  |  |  |  |  |
|       | Bedienen und Anzeigen                                |                                                        |                                |           |                          |  |  |  |  |  |  |  |
| r0002 | Antr                                                 | Antrieb Betriebsanzeige                                |                                |           |                          |  |  |  |  |  |  |  |
| p0003 | Zug                                                  | riffs                                                  | stufe                          |           |                          |  |  |  |  |  |  |  |
| p0010 | Antr                                                 | ieb                                                    | Inbetriebnahme F               | Param     | eterfilter               |  |  |  |  |  |  |  |
| p0015 | Mak                                                  | ro A                                                   | Antriebsgerät                  |           |                          |  |  |  |  |  |  |  |
|       | te 2                                                 | ]<br>7)                                                | Voreinstellungen               | der S     | chnittstellen (Sei-      |  |  |  |  |  |  |  |
| r0018 | Con                                                  | trol                                                   | Unit Firmware-Ve               | ersion    |                          |  |  |  |  |  |  |  |
| r0020 | Dreł                                                 | ıza                                                    | hlsollwert geglätte            | et [100   | % ≙ p2000]               |  |  |  |  |  |  |  |
| r0021 | CO:                                                  | Dre                                                    | ehzahlistwert geg              | lättet [  | 100 % ≙ p2000]           |  |  |  |  |  |  |  |
| r0022 | Drei                                                 | nza                                                    | hlistwert 1/min ge             | glättet   | : [1/min]                |  |  |  |  |  |  |  |
| r0024 | Aus                                                  | gan                                                    | gsfrequenz geglä               | ittet [1  | 00 % ≙ p2000]            |  |  |  |  |  |  |  |
| r0025 | CO:<br>[100                                          | Au<br>9 %                                              | sgangsspannung<br>≙ p2001]     | geglä     | ttet                     |  |  |  |  |  |  |  |
| r0026 | CO:<br>[100                                          | CO: Zwischenkreisspannung geglättet<br>[100 % ≙ p2001] |                                |           |                          |  |  |  |  |  |  |  |
| r0027 | CO: Stromistwert Betrag geglättet<br>[100 % ≙ p2002] |                                                        |                                |           |                          |  |  |  |  |  |  |  |
| r0031 | Drei                                                 | nmo                                                    | mentistwert gegl               | ättet [1  | 00 % ≙ p2003]            |  |  |  |  |  |  |  |
| r0032 | CO:<br>[100                                          | Wi<br>%                                                | rkleistungsistwert<br>≙ r2004] | geglä     | ttet                     |  |  |  |  |  |  |  |
| r0034 | Mote                                                 | ora                                                    | uslastung [100 ≙ <sup>·</sup>  | 100 %     | ]                        |  |  |  |  |  |  |  |
| r0035 | CO:                                                  | Мо                                                     | tortemperatur [10              | 0 °C      | è p2006]                 |  |  |  |  |  |  |  |
| r0036 | CO:                                                  | Lei                                                    | stungsteil Überla              | st I²t [1 | 100 ≙ 100 %]             |  |  |  |  |  |  |  |
| r0039 | Ene                                                  | rgie                                                   | verbrauch [kWh]                | 1         | 1                        |  |  |  |  |  |  |  |
|       | [0]                                                  | Er<br>(S                                               | Energie aufge-<br>nommen       |           |                          |  |  |  |  |  |  |  |
|       | [2]                                                  | Er                                                     | ergie zurückgesp               | peist     |                          |  |  |  |  |  |  |  |
| p0040 | 0 →                                                  | 1                                                      | Anzeige des En<br>setzen       | ergiev    | erbrauchs zurück-        |  |  |  |  |  |  |  |
| r0041 | Ene                                                  | rgie                                                   | verbrauch gespa                | rt        |                          |  |  |  |  |  |  |  |
| r0042 | CO:                                                  | Pro                                                    | zess-Energieanz                | eige      |                          |  |  |  |  |  |  |  |
|       | [0]                                                  | Er<br>(S                                               | nergiebilanz<br>umme)          | [1]       | Energie aufge-<br>nommen |  |  |  |  |  |  |  |
|       | [2]                                                  | Er                                                     | nergie zurückgesp              | peist     |                          |  |  |  |  |  |  |  |
| p0043 | BI: E                                                | Ene                                                    | rgieverbrauch An               | zeige     | freigeben                |  |  |  |  |  |  |  |
|       | <b>0</b> →                                           | 1: E                                                   | Energieanzeige r0              | 042 st    | tarten                   |  |  |  |  |  |  |  |

| Nr.   | Beschreibung                                                |                                      |  |  |  |  |  |  |  |  |
|-------|-------------------------------------------------------------|--------------------------------------|--|--|--|--|--|--|--|--|
| p0045 | Glättungszeitkonstante Anzeigewerte [ms]                    |                                      |  |  |  |  |  |  |  |  |
| r0046 | CO/BO: Fehlende Freigaben                                   |                                      |  |  |  |  |  |  |  |  |
| r0047 | Motordatenidentifikation und Drehzahlregleropti-<br>mierung |                                      |  |  |  |  |  |  |  |  |
| r0050 | CO/BO: Befehlsdatensatz CDS wirksam                         |                                      |  |  |  |  |  |  |  |  |
| r0051 | CO/                                                         | CO/BO: Antriebsdatensatz DDS wirksam |  |  |  |  |  |  |  |  |
| r0052 | CO/                                                         | BO: Zustandswort 1                   |  |  |  |  |  |  |  |  |
|       | .00                                                         | Einschaltbereit                      |  |  |  |  |  |  |  |  |
|       | .01                                                         | Betriebsbereit                       |  |  |  |  |  |  |  |  |
|       | .02                                                         | Betrieb freigegeben                  |  |  |  |  |  |  |  |  |
|       | .03                                                         | Störung wirksam                      |  |  |  |  |  |  |  |  |
|       | .04                                                         | Austrudeln aktiv (AUS2)              |  |  |  |  |  |  |  |  |
|       | .05                                                         | Schnellhalt aktiv (AUS3)             |  |  |  |  |  |  |  |  |
|       | .06                                                         | Einschaltsperre aktiv                |  |  |  |  |  |  |  |  |
|       | .07                                                         | Warnung wirksam                      |  |  |  |  |  |  |  |  |
|       | .08                                                         | Abweichung Soll- / Istdrehzahl       |  |  |  |  |  |  |  |  |
|       | .09                                                         | Führung gefordert                    |  |  |  |  |  |  |  |  |
|       | .10                                                         | Maximaldrehzahl erreicht             |  |  |  |  |  |  |  |  |
|       | .11                                                         | I,M,P-Grenze erreicht                |  |  |  |  |  |  |  |  |
|       | .12                                                         | Motor-Haltebremse offen              |  |  |  |  |  |  |  |  |
|       | .13                                                         | Warnung Übertemperatur Motor         |  |  |  |  |  |  |  |  |
|       | .14                                                         | Motor dreht vorwärts                 |  |  |  |  |  |  |  |  |
|       | .15                                                         | Warnung Überlast Umrichter           |  |  |  |  |  |  |  |  |
| r0053 | CO/                                                         | BO: Zustandswort 2                   |  |  |  |  |  |  |  |  |
| r0054 | CO/BO: Steuerwort 1                                         |                                      |  |  |  |  |  |  |  |  |
|       | .00                                                         | ON/OFF1                              |  |  |  |  |  |  |  |  |
|       | .01                                                         | OFF2                                 |  |  |  |  |  |  |  |  |
|       | .02                                                         | OFF3                                 |  |  |  |  |  |  |  |  |
|       | .03                                                         | Hochlaufgeber freigeben              |  |  |  |  |  |  |  |  |
|       | .04                                                         | Hochlaufgeber freigeben              |  |  |  |  |  |  |  |  |
|       | .05                                                         | Hochlaufgeber fortsetzen             |  |  |  |  |  |  |  |  |
|       | .06                                                         | Drehzahlsollwert freigeben           |  |  |  |  |  |  |  |  |
|       | .07                                                         | Störung quittieren                   |  |  |  |  |  |  |  |  |
|       | .08                                                         | Tippen Bit 0                         |  |  |  |  |  |  |  |  |
|       | .09                                                         | Tippen Bit 1                         |  |  |  |  |  |  |  |  |
|       | .10                                                         | Führung durch PLC                    |  |  |  |  |  |  |  |  |
|       | .11                                                         | Richtungsumkehr (Sollwert)           |  |  |  |  |  |  |  |  |
|       | .13                                                         | Motorpotenziometer höher             |  |  |  |  |  |  |  |  |
|       | .14                                                         | Motorpotenziometer tiefer            |  |  |  |  |  |  |  |  |
|       | .15                                                         | CDS Bit 0                            |  |  |  |  |  |  |  |  |

| Nr.   | Beschreibung                                     | Nr.   | Beschreibung                                       |  |  |  |  |  |
|-------|--------------------------------------------------|-------|----------------------------------------------------|--|--|--|--|--|
| r0055 | CO/BO: Zusatz Steuerwort                         |       | Inbetriebnahme                                     |  |  |  |  |  |
|       | .00 Festsollwert Bit 0                           |       |                                                    |  |  |  |  |  |
|       | .01 Festsollwert Bit 1                           | p0096 | Applikationsklasse                                 |  |  |  |  |  |
|       | .02 Festsollwert Bit 2                           |       | 0 Expert 1 Standard Drive Control                  |  |  |  |  |  |
|       | .03 Festsollwert Bit 3                           |       | 2 Dynamic Drive Control                            |  |  |  |  |  |
|       | .04 DDS Anwahl Bit 0                             | p0100 | Motornorm IEC/NEMA                                 |  |  |  |  |  |
|       | .05 DDS Anwahl Bit 1                             |       | 0 IEC-Motor (50 Hz, 1 NEMA-Motor (60 Hz,           |  |  |  |  |  |
|       | .08 Technologieregler Freigabe                   |       | SI-Einheiten) US-Einheiten)                        |  |  |  |  |  |
|       | .09 Gleichstrombremsung Freigabe                 |       | 2 NEMA-Motor (60 Hz, SI-Einheiten)                 |  |  |  |  |  |
|       | .11 Statik Freigabe                              | p0124 | CU Erkennung über LED                              |  |  |  |  |  |
|       | .12 Drehmomentregelung aktiv                     | p0133 | Motor-Konfiguration                                |  |  |  |  |  |
|       | .13 Externe Störung 1 (F07860)                   |       | .00 1: Dreieck .01 1: 87 Hz                        |  |  |  |  |  |
|       | .15 CDS Bit 1                                    | p0170 | Befehledatonsätze (CDS) Anzahl                     |  |  |  |  |  |
| r0056 | CO/BO: Zustandswort Regelung                     | p0170 | Antriobedatonsätze (DDS) Anzahl                    |  |  |  |  |  |
| r0060 | CO: Drehzahlsollwert vor Sollwertfilter          | p0180 | Anthebsdatensatze (DDS) Anzani                     |  |  |  |  |  |
|       | [100 % ≙ p2000]                                  |       | Power Module                                       |  |  |  |  |  |
| r0062 | CO: Drehzahlsollwert nach Filter [100 % ≙ p2000] |       | Leistungsteil Codenummer                           |  |  |  |  |  |
| r0063 | CO: Drehzahlistwert, Ungeglättet [100 % ≙ p2000] | r0201 | Leistungsteil Hardware-Figenschaften               |  |  |  |  |  |
| r0064 | CO: Drehzahlregler Regeldifferenz                | n0204 |                                                    |  |  |  |  |  |
| r0065 | $[100\% \cong p2000]$                            | p0200 | 0   astspiel mit hoher   1   astspiel mit leichter |  |  |  |  |  |
| 10065 |                                                  |       | Überlast Überlast                                  |  |  |  |  |  |
| r0067 | CO: Ausgangstrequenz [100 % = p2000]             | r0206 | Leistungsteil Bemessungsleistung [kw/hp]           |  |  |  |  |  |
| r0069 | CO: Stremisturet Betreg, Upgeglättet             | r0207 | Leistungsteil Bemessungsstrom                      |  |  |  |  |  |
| 10000 | [100 % ≙ p2002]                                  | r0208 | Leistungsteil Netznennspannung [V]                 |  |  |  |  |  |
| r0070 | CO: Zwischenkreisspannung Istwert                | r0209 | Leistungsteil Maximalstrom                         |  |  |  |  |  |
|       | [100 % ≙ p2001]                                  | p0210 | Geräte-Anschlussspannung [V]                       |  |  |  |  |  |
| r0071 | Ausgangsspannung maximal [100 % ≙ p2001]         | p0219 | Bremswiderstand Bremsleistung [kW]                 |  |  |  |  |  |
| r0072 | CO: Ausgangsspannung [100 % ≙ p2001]             | p0230 | Antrieb Filtertyp motorseitig                      |  |  |  |  |  |
| r0075 | CO: Stromsollwert feldbildend [100 % ≙ p2002]    |       | 0 Kein Filter 1 Motordrossel                       |  |  |  |  |  |
| r0076 | CO: Stromistwert feldbildend [100 % ≙ p2002]     |       | 2 du/dt-Filter 3 Sinusfilter Siemens               |  |  |  |  |  |
| r0077 | CO: Stromsollwert momentenbildend                |       | 4 Sinusfilter Fremdhersteller                      |  |  |  |  |  |
|       | [100 % ≙ p2002]                                  | p0233 | Leistungsteil Motordrossel [mH]                    |  |  |  |  |  |
| r0078 | CO: Stromistwert momentenbildend                 | p0234 | Leistungsteil Sinusfilter Kapazität [µF]           |  |  |  |  |  |
| r0079 | CO: Drehmomentsollwert desamt                    | r0238 | Leistungsteil Widerstand intern                    |  |  |  |  |  |
| 10070 | [100 % ≙ p2003]                                  | p0287 | Erdschlussüberwachung Schwellen                    |  |  |  |  |  |
| r0080 | CO: Drehmomentistwert                            |       | [100 % ≙ r0209]                                    |  |  |  |  |  |
|       | [0] ungeglättet [1] geglättet                    | r0289 | CO: Leistungsteil Ausgangsstrom maximal            |  |  |  |  |  |
| r0082 | CO: Wirkleistungsistwert                         |       | [[100 % = p2002]                                   |  |  |  |  |  |
|       | [0] ungeglättet [1] geglättet mit p0045          |       |                                                    |  |  |  |  |  |
|       | [2] Elektrische Leistung                         |       |                                                    |  |  |  |  |  |

| Nr.   | Besc                                             | chreibun           | g                |                            |              |              | Nr.   | Beschreibung                                                      |  |  |  |
|-------|--------------------------------------------------|--------------------|------------------|----------------------------|--------------|--------------|-------|-------------------------------------------------------------------|--|--|--|
| p0290 | Leistungsteil Überlastreaktion                   |                    |                  |                            |              |              |       | Automatische Berechnung Motor-/ Regelungspa-                      |  |  |  |
|       | 0 Ausgangsstrom oder Ausgangsfrequenz reduzieren |                    |                  |                            |              |              |       | rameter                                                           |  |  |  |
|       |                                                  |                    |                  |                            |              |              |       | Motor-Trägheitsmoment [kgm²]                                      |  |  |  |
|       | 1                                                | Keine H<br>der Übe | Reduk<br>erlasts | tion, Abschalt<br>schwelle | en be        | I Erreichen  | p0342 | Irägheitsmoment Verhältnis Gesamt zu Motor<br>[kgm <sup>2</sup> ] |  |  |  |
|       | 2                                                | I_Ausg             | ang o            | der f_Ausgang              | und          | f_Puls redu- | p0344 | Motor-Masse (für thermisches Motormodell) [kg]                    |  |  |  |
|       | 0                                                | zieren (           | nicht            | durch 12t)                 | • • • •      | 1 100        | r0345 | Motor-Bemessungsanlaufzeit [s]                                    |  |  |  |
|       | 3                                                | Pulstre            | quenz            | reduzieren (r              | iicht d      | lurch I2t)   | p0346 | Motor-Auferregungszeit [s]                                        |  |  |  |
|       | 12                                               | I_Ausga            | ang oo           | der t_Ausgang              | i und -<br>n | automati-    | p0347 | Motor-Entregungszeit [s]                                          |  |  |  |
|       | 13                                               | Automa             | atische          | Pulsfrequen                | zredul       | ktion        | p0350 | Motor-Ständerwiderstand kalt [Ω]                                  |  |  |  |
| n0292 |                                                  | unastei            |                  |                            | hwell        |              | p0352 | Leitungswiderstand [Ω]                                            |  |  |  |
| p0202 | Lüfte                                            | rnachla            | ufzait           |                            | - WCII       |              | r0394 | Motor-Bemessungsleistung [kW]                                     |  |  |  |
| p0235 | Luite                                            | inacina            | uizeit           | [3]                        |              |              | r0395 | Ständerwiderstand aktuell                                         |  |  |  |
|       |                                                  |                    | N                | lotor                      |              |              | r0396 | Läuferwiderstand aktuell                                          |  |  |  |
| p0300 | Moto                                             | ortyp Au           | swahl            | Γ                          | 1            |              |       | Technologie und Einheiten                                         |  |  |  |
|       | 0                                                | Kein               | 1                | Standard-                  | 2            | Synchron-    | p0500 | Technologische Anwendung (Applikation)                            |  |  |  |
|       |                                                  | WOTO               |                  | Asyn-<br>chronmotor        |              | motor        |       | 0 Standardantrieb 1 Pumpen und Lüfter                             |  |  |  |
|       | 10                                               | 1LE1               | 13               | 1LG6                       | 17           | 1LA7         |       | 2 Geberlose Rege- 2 Pumpen und Lüfter.                            |  |  |  |
|       | 19                                               | 1I A9              | 100              | 1  F1                      | 101          | 1PC1         |       | lung bis f = 0 Wirkungsgradoptimie-                               |  |  |  |
|       | 108                                              | 1PH8               | 271              | 1FG1                       | 277          | 1FK7         |       | rung                                                              |  |  |  |
| p0301 | Moto                                             | orcoden            | umme             | r Auswahl                  |              |              | p0501 | Technologische Anwendung (Standard Drive Control)                 |  |  |  |
| p0304 | Moto                                             | or-Beme            | ssung            | jsspannung [∖              | []           |              |       | 0 Konstante Last 1 Drehzahlabhängige Last                         |  |  |  |
| p0305 | Moto                                             | or-Beme            | ssung            | sstrom [A]                 |              |              |       | (Lineare Kenn- (Parabolische Kennlinie)                           |  |  |  |
| p0306 | Moto                                             | or-Anzał           | nl para          | allel geschalte            | t            |              |       |                                                                   |  |  |  |
| p0307 | Moto                                             | or-Beme            | ssung            | sleistung [kW              | ]            |              | p0502 | Technologische Anwendung (Dynamic Drive                           |  |  |  |
| p0308 | Moto                                             | or-Beme            | ssung            | sleistungsfak              | tor          |              |       | 0 Standardantrieb 1 Dynamisches Anfah                             |  |  |  |
| p0309 | Moto                                             | or-Beme            | ssung            | jswirkungsgra              | d [%]        |              |       | (z. B. Pumpen, oder Reversieren                                   |  |  |  |
| p0310 | Moto                                             | or-Beme            | ssung            | sfrequenz [Hz              | <u>z]</u>    |              |       | Lüfter)                                                           |  |  |  |
| p0311 | Moto                                             | or-Beme            | ssung            | sdrehzahl [1/ı             | min]         |              |       | 5 Schweranlauf (z. B. Extruder, Kompressoren)                     |  |  |  |
| p0312 | Moto                                             | or-Beme            | ssung            | sdrehmomen                 | t [Nm]       |              | p0505 | Auswahl Einheitensystem                                           |  |  |  |
| r0313 | Moto                                             | or-Polpa           | arzah            | l aktuell (oder            | bered        | chnet)       |       | 1 SI 2 Bezogen/SI                                                 |  |  |  |
| p0320 | Moto                                             | or-Beme            | ssung            | Ismagnetisier              | ungss        | trom/-       |       | 3 US 4 Bezogen/US                                                 |  |  |  |
|       | kurz                                             | schluss            | strom            | [A]                        |              |              | p0514 | Normierung spezifisch Bezugswerte                                 |  |  |  |
| p0322 | Moto                                             | pr-Maxin           | naldre           | hzahl [1/min]              |              |              | p0515 | Normierung spezifisch Parameter bezogen auf                       |  |  |  |
| p0323 | Moto                                             | pr-Maxin           | nalstro          |                            |              |              |       | p0514[0]                                                          |  |  |  |
| p0325 | Moto                                             | pr-Pollag          | jeiden           | tifikation Stroi           | n 1. F       | hase [A]     | p0516 | Normierung spezifisch Parameter bezogen auf                       |  |  |  |
| p0329 | Moto                                             | pr-Pollag          | geiden           | itifikation Stroi          | m [A]        |              |       |                                                                   |  |  |  |
| r0330 | Moto                                             | or-Beme            | ssung            | jsschlupf                  |              |              | n0524 | <br>Normierung spezifisch Parameter bezogen auf                   |  |  |  |
| r0331 | Moto<br>aktu                                     | or-Magn<br>ell     | etisier          | ungsstrom/-ki              | urzsch       | lussstrom    | p0324 | p0514[9]                                                          |  |  |  |
| r0333 | Moto                                             | or-Beme            | ssung            | sdrehmomen                 | t [Nm]       |              | p0530 | Lager Ausführung Auswahl                                          |  |  |  |
| p0335 | Moto                                             | orkühlar           | t                |                            |              |              | p0531 | Lager Codenummer Auswahl                                          |  |  |  |

| Nr.   | Beschreibung                   |                           |          |                        |             |                                         |       | Beschreibung                                         |                                             |                                            |                  |                                                          |  |  |
|-------|--------------------------------|---------------------------|----------|------------------------|-------------|-----------------------------------------|-------|------------------------------------------------------|---------------------------------------------|--------------------------------------------|------------------|----------------------------------------------------------|--|--|
| p0532 | Lage                           | zahl                      |          | Therr                  | niscl       | ische Motorüberwachung und Motormodell. |       |                                                      |                                             |                                            |                  |                                                          |  |  |
| p0541 | Last                           | getriebe Co               | den      | ummer                  |             |                                         |       | Maximalstrom                                         |                                             |                                            |                  | 1                                                        |  |  |
| p0542 | Last                           | getriebe Ma               | axima    | aldrehzahl             |             |                                         | p0601 | n0601 Motortemperaturs                               |                                             |                                            |                  | sor Sensortyn                                            |  |  |
| p0543 | Last                           | getriebe Ma               | almoment |                        |             | 0                                       | ĸ     | kein Sensor                                          |                                             | loongp                                     |                  |                                                          |  |  |
| p0544 | Last                           | getriebe Üb               | berse    | tzungsverhä            | ältnis      | (Betrag)                                |       | 1                                                    | P                                           | PTC Warnung & Z                            | eitstu           | fe                                                       |  |  |
|       | gesa                           | mt Zähler                 |          |                        |             |                                         | -     | 2                                                    | 2 KTY84                                     |                                            |                  |                                                          |  |  |
| p0545 | Last<br>gesa                   | getriebe Ub<br>amt Nenner | berse    | tzungsverh             | ältnis      | (Betrag)                                |       | 4                                                    | В                                           | Bimetall-Öffner Wa                         | Irnun            | g & Zeitstufe                                            |  |  |
| p0546 | Last                           | getriebe Ab               | otrieb   | Drehrichtur            | ng In       | vertierung                              |       | 6                                                    | P                                           | PT1000                                     |                  |                                                          |  |  |
| p0550 | Bren                           | nse Typ                   |          |                        |             |                                         | p0604 | Mo                                                   | oto                                         | ortemperatur Warr                          | ischv            | velle [°C]                                               |  |  |
| p0551 | Bren                           | nse Codeni                | umm      | er                     |             |                                         | p0605 | Mo                                                   | oto                                         | ortemperatur Störs                         | schwe            | elle [°C]                                                |  |  |
| p0552 | Bren                           | nse Maxima                | aldre    | hzahl                  |             |                                         | p0610 | Mo                                                   | oto                                         | orübertemperatur                           | Reak             | tion                                                     |  |  |
| p0553 | Bren                           | nse Haltem                | ome      | nt                     | - 4         |                                         |       | 0                                                    |                                             | Keine Reaktion, r<br>zierung von Imax      | nur W            | /arnung, keine Redu-                                     |  |  |
| p0554 | Bren                           | nse Masser                | ntrag    | neitsmomer             | ונ<br>ההייה |                                         |       | 1                                                    |                                             | Warnung mit Rec                            | luzie            | ung von I <sub>max</sub> und Stö-                        |  |  |
| p0575 | Auto                           |                           | ezue     |                        | nnur        | ig sperren                              |       |                                                      |                                             | rung                                       |                  |                                                          |  |  |
| p0595 | Auswahl technologische Einheit |                           |          |                        |             |                                         |       | 2                                                    |                                             | Warnung und Störung, keine Reduzierung     |                  |                                                          |  |  |
|       | 2                              | %                         | 2        |                        |             |                                         |       | 10                                                   |                                             | Von I <sub>max</sub>                       |                  |                                                          |  |  |
|       | 6                              | ltr/s                     | 4        | m <sup>3</sup> /s      | 8           | ra<br>Itr/min                           |       | 12 Meldungen, keine Reduzierung                      |                                             | Iuzierung von I <sub>max</sub> ,           |                  |                                                          |  |  |
|       | 9                              | m³/min                    |          | ltr/h                  | 11          | m³/h                                    | p0611 | I <sup>2</sup> t-Motormodell Zeitkonstante thermisch |                                             |                                            | te thermisch [s] |                                                          |  |  |
|       | 12                             | ka/s                      | 13       | ka/min                 | 14          | ka/h                                    | p0612 | Mc                                                   | oto                                         | ortemperaturmode                           | ll Akt           | ivierung                                                 |  |  |
|       | 15                             | t/min                     | 16       | t/h                    | 17          | N                                       |       | .00                                                  | 0                                           | Motortempera-                              | .01              | Motortemperaturmo-                                       |  |  |
|       | 18                             | kN                        | 19       | Nm                     | 20          | psi                                     | -     |                                                      |                                             | turmodell 1 (I <sup>2</sup> t)             |                  | dell 2 aktivieren                                        |  |  |
|       | 21                             | °F                        | 22       | gallon/s               | 23          | inch³/s                                 |       | -                                                    | 0                                           | aktivieren                                 | 00               | NA-4                                                     |  |  |
|       | 24                             | gal-<br>Ion/min           | 25       | inch <sup>3</sup> /min | 26          | gallon/h                                |       | .02                                                  | 2                                           | Motortempera-<br>turmodell 3<br>aktivieren | .08              | Motortemperaturmo-<br>dell 1 Erweiterungen<br>aktivieren |  |  |
|       | 27                             | inch³/h                   | 28       | lb/s                   | 29          | lb/min                                  |       | .09                                                  | 9                                           | Motortempera-                              | .12              | Motortemperaturmo-                                       |  |  |
|       | 30                             | lb/h                      | 31       | lbf                    | 32          | lbf ft                                  |       |                                                      |                                             | turmodell 2                                |                  | dell 1 Umgebungs-                                        |  |  |
|       | 33                             | к                         | 34       | 1/min                  | 35          | parts/min                               |       |                                                      |                                             | Erweiterungen                              |                  | temperatur<br>einstellbar                                |  |  |
|       | 36                             | m/s                       | 37       | ft³/s                  | 38          | ft³/min                                 | p0613 | Mc                                                   | oto                                         |                                            | 1/3              | I Imaehunastempera-                                      |  |  |
|       | 39                             | BTU/min                   | 40       | BTU/h                  | 41          | mbar                                    |       | tur                                                  | r [°                                        | °C]                                        |                  | engebungetempera                                         |  |  |
|       | 42                             | inch wg                   | 43       | ft wg                  | 44          | m wg                                    | p0614 | Th                                                   | ner                                         | rmische Widerstar                          | ndsad            | aption Reduktionsfak-                                    |  |  |
|       | 45                             | % r.h.                    | 46       | g/kg                   | 47          | ppm                                     |       | tor                                                  | r                                           |                                            |                  |                                                          |  |  |
| p0596 | Bezı                           | ugsgröße te               | echno    | ologische Ei           | nheil       | t                                       | p0615 | l²t-                                                 | -M                                          | lotormodell Störsc                         | hwel             | e [°C]                                                   |  |  |
|       |                                |                           |          |                        |             |                                         | p0625 | Mo                                                   | oto                                         | or Umgebungstem                            | perat            | ur [°C]                                                  |  |  |
|       |                                |                           |          |                        |             |                                         | p0637 | Q-                                                   | Q-Fluss Flussgradient gesättigt [mH]        |                                            |                  |                                                          |  |  |
|       |                                |                           |          |                        |             |                                         | p0640 | Stromgrenze [A]                                      |                                             |                                            |                  |                                                          |  |  |
|       |                                |                           |          |                        |             |                                         | p0650 | Mo                                                   | oto                                         | or Betriebsstunder                         | n aktu           | iell [h]                                                 |  |  |
|       |                                |                           |          |                        |             |                                         |       |                                                      | Motor Betriebsstunden Wartungsintervall [h] |                                            |                  |                                                          |  |  |

| Nr.   | Beschreibung                                   |                    |                             | Nr.   | Beschreibung                                                                 |  |  |  |
|-------|------------------------------------------------|--------------------|-----------------------------|-------|------------------------------------------------------------------------------|--|--|--|
| Bef   | ehlsquellen und Klem                           | nmen c             | ler Control Unit            | p0762 | CU Analogeingänge Drahtbruchüberwachung<br>Verzögerungszeit [ms]             |  |  |  |
| r0720 | CU Eingänge und Aus                            | sgänge             | Anzahl                      | p0764 | CU Analogeingänge Totzone [V]                                                |  |  |  |
| r0722 | CO/BO: CU Digitalein                           | gänge              | Status                      | p0771 | CI: CU Analogausgang Signalquelle, AO 0<br>(Klemmen 12, 13) [100 ≙ 100%]     |  |  |  |
|       | .00 DI 0 (Klemme 3)<br>.02 DI 2 (Klemme 7)     | .01                | DI 3 (Klemme 8)             | r0772 | CU Analogausgang Ausgangswert aktuell bezo-<br>gen                           |  |  |  |
|       | .04 DI 4 (Klemme 16                            | 6) .05             | DI 5 (Klemme 17)            | p0773 | CU Analogausgänge Glättungszeitkonstante [ms                                 |  |  |  |
|       | .11 DI 11 (Klemmen                             | 3, 4) A            | 10                          | r0774 | CU Analogausgang Ausgangsspannung/-strom                                     |  |  |  |
| r0723 | CO/BO: CU Digitalein                           | gänge              | Status invertiert           |       | aktuell [100% ≙ p2001]                                                       |  |  |  |
| p0724 | CU Digitaleingänge E                           | ntprellz           | eit [ms]                    | p0775 | CU Analogausgang Betragsbildung aktivieren                                   |  |  |  |
| p0730 | BI: CU Signalquelle fü                         | ir Klem            | me DO 0                     | p0776 | CU Analogausgang Typ                                                         |  |  |  |
|       | NO: Klemme 19 / NC:                            | Klemn              | ne 18                       |       | 0 0 mA +20 mA 1 0 V +10 V                                                    |  |  |  |
| p0731 | BI: CU Signalquelle fü                         | ir Klem            | me DO 1                     |       | 2 +4 mA +20 mA                                                               |  |  |  |
|       | NO: Klemme 21                                  |                    |                             |       | V/ mA                                                                        |  |  |  |
| r0747 | CU Digitalausgänge S                           | Status             |                             |       | y2 = p0780                                                                   |  |  |  |
| p0748 | CU Digitalausgänge ir                          | nvertier           | en                          |       |                                                                              |  |  |  |
| r0751 | BO: CU Analogeingär                            | nge Sta            | tuswort                     |       |                                                                              |  |  |  |
| r0752 | CO: CU Analogeingär<br>strom aktuell, Al0 (KI  | nge Ein<br>3/4)    | gangsspannung/-             |       | x1 = p0777 $x2 = p0779$                                                      |  |  |  |
| p0753 | CU Analogeingänge C                            | Glättung           | szeitkonstante [ms]         |       | x1 = p0/// x2 = p0//9                                                        |  |  |  |
| r0755 | CO: CU Analogeingär<br>zent, Al0 (KI 3/4) [100 | nge Akt<br>) ≙ 100 | ueller Wert in Pro-<br>%]   | p0777 | CU Analogausgang Kennlinie Wert x1 [%]                                       |  |  |  |
| p0756 | CU Analogeingang Ty                            | /p (Kler           | nmen 3, 4)                  | p0778 | CU Analogausgang Kennlinie Wert y1 [V]                                       |  |  |  |
| -     | 0 0 V +10 V                                    | 1 +2               | 2 V +10 V                   | p0779 | CU Analogausgang Kennlinie Wert x2 [%]                                       |  |  |  |
|       | 2 0 mA +20 mA                                  | 3 +4               | ↓ mA +20 mA                 | p0780 | CU Analogausgang Kennlinie Wert y2 [V]                                       |  |  |  |
|       | 4 -10 V +10 V                                  | 8 Ke               | ein Sensor ange-<br>hlossen | p0782 | BI: CU Analogausgang Signalquelle für invertie-<br>ren, AO 0 (Klemmen 12,13) |  |  |  |
|       | 0/                                             | 1 1                |                             | r0785 | BO: CU Analogausgänge Zustandswort                                           |  |  |  |
|       | y2 = p0760 <u>↓</u> – – –                      |                    |                             |       | .00 1 = AO 0 negativ                                                         |  |  |  |
|       |                                                |                    |                             | p0795 | CU Digitaleingänge Simulationsmodus                                          |  |  |  |
|       |                                                | 1                  |                             | p0796 | CU Digitaleingänge Simulationsmodus Sollwert                                 |  |  |  |
|       | x1 = p0757                                     |                    | V / mA                      | p0797 | CU Analogeingänge Simulationsmodus                                           |  |  |  |
|       |                                                | x2 =               | p0759                       | p0798 | CU Analogeingänge Simulationsmodus Sollwert                                  |  |  |  |
|       |                                                |                    |                             |       | Datensätze umschalten und kopieren                                           |  |  |  |
|       | -y                                             |                    |                             |       | Datenübertragung Speicherkarte als Quelle/Ziel                               |  |  |  |
| p0757 | CU Analogeingang Ke                            | ennlinie           | Wert x1                     | p0803 | Datenübertragung Gerätespeicher als Quelle/Ziel                              |  |  |  |
| p0758 | CU Analogeingang Ke                            | ennlinie           | Wert y1 [%]                 | p0804 | Datenübertragung Start                                                       |  |  |  |
| p0759 | CU Analogeingang Ke                            | ennlinie           | Wert x2                     |       | 12 GSD / GSDML für PROFIBUS / PROFINET                                       |  |  |  |
| p0760 | CU Analogeingang Ke                            | ennlinie           | Wert y2 [%]                 |       | auf die Speicherkarte übertragen                                             |  |  |  |
| p0761 | CU Analogeingang Dr                            | rahtbru            | chüberwachung An-           | p0806 | BI: Steuerungshoheit sperren                                                 |  |  |  |
| Ľ     | sprechschwelle                                 |                    | ~                           | r0807 | BO: Steuerungshoheit aktiv                                                   |  |  |  |
|       |                                                |                    |                             | n0809 | Befehlsdatensatz CDS konieren                                                |  |  |  |

| Nr.   | Besc              | hreibung                 |         |                      | Ν  | ir.  | Beschreibung                    |                                            |           |                                      |  |  |
|-------|-------------------|--------------------------|---------|----------------------|----|------|---------------------------------|--------------------------------------------|-----------|--------------------------------------|--|--|
| p0810 | BI: B             | efehlsdatensatz-/        | Anwa    | hl CDS Bit 0         | 1  |      | PROFIBILS PROFIdrive            |                                            |           |                                      |  |  |
| p0819 | Antri             | ebsdatensatz DD          | )S kop  | pieren               |    |      |                                 |                                            |           |                                      |  |  |
| p0820 | BI: A             | ntriebsdatensatz-        | -Anwa   | ahl DDS Bit 0        | р  | 0918 | PROF                            |                                            |           |                                      |  |  |
| p0826 | Moto              | orumschaltung Mo         | otornu  | Immer                | р  | 0922 | PROF                            | Idrive Telegrammau                         | d         |                                      |  |  |
| r0835 | CO/E              | 30: Datensatzum          | schal   | tung Zustandswort    |    |      | 1                               | Standard Telegram                          | ım 1,     | PZD-2/2                              |  |  |
| r0836 | CO/E              | 30: Befehlsdaten         | satz (  | CDS angewählt        |    |      | 20                              | Standard Telegram                          | , PZD-2/6 |                                      |  |  |
| r0837 | CO/E              | 30: Antriebsdater        | nsatz   | DDS angewählt        |    |      | 352                             | 2 SIEMENS Telegramm 352, PZD-6/            |           |                                      |  |  |
|       | Abl               | aufsteuerung (z          | z. B. I | EIN/AUS1)            |    |      | 353                             | SIEMENS Telegramm 353, PZD-2/2,<br>PKW-4/4 |           |                                      |  |  |
| p0840 | BI: E             | IN/AUS 1                 |         |                      |    |      | 354                             | SIEMENS Telegrar<br>PKW-4/4                | nm 3      | 54, PZD-6/6,                         |  |  |
| p0844 | guell             | ein Austrudein/Ai<br>e 1 | ustruc  | dein (AUS2) Signal-  |    |      | 999                             | Freie Telegrammpr                          | ojekti    | erung mit BICO                       |  |  |
| p0845 | BI: K<br>quell    | ein Austrudeln/Au<br>e 2 | ustruc  | deln (AUS2) Signal-  |    |      |                                 | Störungen (Te                              | il 1)     |                                      |  |  |
| p0848 | BI: K             | ein Schnellhalt/S        | chnel   | lhalt (AUS3) Signal- | rC | )944 | CO: S                           | ötörpufferänderunger                       | n Zäh     | er                                   |  |  |
|       | quell             | e 1                      |         |                      | rC | )945 | Störce                          | ode                                        |           |                                      |  |  |
| p0849 | BI: K             | ein Schnellhalt/S        | chnel   | lhalt (AUS3) Signal- | rC | )946 | Störce                          | odeliste                                   |           |                                      |  |  |
| n0852 | RI. B             | etrieh freigeben         |         |                      | rC | )947 | Störn                           | örnummer                                   |           |                                      |  |  |
| p0854 | BI <sup>.</sup> F | ührung durch PI (        | С       |                      | rC | )948 | Störz                           | örzeit gekommen in Millisekunden [ms]      |           |                                      |  |  |
| p0001 | BI: H             | laltebremse unbe         | dinat   | öffnen               | rC | )949 | Störw                           | törwert                                    |           |                                      |  |  |
| p0000 | BI: D             | rehzahlregler frei       | iaebe   | n                    | р  | 0952 | Störfä                          | örfälle Zähler                             |           |                                      |  |  |
| p0000 | L eist            | ungsteil Überwac         | huna    | szeit [ms]           | rC | 0963 | PROF                            | PROFIBUS Baudrate                          |           |                                      |  |  |
| p0007 | BI: H             | laltebremse unbe         | dinat   | schließen            | rC | )964 | Gerät                           | Geräteidentifikation                       |           |                                      |  |  |
| p0860 | BI: N             | letzschütz Rückm         | heldur  | מ<br>חמ              | р  | 0965 | PROFIdrive Profilnummer         |                                            |           |                                      |  |  |
| p0861 | Netz              | schütz Überwach          | unas    | zeit [ms]            | р  | 0969 | Systemlaufzeit relativ [ms]     |                                            |           |                                      |  |  |
| r0863 | CO/E              | 30: Antriebskopp         | lung 2  | Zustands-/Steuerwort |    |      | Rücksetzen auf Werkseinstellung |                                            |           |                                      |  |  |
|       | .00               | 1 = Regelung             | .01     | 1 = Netzschütz an-   |    |      |                                 |                                            |           |                                      |  |  |
|       |                   | Betrieb                  |         | steuern              | р  | 0970 | Antrie                          | b Parameter zurück                         | setzei    | <u>ו</u>                             |  |  |
| p0867 | Leist<br>[ms]     | ungsteil Hauptscl        | hützh   | altezeit nach AUS1   |    |      | 0                               | Inaktiv                                    | 1         | Parameter außer<br>Safety zurückset- |  |  |
| p0869 | Abla              | ufsteuerung Konf         | igurat  | tion                 |    |      | _                               | O a fa ta Dama ma ta m                     | 40        | zen                                  |  |  |
|       | .00               | 1 = Hauptschütz<br>ten   | z bei S | STO geschlossen hal- |    |      | 5                               | Safety Parameter<br>zurücksetzen           | 10        | Linstellung 10<br>laden              |  |  |
| r0898 | CO/E              | 30: Steuerwort A         | blaufs  | steuerung            |    |      | 11                              | Einstellung 11                             | 12        | Einstellung 12                       |  |  |
| r0899 | CO/E              | 30: Zustandsworf         | t Abla  | ufsteuerung          |    |      | 100                             | BICO Verschaltungen zurücksetzen           |           |                                      |  |  |
|       |                   |                          |         |                      | n  | 0971 | Parar                           | neter speichern                            | ,011 20   |                                      |  |  |
|       |                   |                          |         |                      |    |      | 0 1                             | naktiv                                     |           |                                      |  |  |
|       |                   |                          |         |                      |    |      | 1 N                             | lichtflüchtig speicher                     | n (RA     | $AM \rightarrow ROM$                 |  |  |
|       |                   |                          |         |                      |    |      | 10 1                            | lichtflüchtig speicher                     | n als     | Einstellung 10                       |  |  |
|       |                   |                          |         |                      |    |      | 11 N                            | lichtflüchtig speicher                     | n als     | Einstellung 11                       |  |  |
|       |                   |                          |         |                      |    |      | 12 N                            | lichtflüchtig speicher                     | n als     | Einstellung 12                       |  |  |
|       |                   |                          |         |                      | p  | 0972 | Antriebsgerät Reset             |                                            |           |                                      |  |  |

| Nr.   | Beschreibung                                    | Nr.   | Beschreibung                                        |
|-------|-------------------------------------------------|-------|-----------------------------------------------------|
|       | Sollwertkanal                                   | p1076 | CI: Zusatzsollwert Skalierung [100 ≙ 100 %]         |
|       |                                                 | r1077 | CO: Zusatzsollwert wirksam [100 % ≙ p2000]          |
| p1000 | Drehzahlsollwert Auswahl                        |       | CO: Gesamtsollwert wirksam [100 % ≙ p2000]          |
| p1001 | CO: Drehzahlfestsollwert 1 [1/min]              | p1080 | Minimaldrehzahl [1/min]                             |
| p1002 | CO: Drehzahlfestsollwert 2 [1/min]              | p1081 | Maximaldrehzahl Skalierung [%]                      |
|       |                                                 | p1082 | Maximaldrehzahl [1/min]                             |
| p1015 | CO: Drehzahlfestsollwert 15 [1/min]             | p1083 | CO:Drehzahlgrenze positive Drehrichtung [1/min]     |
| p1016 | Drehzahlfestsollwert Modus                      | r1084 | CO: Drehzahlgrenze positiv wirksam [100 % ≙         |
|       | 1 Anwahl direkt 2 Anwahl binärkodiert           |       | p2000]                                              |
| p1020 | BI: Drehzahlfestsollwert-Auswahl Bit 0          | p1086 | CO: Drehzahlgrenze negative Drehrichtung            |
| p1021 | BI: Drehzahlfestsollwert-Auswahl Bit 1          | -1007 |                                                     |
| p1022 | BI: Drehzahlfestsollwert-Auswahl Bit 2          | 1087  | p2000]                                              |
| p1023 | BI: Drehzahlfestsollwert-Auswahl Bit 3          | p1091 | Ausblenddrehzahl 1 [1/min]                          |
| r1024 | CO: Drehzahlfestsollwert wirksam [100 % ≙       | p1092 | Ausblenddrehzahl 2 [1/min]                          |
| ×1025 | p2000j                                          | p1101 | Ausblenddrehzahl Bandbreite [1/min]                 |
| 11025 | 00 Drehzahlfesteellwort angewählt               | p1106 | CI: Minimaldrehzahl Signalquelle                    |
| n1020 | .00 Dienzahlestsoliweit angewahlt               | p1110 | BI: Richtung negativ sperren                        |
| p1030 |                                                 | p1111 | BI: Richtung positiv sperren                        |
|       | 00 Speicherung aktiv                            | p1113 | BI: Sollwert Invertierung                           |
|       |                                                 | r1114 | CO: Sollwert nach Richtungsbegrenzung [100 %        |
|       | 02 Antangsverrundung aktiv                      |       | ≙ p2000]                                            |
| n1025 | 03 Speicherung in NVRAW aktiv                   | r1119 | CO: Hochlaufgeber Sollwert am Eingang [100 %        |
| p1035 | BI: Motorpotenziometer Sollwert holler          |       | ≙ p2000]                                            |
| p1030 | BI. Motorpotenziometer Maximaldrahzahl [1/min]  |       | n <b>t</b>                                          |
| p1037 | Motorpotenziometer Minimaldrenzani [1/min]      |       | $n_{max}(p1082)$                                    |
| p1038 | Motorpotenziometer Minimaldrenzani [1/min]      |       | Soliwent                                            |
| p1040 | Notorpotenzionieter Startwert [1/min]           |       |                                                     |
| p1043 | BI: Motorpotenziometer Setzwert übernenmen      |       | <u>→ p1120</u> → <u>→ p1121</u> <sup>t</sup>        |
| p1044 | CI: Motorpotenziometer Setzwert [100 % ≙ p2000] | n1120 | Hochlaufgeber Hochlaufzeit [s]                      |
| r1045 | Hochlaufgeber [1/min]                           | p1120 | Hochlaufgeber Rücklaufzeit [s]                      |
| p1047 | Motorpotenziometer Hochlaufzeit [s]             | p1121 | Hochlaufgeber Anfangsverrundungszeit [s]            |
| p1048 | Motorpotenziometer Rücklaufzeit [s]             | p1130 | Hochlaufgeber Endverrundungszeit [s]                |
| r1050 | CO: Motorpotenziometer Sollwert nach Hochlauf-  | p1134 | Hochlaufgeber Verrundungstvn                        |
|       | geber [100 % ≙ p2000]                           | prio4 | 0 Stetige Glättung 1 Unstetige Glättung             |
| p1055 | BI: Tippen Bit 0                                | n1135 | ALIS3 Rücklaufzeit [s]                              |
| p1056 | BI: Tippen Bit 1                                | p1135 |                                                     |
| p1058 | Tippen 1 Drehzahlsollwert [1/min]               | p1130 | AUS3 Endverrundungszeit [s]                         |
| p1059 | Tippen 2 Drehzahlsollwert [1/min]               | p1137 | Cl: Hechlauframpa Skaliorupg [100 ^ 100 %]          |
| p1070 | CI: Hauptsollwert [100 % ≙ p2000]               | p1120 | CI: Pücklauframpa Skalierung $[100 \pm 100\%]$      |
| p1071 | CI: Hauptsollwert Skalierung [100 ≙ 100 %]      | p1139 | CI. Ruckiaurianipe Skallelung [100 $\approx$ 100 %] |
| r1073 | CO: Hauptsollwert wirksam [100 % ≙ p2000]       | p1140 |                                                     |
| p1075 | CI: Zusatzsollwert [100 % ≙ p2000]              | p1141 |                                                     |

| Nr.   | Beschreibung                              |                                            |             | Nr.                      | Be                             | eschreibung                                               |                                                                          |  |
|-------|-------------------------------------------|--------------------------------------------|-------------|--------------------------|--------------------------------|-----------------------------------------------------------|--------------------------------------------------------------------------|--|
| p1142 | BI:                                       | Drehzahlsollwert fr                        | eiget       | ben                      | p1226                          | Stillstandserkennung Drehzahlschwelle [1/mir              |                                                                          |  |
| r1149 | CO: Hochlaufgeber Beschleunigung [100 % ≙ |                                            |             |                          | p1227                          | Sti                                                       | llstandserkennung Überwachungszeit [s]                                   |  |
|       | p2007]                                    |                                            |             |                          | p1230                          | BI:                                                       | Gleichstrombremsung Aktivierung                                          |  |
| r1170 | CO                                        | : Drehzahlregler So                        | ollwei      | t Summe [100 % ≙         | p1231                          | Gl                                                        | eichstrombremsung Konfiguration                                          |  |
| r1100 | p20                                       | IUUJ                                       |             | tkanal                   |                                | 0                                                         | Keine Funktion                                                           |  |
| 11190 |                                           |                                            | Jiwe        |                          |                                | 4                                                         | Gleichstrombremsung                                                      |  |
|       | Fun                                       | ktionen (z. B. Mo                          | otorh       | altebremse)              |                                | 5                                                         | Gleichstrombremsung bei AUS1/AUS3                                        |  |
| p1200 | Far                                       | gen Betriebsart                            |             |                          |                                | 14                                                        | Gleichstrombremsung unter Startdrehzahl                                  |  |
| p1200 | 0                                         | Fangen inaktiv                             |             |                          | p1232                          | Gl                                                        | eichstrombremsung Bremsstrom [A]                                         |  |
|       | 1                                         | Fangen immer akt                           | v (St       | art in Sollwertrichtung) | p1233                          | Gl                                                        | eichstrombremsung Zeitdauer [s]                                          |  |
|       | 4                                         | Fangen immer akt                           | v (St       | art nur in Sollwertrich- | p1234                          | Gl                                                        | eichstrombremsung Startdrehzahl [1/min]                                  |  |
|       |                                           | tung)                                      | (-          |                          | r1239                          | CC                                                        | D/BO: Gleichstrombremsung Zustandswort                                   |  |
| p1201 | BI:                                       | Fangen Freigabe S                          | Signa       | lquelle                  | p1240                          | VD<br>(Vo                                                 | c-Regler oder V□c-Überwachung Konfiguration<br>ektorregelung)            |  |
| p1202 | Far                                       | gen Suchstrom [10                          | 00 %        | ≙ r0331]                 |                                | 0                                                         | Vpc-Regler sperren                                                       |  |
| p1203 | Far                                       | igen Suchgeschwir                          | ndigk       | eit Faktor [%]           |                                | 1                                                         | V <sub>DC max</sub> -Regler freigeben                                    |  |
|       | Ein                                       | höherer Wert führt                         | zu e        | iner längeren Suchzeit.  |                                | 2                                                         | Vpc min-Regler freigeben (kinetische Puffe-                              |  |
| p1206 | Stö<br>sch                                | rungsnummer ohne<br>altung einstellen      | e auto      | omatische Wiederein-     |                                |                                                           | rung)                                                                    |  |
| p1210 | Wie                                       | dereinschaltautom                          | atik I      | Vodus                    |                                | 3                                                         | V <sub>DC_min</sub> -Regler und V <sub>DC_max</sub> -Regler freigeben    |  |
|       | 0 Wiedereinschaltautomatik sperren        |                                            |             |                          | r1242                          | VD                                                        | c_max-Regler Einschaltpegel [100 % ≙ p2001]                              |  |
|       | 1                                         | Quittieren aller Störungen ohne Wiederein- | p1243       | VD                       | c_max-Regler Dynamikfaktor [%] |                                                           |                                                                          |  |
|       | 4                                         | schalten                                   |             | p1245                    | V⊳<br>rur                      | c_min-Regler Einschaltpegel (kinetische Puffe-<br>ng) [%] |                                                                          |  |
|       | 4                                         | weitere Anlaufver                          | rsuch       | e                        | r1246                          | V <sub>D</sub>                                            | c_min-Regler Einschaltpegel (kinetische Puffe-<br>na) [100 % ≙ p2001]    |  |
|       | 6                                         | Wiedereinschalte<br>ren Anlaufversuc       | n na<br>hen | ch Störung mit weite-    | p1247                          | VD                                                        | C_min-Regler Dynamikfaktor (kinetische Puffe-                            |  |
|       | 14                                        | Wiedereinschalte                           | n na        | ch Netzausfall nach      | p1249                          | VD                                                        | <sub>C max</sub> -Regler Drehzahlschwelle [1/min]                        |  |
|       | 16                                        | Wiedereinschalte                           | n na        | ch Störung nach ma-      | p1250                          | VD                                                        | c-Regler Proportionalverstärkung                                         |  |
|       | 10                                        | nueller Quittierun                         | g           | on otorang haon ma       | p1251                          | VD                                                        | c-Regler Nachstellzeit [ms]                                              |  |
|       | 26                                        | Quittieren aller S                         | törun       | gen und Wiederein-       | p1252                          | VD                                                        | c-Regler Vorhaltezeit [ms]                                               |  |
|       |                                           | schalten bei EIN-                          | Befe        | hl                       | p1254                          | VD                                                        | c_max-Regler Automatische Erfassung EIN-                                 |  |
| p1211 | Wie                                       | dereinschaltautom                          | atik /      | Anlaufversuche           |                                | Pe                                                        |                                                                          |  |
| p1212 | Wie                                       | dereinschaltautom                          | atik \      | Nartezeit Anlaufver-     |                                | 0                                                         | Automatische Erfassung gesperrt                                          |  |
| n1213 | Wie                                       | n [s]<br>dereinschaltautom                 | atik I      | Iberwachungszeit [s]     |                                | 1                                                         | Automatische Erfassung freigegeben                                       |  |
| p1215 | 101                                       | Wiederanlauf                               | [1]         |                          | p1255                          | VD                                                        | c_min-Regler Zeitschwelle [s]                                            |  |
|       | [0]                                       | Wiederaniadi                               | ניו         | setzen                   | p1256                          | VD                                                        | c_min-Regler Reaktion (kinetische Pufferung)                             |  |
| p1215 | Mot                                       | orhaltebremse Kor                          | nfigur      | ation                    |                                | 0                                                         | V <sub>DC</sub> stûtzen bis Unterspannung, n <p1257 td="" →<=""></p1257> |  |
|       | 0                                         | 0 Keine Motorhaltebremse vorhanden         |             |                          |                                |                                                           | V <sub>PC</sub> stützen bis Unterspannung, n <p1257 td="" →<=""></p1257> |  |
|       | 3                                         | Motorhaltebremse                           | wie A       | Ablaufsteuerung, An-     |                                |                                                           | F07405, t>p1255 → F07406                                                 |  |
|       |                                           | schluss über BICC                          | )           |                          | p1257                          | VD                                                        | c_min-Regler Drehzahlschwelle [1/min]                                    |  |
| p1216 | Mot                                       | orhaltebremse Öff                          | nung        | szeit [ms]               | r1258                          | СС                                                        | D: V <sub>DC</sub> -Regler Ausgang                                       |  |
| p1217 | Motorhaltebremse Schließzeit [ms]         |                                            |             |                          |                                |                                                           |                                                                          |  |

| 4.2 Inbetriebnehmen n | nit dem | Basic Oper | rator Panel | BOP-2 |
|-----------------------|---------|------------|-------------|-------|
|-----------------------|---------|------------|-------------|-------|

| Nr.   | Bes                                                                           | chreibung                                                    | Nr.       | Beschreibung                                                                    |
|-------|-------------------------------------------------------------------------------|--------------------------------------------------------------|-----------|---------------------------------------------------------------------------------|
| p1271 | Fangen Maximalfrequenz bei gesperrter Richtung [Hz]                           |                                                              |           |                                                                                 |
| p1280 | V <sub>DC</sub> -Regler oder V <sub>DC</sub> -Überwachung Konfiguration (U/f) |                                                              |           | U <sub>n</sub> +                                                                |
|       | 0                                                                             | V <sub>DC</sub> -Regler sperren                              |           | P1311                                                                           |
|       | 1                                                                             | V <sub>DC_max</sub> -Regler freigeben                        |           |                                                                                 |
| p1281 | Vdd                                                                           | -Regler Konfiguration                                        |           |                                                                                 |
| r1282 | V <sub>DC</sub><br>p20                                                        | <sub>_max</sub> -Regler Einschaltpegel (U/f) [100 % ≙<br>01] |           |                                                                                 |
| p1283 | VDC                                                                           | _ <sub>_max</sub> -Regler Dynamikfaktor (U/f) [%]            |           | P1310                                                                           |
| p1284 | VDC                                                                           | _ <sub>max</sub> -Regler Zeitschwelle (U/f) [s]              |           | f <sub>n</sub> f                                                                |
| p1288 | V <sub>DC</sub><br>ber                                                        | _max-Regler Rückkopplungsfaktor Hochlaufge-<br>(U/f)         | p1302     | U/f-Steuerung Konfiguration                                                     |
| p1290 | VDC                                                                           | -Regler Proportionalverstärkung (U/f)                        | p1310     | Anfahrstrom (Spannungsanhebung) permanent                                       |
| p1291 | VDC                                                                           | -Regler Nachstellzeit (U/f) [ms]                             |           | [100 % ≙ p0305]                                                                 |
| p1292 | VDC                                                                           | -Regler Vorhaltezeit (U/f) [ms]                              | p1311     | Anfahrstrom (Spannungsanhebung) bei Be-                                         |
| p1297 | VDC                                                                           | _min-Regler Drehzahlschwelle (U/f) [1/min]                   | p1312     | Anfahrstrom (Spannungsanhebung) bei Anlauf                                      |
|       |                                                                               | U/f-Steuerung                                                |           | [%]                                                                             |
|       | 0.40                                                                          |                                                              | r1315     | Spannungsanhebung gesamt [100 % ≙ p2001]                                        |
| p1300 | Ste                                                                           | uerungs-/Regelungs-Betriebsart                               |           | U                                                                               |
|       | 0                                                                             | U/f-Steverung mit linearer Charakteristik                    |           | (r0071)                                                                         |
|       | 1                                                                             | und FCC                                                      |           | p1327 (U4)                                                                      |
|       | 2                                                                             | U/f-Steuerung mit parabolischer Charakteris-<br>tik          |           | p1325 (U3)                                                                      |
|       | 3                                                                             | U/f-Steuerung mit parametrierbarer Charak-<br>teristik       |           | p1323 (U2)                                                                      |
|       | 4                                                                             | U/f-Steuerung mit linearer Charakteristik und ECO            |           | 0 Hz   p1322   p1326   f<br>(f2) (f4)                                           |
|       | 5                                                                             | U/f-Steuerung für frequenzgenauen Antrieb (Textilbereich)    |           | p1320 p1324 p1082<br>(f1) (f3)                                                  |
|       | 6                                                                             | U/f-Steuerung für frequenzgenauen Antrieb<br>und FCC         | p1320     | U/f-Steuerung Programmierbare Kennlinie Fre-<br>quenz f [Hz] und Spannung U [V] |
|       | 7                                                                             | U/f-Steuerung für parabolische Charakteris-                  | <br>p1327 |                                                                                 |
|       | 19                                                                            | U/f-Steuerung mit unabhängigem Span-                         | p1330     | CI: U/f-Steuerung Spannungssollwert unabhängig<br>[100 % ≙ p2001]               |
|       | 20                                                                            | Drehzahlregelung (geberlos)                                  | p1331     | Spannungsbegrenzung [V]                                                         |
|       | 20                                                                            | Brenzahling (gebenos)                                        | p1333     | U/f-Steuerung FCC Startfrequenz [Hz]                                            |
|       |                                                                               |                                                              | p1334     | U/f-Steuerung Schlupfkompensation Startfre-<br>quenz [Hz]                       |
|       |                                                                               |                                                              | p1335     | Schlupfkompensation Skalierung [100 % ≙ r0330]                                  |
|       |                                                                               |                                                              | p1336     | Schlupfkompensation Grenzwert [100 % ≙ r0330]                                   |
|       |                                                                               |                                                              | r1337     | CO: Schlupfkompensation Istwert [100 ≙ 100 %]                                   |
|       |                                                                               |                                                              | p1338     | U/f-Betrieb Resonanzdämpfung Verstärkung                                        |

p1340

Imax-Frequenzregler Proportionalverstärkung

| Nr.   | Beschreibung                                                                    |                                                                 |       | Beschreibung                                                              |
|-------|---------------------------------------------------------------------------------|-----------------------------------------------------------------|-------|---------------------------------------------------------------------------|
| r1343 | CO: I_max-Regler Frequenzausgang                                                |                                                                 | p1511 | CI: Zusatzdrehmoment 1 [100 % ≙ p2003]                                    |
|       | [100                                                                            | 0 % ≙ p2000]                                                    | p1512 | CI: Zusatzdrehmoment 1 Skalierung                                         |
| p1349 | U/f-Betrieb Resonanzdämpfung Maximalfrequenz<br>[Hz]                            |                                                                 | r1516 | CO: Zusatzdrehmoment und Beschleunigungs-<br>moment [100 % ≙ p2003]       |
| p1351 | CO:                                                                             | : Motorhaltebremse Startfrequenz                                | p1520 | CO: Drehmomentgrenze oben [Nm]                                            |
| n1250 |                                                                                 | D ≅ 100 %]                                                      | p1521 | CO: Drehmomentgrenze unten [Nm]                                           |
| p1352 | [100                                                                            | D ≙ 100 %1                                                      | p1522 | CI: Drehmomentgrenze oben [100 % ≙ p2003]                                 |
|       |                                                                                 |                                                                 | p1523 | CI: Drehmomentgrenze unten [100 % ≙ p2003]                                |
|       |                                                                                 | Drehzahlregelung                                                | p1524 | CO: Drehmomentgrenze oben/motorisch Skalie-<br>rung [100 ≙ 100 %]         |
| p1400 | Dre                                                                             | hzahlregelung Konfiguration                                     | p1525 | CO: Drehmomentgrenze unten Skalierung                                     |
|       | .00                                                                             | 1 = Automatische Kp-/Tn-Adaption aktiv                          |       | [100 ≙ 100 %]                                                             |
|       | .01                                                                             | 1 = Geberlose Vektorregelung I-Anteil ein-<br>frieren           | r1526 | CO: Drehmomentgrenze oben ohne Offset<br>[100 % ≙ p2003]                  |
|       | .05                                                                             | 1 = Kp-/Tn-Adaption aktiv                                       | r1527 | CO: Drehmomentgrenze unten ohne Offset                                    |
|       | .06                                                                             | 1 = Freie Tn-Adaption aktiv                                     |       | [100 % ≙ p2003]                                                           |
|       | .14                                                                             | 1 = Momentenvorsteuerung ist immer aktiv                        | p1530 | Leistungsgrenze motorisch [kW]                                            |
|       |                                                                                 | 0 = Momentenvorsteuerung ist bei Freigabe                       | p1531 | Leistungsgrenze generatorisch [kW]                                        |
|       | .15                                                                             | 1 = Geberlose Vektorregelung Drehzahlvor-                       | r1538 | CO: Drehmomentgrenze oben wirksam<br>[100 % ≙ p2003]                      |
|       |                                                                                 | steuerung aktiv                                                 | r1539 | CO: Drehmomentgrenze unten wirksam                                        |
|       | .16                                                                             | 1 = I-Anteil bei Begrenzung frei geben                          |       | [100 % ≙ p2003]                                                           |
|       | 40                                                                              | 0 = I-Anteil bei Begrenzung sperren                             | r1547 | CO: Drehmomentgrenze für Ausgang Drehzahl-                                |
|       | .18                                                                             | 1 = Tragneitsmomentschatzer aktiv                               |       | [0] Obere Grenze [100 % ≜ p2003]                                          |
|       | .20                                                                             | 1 = Beschleunigungsmodell ist eingeschaltet                     |       | [0] Obere Grenze [100 % ≜ p2003]                                          |
|       | .22                                                                             | 1 = Tragneitsmomentschatzer wert bei Im-<br>pulssperre erhalten | n1552 | [1] Onele Olenze [100 % = p2000]                                          |
|       | .24                                                                             | 1 = Trägheitsmomentschätzer beschleunigt                        | p1332 | Offset [100 ≙ 100 %]                                                      |
| r1438 | CO                                                                              | aktiv<br>: Drehzahlregler Drehzahlsollwert                      | p1554 | CI: Drehmomentgrenze unten Skalierung ohne<br>Offset [100 ≙ 100 %]        |
| p1452 | [100<br>Dre                                                                     | 0 % ≙ p2000]<br>hzahlregler Drehzahlistwert Glättungszeit       | p1560 | Trägheitsschätzer Beschleunigungsdrehmoment<br>Schwellwert [100% ≙ r0333] |
| ·     | (SL                                                                             | VC) [ms]                                                        | p1561 | Trägheitsschätzer Änderungszeit Trägheit [ms]                             |
| p1470 | Dre                                                                             | hzahlregler Geberloser Betrieb P-Verstärkung                    | p1562 | Trägheitsschätzer Änderungszeit Last [ms]                                 |
| p1472 | Dre<br>[ms                                                                      | hzahlregler Geberloser Betrieb Nachstellzeit<br>]               | p1563 | CO: Trägheitsschätzer Lastmoment Drehrichtung<br>positiv [Nm]             |
| p1475 | Cl: Drehzahlregler Drehmomentsetzwert für Mo-<br>torhaltebremse [100 % ≙ p2003] |                                                                 | p1564 | CO: Trägheitsschätzer Lastmoment Drehrichtung negativ [Nm]                |
| r1482 | CO                                                                              | Drehzahlregler I-Drehmomentausgang                              | p1570 | CO: Flusssollwert [100 ≙ 100 %]                                           |
| ļ     | [100 % ≙ p2003]                                                                 |                                                                 | p1580 | Wirkungsgradoptimierung [%]                                               |
| r1493 | CO                                                                              | : Trägheitsmoment gesamt [kgm <sup>2</sup> ]                    | r1598 | CO: Flusssollwert gesamt [100 ≙ 100 %]                                    |
| p1496 | Bes                                                                             | chleunigungsvorsteuerung Skalierung [%]                         | p1610 | Drehmomentsollwert statisch (SLVC)                                        |
| p1498 | Las                                                                             | t Trägheitsmoment [kgm²]                                        | Ĺ     | [100 % ≙ r0333]                                                           |
| p1502 | BI:                                                                             | Trägheitsmomentschätzer einfrieren                              | p1611 | Beschleunigungszusatzmoment (SLVC)                                        |
|       |                                                                                 | Frmitteltes Trächeitsmoment ist eingefroren                     | p1616 | Stromsollwert Glättungszeit [ms]                                          |

| 4.2 Inbetriebnehmen | mit dem | Basic Operator | r Panel BOP-2 |
|---------------------|---------|----------------|---------------|
|---------------------|---------|----------------|---------------|

| Nr.   | Bes                                  | chreibung                                                                             | Nr.   | Bes                             | schreibung                                                       |  |  |
|-------|--------------------------------------|---------------------------------------------------------------------------------------|-------|---------------------------------|------------------------------------------------------------------|--|--|
| r1732 | CO:                                  | Längsspannungssollwert [100 % ≙ p2001]                                                |       |                                 | Motoridentifizierung                                             |  |  |
| r1733 | CO:                                  | Querspannungssollwert [100 % ≙ p2001]                                                 |       | T                               |                                                                  |  |  |
| p1740 | Ver                                  | stärkung Resonanzdämpfung bei geberloser                                              | p1900 | Mo                              | tordatenidentifikation und Drehende Messung                      |  |  |
| p1745 | Met                                  |                                                                                       |       | 0                               | Gesperrt                                                         |  |  |
| p1745 | [%]                                  | ormodeli Fenierschweliwent Kipperkennung                                              |       | 1                               | Motordaten identifizieren im Stillstand und bei drehendem Motor  |  |  |
| p1750 | Mot                                  | ormodell Konfiguration                                                                |       | 2                               | Motordaten identifizieren im Stillstand                          |  |  |
|       | .00                                  | 1 = Erzwingt drehzahlgesteuertes Anfahren                                             |       | 3                               | Motordaten identifizieren bei drehendem                          |  |  |
|       | .01                                  | 1 = Erzwingt gesteuertes Durchfahren durch<br>Frequenz Null                           |       | 11                              | Motor<br>Motordaten identifizieren und Drehzahlregler            |  |  |
|       | .02                                  | 1 = Antrieb verbleibt auch bei Frequenz Null<br>im vollständig geregelten Betrieb     |       | 12                              | optimieren, Betrieb<br>Motordaten identifizieren (im Stillstand) |  |  |
|       | .03                                  | 1 = Motormodell wertet Sättigungskennlinie                                            |       | 12                              | Betrieb                                                          |  |  |
|       |                                      | aus                                                                                   | p1901 | Tes                             | stimpulsauswertung Konfiguration                                 |  |  |
|       | .06                                  | 1 = Bei blockiertem Motor bleibt die geberlo-                                         | p1909 | Мо                              | tordatenidentifikation Steuerwort                                |  |  |
|       | 07                                   | se Vektorregelung drenzanlgeregelt                                                    | p1910 | Мо                              | tordatenidentifikation Auswahl                                   |  |  |
|       | .07                                  | 1 = Verwendung robuster Umschaltgrenzen<br>zur Modellumschaltung (gesteuert/geregelt) | p1959 | Dre                             | hende Messung Konfiguration                                      |  |  |
|       |                                      | bei generatorischem Betrieb                                                           | p1960 | Dre                             | ehende Messung Auswahl                                           |  |  |
| p1755 | Mot                                  | ormodell Umschaltdrehzahl geberloser Betrieb                                          |       | 0                               | Gesperrt                                                         |  |  |
|       | [1/min]                              |                                                                                       |       | 1                               | Drehende Messung im geberlosen Betrieb                           |  |  |
| p1780 | Motormodell Adaptionen Konfiguration |                                                                                       |       | 3                               | Drehzahlregleroptimierung im geberlosen<br>Betrieb               |  |  |
|       |                                      | Steuersatz                                                                            | p1961 | Sät                             | tigungskennlinie Drehzahl für Ermittlung [%]                     |  |  |
| p1800 | Puls                                 | frequenz Sollwert [kHz]                                                               | p1965 | Dre                             | ehz_reg_opt Drehzahl [100 % ≙ p0310]                             |  |  |
| r1801 | CO:                                  | Pulsfrequenz [100 % ≙ p2000]                                                          | p1967 | Drehz_reg_opt Dynamikfaktor [%] |                                                                  |  |  |
| p1806 | Filte                                | erzeitkonstante V <sub>DC</sub> -Korrektur [ms]                                       | p1980 | Pol                             | ID Verfahren                                                     |  |  |
| p1810 | Mod                                  | Iulator Konfiguration                                                                 |       | 1                               | Spannungspulsung 1. Harmonische                                  |  |  |
|       | .00                                  | 1 = Mittelwertfilter für Spannungsbegrenzung                                          |       | 4                               | Spannungspulsung 2-stufig                                        |  |  |
|       | .01                                  | 1 = Zwischenkreisspannungskompensation                                                |       | 6                               | Spannungspulsung 2-stufig invers                                 |  |  |
|       |                                      | in Stromregelung                                                                      |       | 8                               | Spannungspulsung 2. Harmonische, invers                          |  |  |
| p1820 | Aus                                  | gangsphasenfolge umkehren                                                             |       | 10                              | Gleichstromeinprägung                                            |  |  |
| r1838 | 0 /<br>CO/                           | Aus 1 Ein<br>BO: Steuersatz Zustandswort 1                                            |       |                                 | Referenzwerte                                                    |  |  |
| L     |                                      |                                                                                       | p2000 | Bez                             | zugsdrehzahl Bezugsfrequenz [1/min]                              |  |  |
|       |                                      |                                                                                       | p2001 | Bez                             | zugsspannung [V]                                                 |  |  |
|       |                                      |                                                                                       | p2002 | Bez                             | zugsstrom [A]                                                    |  |  |
|       |                                      |                                                                                       | p2003 | Bez                             | zugsdrehmoment [Nm]                                              |  |  |
|       |                                      |                                                                                       | r2004 | Bez                             | zugsleistung                                                     |  |  |
|       |                                      |                                                                                       | p2006 | Bez                             | zugstemperatur [°C]                                              |  |  |
|       |                                      |                                                                                       | p2010 | IBN                             | I-SS Baudrate                                                    |  |  |
|       |                                      |                                                                                       | p2011 | IBN                             | I-SS Adresse                                                     |  |  |
|       |                                      |                                                                                       | p2016 | CI: IBN-SS USS PZD senden Wort  |                                                                  |  |  |

| Nr.   | Beschreibung |                      |              | Nr.          | Bes   | chreibung |                                      |               |                   |
|-------|--------------|----------------------|--------------|--------------|-------|-----------|--------------------------------------|---------------|-------------------|
|       |              | USS oder Modh        | us F         |              | r2032 | Ster      | uerungshoheit Steuerw                | vort w        | rirksam           |
|       | T            |                      |              |              |       | .00       | EIN / AUS1                           |               |                   |
| p2020 | Fel          | dbus-SS Baudrate     |              |              |       | .01       | kein AUS2                            |               |                   |
|       | 4            | 2400 Baud            | 5            | 4800 Baud    |       | .02       | kein AUS3                            |               |                   |
|       | 6            | 9600 Baud            | 7            | 19200 Baud   |       | .03       | Betrieb freigeben                    |               |                   |
|       | 8            | 38400 Baud           | 9            | 57600 Baud   |       | .04       | Hochlaufgeber freigel                | ben           |                   |
|       | 10           | 76800 Baud           | 11           | 93750 Baud   |       | .05       | Hochlaufgeber starter                | n             |                   |
|       | 12           | 115200 Baud          | 13           | 187500 Baud  |       | .06       | Drehzahlsollwert freig               | jeben         | ı                 |
| p2021 | Fel          | dbus-SS Adresse      |              |              |       | .07       | Störung quittieren                   |               |                   |
| p2022 | Fel          | dbus-SS USS PZD A    | nzah         | l            |       | .08       | Tippen Bit 0                         |               |                   |
| p2023 | Fel          | dbus-SS USS PKW A    | Anzał        | <u>1</u>     |       | .09       | Tippen Bit 1                         |               |                   |
|       | 0            | PKW 0 Worte          | 3            | PKW 3 Worte  |       | .10       | Führung durch PLC                    |               |                   |
|       | 4            | PKW 4 Worte          | 127          | PKW variabel | p2037 | PRO       | OFIdrive STW1.10 = 0                 | Modu          | ıs                |
| p2024 | Fel          | dbus-SS Zeiten [ms]  |              |              |       | 0         | Sollwerte einfrieren und             | d Leb         | enszeichen weiter |
|       | [0]          | Verarbeitungszeit n  | naxin        | nal          |       | 1 9       | verarbeiten<br>Sollwerte und Lebensz | eiche         | en einfrieren     |
|       | [1]          | Zeichenverzugszeit   | ι<br>.,      |              |       | 2         | Sollwerte nicht einfriere            | <u>encirc</u> |                   |
|       | [2]          | l elegrammpausen     |              |              | n2038 |           | OFIdrive STW/ZSW Int                 | erfac         | e Mode            |
| r2029 | Fei          | dbus-55 Fenierstatis |              |              | p2000 | 0         | SINAMICS                             | chao          |                   |
|       | [0]          | Anzahl chaclobate    | elegi        | ramme        |       | 2         | VIK-NAMUR                            |               |                   |
|       | [1]          | Anzahl Eroming Fo    | Tele         | grannne      | p2040 | Feld      | bus-SS Überwachung                   | szeit         | [ms]              |
|       | [2]          | Anzahl Guarrup Fe    | nier         |              |       | 1. 0.0    |                                      |               | []                |
|       | [3]          | Anzahl Overrun Fe    | nier         |              |       |           | PROFIBUS, PROF                       | Fldriv        | ve                |
|       | [4]          |                      | ;i<br>nfobli |              | p2042 | PR        | OFIBUS Ident Nummer                  | r             |                   |
|       | [5]          | Anzahl Brüfsumme     | nfohl        | or           |       | 0         | SINAMICS                             | 2             | VIK-NAMUR         |
|       | [0]          | Anzahl Längenfehl    | or           |              | r2043 | BO:       | PROFIdrive PZD Zust                  | tand          | I                 |
| n2030 | Eq.          | dbus-SS Protokollaus | əwah         | 1            |       | .00       | 1 = Sollwertausfall                  | .02           | 1 = Feldbus läuft |
| p2030 | 0            | Kein Protokoll       | 1            | 1188         | p2044 | PRO       | OFIdrive Störverzögeru               | ung [s        | -<br>             |
|       | 2            |                      | 3            | PROFIBUIS    | p2047 | PRO       | OFIBUS Zusätzliche Üt                | berwa         | achungszeit [ms]  |
|       | 4            | CAN                  | 7            | PROFINET     | r2050 | CO:       | PROFIdrive PZD emp                   | ofange        | en Wort           |
|       | 10           | Ethernet/IP          | 1.           |              |       | [0]       | PZD 1 [7]                            | PZD           | 8                 |
| p2031 | Fel          | dbus-SS Modbus Par   | rity         |              | p2051 | CI:       | PROFIdrive PZD sende                 | en W          | ort               |
|       | 0            | No Parity            | 1            | Odd Parity   |       | [0]       | PZD 1 [7]                            | PZD           | 8                 |
|       | 2            | Even Parity          |              |              | r2053 | PRO       | OFIdrive Diagnose PZE                | ) sen         | den Wort          |
| L     |              | -                    |              |              |       | [0]       | PZD 1 [7]                            | PZD           | 8                 |
|       |              |                      |              |              | r2054 | PRO       | OFIBUS Zustand                       |               |                   |
|       |              |                      |              |              |       | 0 /       | Aus                                  |               |                   |
|       |              |                      |              |              |       | 1 I       | Keine Verbindung (Bau                | udrate        | e suchen)         |
|       |              |                      |              |              |       | 2 \       | Verbindung OK (Baudr                 | ate g         | efunden)          |
|       |              |                      |              |              |       | 3         | Zyklische Verbindung r<br>Exchange)  | nit Ma        | aster (Data       |
|       |              |                      |              |              |       | 4 2       | Zyklische Daten OK                   |               |                   |

| Nr.   | Beschreibung                                     | Nr.   | Beschreibung                                 |  |  |  |
|-------|--------------------------------------------------|-------|----------------------------------------------|--|--|--|
| r2055 | PROFIBUS Diagnose Standard                       | r2093 | BO: PROFIdrive PZD4 empfangen bitweise       |  |  |  |
|       | [0] Master Busadresse                            | r2094 | BO: Konnektor-Binektor-Wandler Binektoraus-  |  |  |  |
|       | [1] Master Input Gesamtlänge Byte                |       | gang                                         |  |  |  |
|       | [2] Master Output Gesamtlänge Byte               | r2095 | BO: Konnektor-Binektor-Wandler Binektoraus-  |  |  |  |
| r2057 | PROFIBUS Adressschalter Diagnose                 | n2009 | Vang                                         |  |  |  |
| r2060 | CO: IF1 PROFIdrive PZD empfangen Doppelwort      | p2096 | invertieren                                  |  |  |  |
|       | [0] PZD 1 + 2 [10] PZD 11 + 12                   | p2099 | CI: Konnektor-Binektor-Wandler Signalquelle  |  |  |  |
| r2061 | CI: IF1 PROFIdrive PZD senden Doppelwort         |       | Stämungen (Teil 2) und Wernungen             |  |  |  |
|       | [0] PZD 1 + 2 [10] PZD 11 + 12                   |       | Storungen (Tell 2) und Warnungen             |  |  |  |
| r2063 | IF1 PROFIdrive Diagnose PZD senden Doppel-       | p2100 | Störungsnummer für Störreaktion einstellen   |  |  |  |
|       |                                                  | p2101 | Einstellung Störreaktion                     |  |  |  |
| -2067 | [0] P2D I + 2 [[10] P2D I I + 12                 |       | 0 Keine 1 OFF1                               |  |  |  |
| 12007 | IF I P2D maximal verschallet                     |       | 2 OFF2 3 OFF3                                |  |  |  |
|       | [U]         emptangen         [1]         senden |       | 5 STOP2 6 Gleichstrombremsung                |  |  |  |
| p2072 | Verhalten Empfangswert nach P2D Ausfall          | p2103 | BI: 1. Quittieren Störungen                  |  |  |  |
|       | dingt öffnen (p0855)                             | p2104 | BI: 2. Quittieren Störungen                  |  |  |  |
|       |                                                  | p2106 | BI: Externe Störung 1                        |  |  |  |
| r2074 | PROFIdrive Diagnose Busadresse P2D emptan-       | r2110 | Warnnummer                                   |  |  |  |
|       |                                                  | p2111 | Warnungen Zähler                             |  |  |  |
| r2075 | PROFIdrive Diagnose Telegrammoffset PZD          | p2112 | BI: Externe Warnung 1                        |  |  |  |
| 12010 | empfangen                                        | p2118 | Meldungstyp ändern Meldungsnummer            |  |  |  |
|       | [0] PZD 1 [7] PZD 8                              | p2119 | Meldungstyp ändern Typ                       |  |  |  |
| r2076 | PROFIdrive Diagnose Telegrammoffset PZD          |       | 1 Störung 2 Warnung                          |  |  |  |
|       | senden                                           |       | 3 Keine Meldung                              |  |  |  |
|       | [0] PZD 1 [7] PZD 8                              | r2122 | Warncode                                     |  |  |  |
| r2077 | PROFIBUS Diagnose Querverkehr Adressen           | r2123 | Warnzeit gekommen [ms]                       |  |  |  |
| p2079 | PROFIdrive PZD Telegrammauswahl erweitert        | r2124 | Warnwert                                     |  |  |  |
|       | Siehe p0922                                      | r2125 | Warnzeit behoben [ms]                        |  |  |  |
| p2080 | BI: Binektor-Konnektor-Wandler Zustandswort 1    | p2126 | Störungsnummer für Quittiermodus einstellen  |  |  |  |
|       | Die einzelnen Bits werden zum Zustandswort 1     | p2127 | Einstellung Quittiermodus                    |  |  |  |
|       | zusammengerasst.                                 | p2128 | Auswahl Stör-/Warncode für Trigger           |  |  |  |
| p2088 | binektor-Konnektor-Wandler Zustandswort inver-   | r2129 | CO/BO: Triggerwort für Störungen und Warnun- |  |  |  |
| r2089 | CO: Binektor-Konnektor-Wandler Zustandswort      |       | gen                                          |  |  |  |
|       | senden                                           | r2130 | Störzeit gekommen in Tagen                   |  |  |  |
|       | [0] Zustandswort 1                               | r2131 | CO: Aktueller Störcode                       |  |  |  |
|       | [1] Zustandswort 2                               | r2132 | CO: Aktueller Warncode                       |  |  |  |
|       | [2] Freies Zustandswort 3                        | r2133 | Störwert für Float-Werte                     |  |  |  |
|       | [3] Freies Zustandswort 4                        | r2134 | Warnwert für Float-Werte                     |  |  |  |
|       | [4] Freies Zustandswort 5                        | r2135 | CO/BO: Zustandswort Störungen / Warnungen 2  |  |  |  |
| r2090 | BO: PROFIdrive PZD1 empfangen bitweise           | r2136 | Störzeit behoben in Tagen                    |  |  |  |
| r2091 | BO: PROFIdrive PZD2 empfangen bitweise           | r2138 | CO/BO: Steuerwort Störungen/Warnungen        |  |  |  |
| r2092 | BO: PROFIdrive PZD3 empfangen bitweise           | r2139 | CO/BO: Zustandswort Störungen/Warnungen 1    |  |  |  |

| Nr.               | Beschreibung                  |                                                             | Nr.       | Beschreit                           | bung                                    |
|-------------------|-------------------------------|-------------------------------------------------------------|-----------|-------------------------------------|-----------------------------------------|
| p2141             | Drehzahlschwellwert 1 [1/min] |                                                             | r2231     | TechnR                              | egler Motorpotenziometer Sollwertspei-  |
| p2153             | Dre                           | hzahlistwertfilter Zeitkonstante [ms]                       |           | cher                                |                                         |
| p2155             | Drehzahlschwellwert 2 [1/min] |                                                             | p2235     | BI: Techn                           | nRegler Motorpotenziometer Sollwert     |
| p2156             | Eins                          | schaltverzögerung Vergleichswert erreicht [ms]              | p2236     | BI: Techn                           | -Regler Motorpotenziometer Sollwert     |
| p2165             | Las <sup>-</sup><br>obe       | tüberwachung Blockierüberwachung Schwelle<br>n [1/min]      | p2200     | tiefer                              |                                         |
| p2168             | Las <sup>-</sup><br>mor       | tüberwachung Blockierüberwachung Dreh-<br>nentschwelle [Nm] | p2237     | TechnR<br>[%]                       | egler Motorpotenziometer Maximalwert    |
| r2169             | CO:                           | Drehzahlistwert geglättet Meldungen [1/min]                 | p2238     | TechnR                              | egler Motorpotenziometer Minimalwert    |
| p2170             | Stro                          | mschwellwert [A]                                            | p2240     | TechnR                              | egler Motorpotenziometer Startwert [%]  |
| p2171             | Stro                          | mschwellwert erreicht Verzögerungszeit [ms]                 | r2245     | CO: Tech                            | nnRegler Motorpotenziometer Sollwert    |
| p2172             | Zwi                           | schenkreisspannung Schwellwert [V]                          | _         | vor HLG                             | [100 ≙ 100 %]                           |
| p2174             | Dre                           | hmomentschwellwert 1 [Nm]                                   | p2247     | TechnR                              | egler Motorpotenziometer Hochlaufzeit   |
| p2191             | Las<br>[Nm                    | tüberwachung Drehmomentschwelle lastlos                     | p2248     | [s]<br>TechnR                       | egler Motorpotenziometer Rücklaufzeit   |
| p2194             | Dre                           | hmomentschwellwert 2 [%]                                    | P · •     | [s]                                 | -3                                      |
| p2195             | Mor                           | nentenausnutzung Ausschaltverzögerung [ms]                  | r2250     | CO: Tech                            | nnRegler Motorpotenziometer Sollwert    |
| r2197             | CO/                           | BO: Zustandswort Überwachungen 1                            | 0054      | nach HLC                            | <u>5 [100 ≙ 100 %]</u>                  |
| r2198             | CO/                           | BO: Zustandswort Überwachungen 2                            | p2251     | TechnR                              | egler Modus                             |
| r2199             | CO/                           | BO: Zustandswort Überwachungen 3                            |           | 0 Techi                             | nRegler als Drehzahl-Hauptsollwert      |
| Technologioroglar |                               | 0050                                                        | 1   lechi | nRegler als Drehzahl-Zusatzsollwert |                                         |
| Technologieregier |                               | p2252                                                       | Technolo  |                                     |                                         |
| p2200             | BI:                           | Technologieregler Freigabe                                  |           | .04 1 = 1                           | Hoch-/Rucklaufgeber Bypass deaktiviert  |
| p2201             | CO:                           | TechnRegler Festwert 1 [100 ≙ 100 %]                        |           | .05 1 = 1                           | Integrator bei Ausbienddrenzahlen aktiv |
| p2202             | CO:                           | TechnRegler Festwert 2 [100 ≙ 100 %]                        |           | .06 1 = 1<br>gen                    | Interne Regierbegrenzung nicht anzei-   |
|                   |                               |                                                             | p2253     | CI: Techr                           | nRegler Sollwert 1 [100 ≙ 100 %]        |
| p2215             | CO:                           | TechnRegler Festwert 15 [100 ≙ 100 %]                       | p2254     | CI: Techr                           | nRegler Sollwert 2 [100 ≙ 100 %]        |
| p2216             | Tec                           | hnRegler Festwert Auswahlmethode                            | p2255     | TechnR                              | egler Sollwert 1 Skalierung             |
|                   | 0 4                           | Auswahl Direkt   1   Auswahl Binär                          |           | [100 ≙ 10                           | 00 %]                                   |
| p2220             | BI:                           | FechnRegler Festwert-Auswahl Bit 0                          | p2256     | TechnR                              | egler Sollwert 2 Skalierung             |
| p2221             | BI:                           | LechnRegier Festwert-Auswahl Bit 1                          | n2257     | Techn - R                           | egler Hochlaufzeit [s]                  |
| p2222             | BI:                           | LechnRegier Festwert-Auswahl Bit 2                          | p2257     | Techn_P                             |                                         |
| p2223             | BI:                           | TechnRegier Festwert-Auswahl Bit 3                          | r2260     |                                     | Poder Sollwort nach Hachlaufgabor       |
| r2224             | [100                          | I echnRegler Festwert wirksam<br>0 ≙ 100 %]                 | 12200     | [100 ≙ 10                           |                                         |
| r2225             | CO/                           | BO: TechnRegler Festwertauswahl Zu-                         | p2261     | TechnR                              | egler Sollwertfilter Zeitkonstante [s]  |
|                   | star                          | ndswort                                                     | p2263     | TechnR                              | egler Typ                               |
| r2229             | Tec                           | hnRegler Nummer aktuell                                     |           | 0 D-Ani                             | teil im Istwertsignal                   |
| p2230             | Tec                           | hnRegler Motorpotenziometer Konfiguration                   |           | 1 D-An                              | teil im Fehlersignal                    |
|                   | .00                           | Speicherung aktiv                                           | p2264     | CI: Techr                           | nRegler Istwert [100 ≙ 100 %]           |
|                   | .02                           | Anfangsverrundung aktiv                                     | p2265     | TechnR                              | egler Istwertfilter Zeitkonstante [s]   |
|                   | .03                           | Nichtflüchtige Speicherung aktiv bei<br>p2230.0 = 1         | r2266     | CO: Tech<br>[100 ≙ 10               | nnRegler Istwert nach Filter            |
|                   | .04                           | Hochlaufgeber immer aktiv                                   | <u>.</u>  | -                                   | -                                       |

| Nr.   | Beschreibung                                                                 | Nr.   | Beschreibung                                    |  |  |  |
|-------|------------------------------------------------------------------------------|-------|-------------------------------------------------|--|--|--|
| p2267 | TechnRegler Obergrenze Istwert [100 ≙ 100 %                                  | p2345 | TechnRegler Fehlerreaktion                      |  |  |  |
| p2268 | TechnRegler Untergrenze Istwert [100 ≙ 100 %                                 | ]     | 0 Funktion gesperrt                             |  |  |  |
| p2269 | TechnRegler Verstärkung Istwert [%]                                          |       | 1 Bei Fehler: Umschalten auf r2344 (oder        |  |  |  |
| p2270 | TechnRegler Istwertfunktion Auswahl                                          |       | p2302)                                          |  |  |  |
|       | 0 Keine Funktion 1 $\sqrt{x}$                                                |       | 2 Bei Fenier: Umschalten auf p2215              |  |  |  |
|       | 2 x <sup>2</sup> 3 x <sup>3</sup>                                            | r2349 | CO/BO: TechnRegler Zustandswort                 |  |  |  |
| p2271 | TechnRegler Istwert Invertierung (Sensortyp)                                 | p2350 | PID Autotune Enable                             |  |  |  |
|       | 0 Keine Invertierung                                                         |       | 0 Keine Funktion 1 Ziegler Nichols              |  |  |  |
|       | 1 Invertierung des Technol. Regler Istwertsig-<br>nals                       |       | 2 Geringes Über- 3 Kein Überschwingen schwingen |  |  |  |
| r2272 | CO: TechnRegler Istwert skaliert [100 ≙ 100 %                                |       | 4 Nur P- und I-Anteil des Technologiereglers    |  |  |  |
| r2273 | CO: TechnRegler Fehler [100 ≙ 100 %]                                         | n2354 | PID tuning timeout length                       |  |  |  |
| p2274 | TechnRegler Differentiation Zeitkonstante [s]                                | n2355 | PID tuning affect                               |  |  |  |
| p2280 | TechnRegler Proportionalverstärkung                                          | p2333 |                                                 |  |  |  |
| p2285 | TechnRegler Nachstellzeit [s]                                                | p2900 | CO: Festwert 2 [100 $\pm$ 100 %]                |  |  |  |
| p2286 | BI: TechnRegler Integrator anhalten                                          | p2901 | CO: Festwert 2 [100 = 100 %]                    |  |  |  |
| p2289 | CI: TechnRegler Vorsteuersignal [100 ≙ 100 %                                 | r2902 | CO: Festwerte [100 ≙ 100 %]                     |  |  |  |
| p2290 | BI: Technologieregler Begrenzung Freigabe                                    | p2930 |                                                 |  |  |  |
|       | 1 = Technologiereglerausgang frei geben                                      | r2969 |                                                 |  |  |  |
| p2291 | CO: TechnRegler Maximalbegrenzung<br>[100 ≙ 100 %]                           |       | Meldungen                                       |  |  |  |
| p2292 | CO: Techn -Regler Minimalbegrenzung                                          |       | CO/BO: NAMUR Meldebitleiste                     |  |  |  |
| ·     | [100 ≙ 100 %]                                                                | p3117 | Safety-Meldungen Typ ändern                     |  |  |  |
| p2293 | TechnRegler Hoch-/Rücklaufzeit [s]                                           |       | 0 Safety-Meldungen sind nicht umparametriert    |  |  |  |
| r2294 | CO: TechnRegler Ausgangssignal [100 ≙ 100                                    | 6]    | 1 Safety-Meldungen sind umparametriert          |  |  |  |
| p2295 | CO: TechnRegler Ausgang Skalierung                                           | r3120 | Komponente Störung                              |  |  |  |
|       | [100 ≙ 100 %]                                                                |       | 0 Keine Zuordnung 1 Control Unit                |  |  |  |
| p2296 | CI: TechnRegler Ausgang Skalierung                                           |       | 2 Power Module 3 Motor                          |  |  |  |
| 0007  |                                                                              | r3121 | Komponente Warnung                              |  |  |  |
| p2297 | CI: TechnRegier Maximalbegrenzung Signal-<br>quelle [100 $\triangleq$ 100 %] |       | 0 Keine Zuordnung 1 Control Unit                |  |  |  |
| n2298 | Cl: Techn -Regler Minimalbegrenzung Signalgu                                 | I-    | 2 Power Module 3 Motor                          |  |  |  |
| p2200 | le [100 ≙ 100 %]                                                             | r3122 | Diagnoseattribute Störung                       |  |  |  |
| p2299 | CI: TechnRegler Begrenzung Offset                                            | r3123 | Diagnoseattribute Warnung                       |  |  |  |
|       | [100 ≙ 100 %]                                                                | p3233 | Drehmomentistwertfilter Zeitkonstante [ms]      |  |  |  |
| p2302 | TechnRegler Ausgangssignal Startwert [%]                                     |       |                                                 |  |  |  |
| p2306 | TechnRegler Fehlersignal-Invertierung                                        |       |                                                 |  |  |  |
|       | 0 Keine Invertierung 1 Invertierung des<br>Fehlersignals                     |       |                                                 |  |  |  |
| p2339 | TechnRegler Schwellwert für I-Anteil-Halt bei<br>Ausblenddrehzahl [%]        |       |                                                 |  |  |  |
| r2344 | CO: TechnRegler Letzter Drehzahlsollwert (ge<br>glättet) [100 ≙ 100 %]       |       |                                                 |  |  |  |

| Nr.   | Beschreibung       |                                 | Nr.             | Be                                          | eschreibung                      |          |                                                                    |
|-------|--------------------|---------------------------------|-----------------|---------------------------------------------|----------------------------------|----------|--------------------------------------------------------------------|
|       | Energiesparanzeige |                                 | p3845           | Re                                          | Reibkennlinie Record Aktivierung |          |                                                                    |
|       | 1                  | Energiesp                       |                 |                                             |                                  | 0        | Aufnahme der Reibkennlinie (Record) deakti-                        |
| p3320 | Strö<br>Strö       | mungsmaschine<br>mung 1 %, Punk | e P = f<br>ct 1 | (n), Y-Koordinate: P-                       |                                  | 1        | viert<br>Aufnahme der Reibkennlinie in allen Richtun-              |
| p3321 | Strö<br>Strö       | mungsmaschine<br>mung 1 %, Punk | e P = f<br>ct 1 | (n), X-Koordinate: n-                       |                                  | 2        | gen<br>Aufnahme der Reibkennlinie nur in positiver                 |
| p3322 | P =                | f(n), Y-Koordinat               | te: P-          | Strömung 2 %, Punkt 2                       |                                  | _        | Richtung                                                           |
| p3323 | P =                | f(n), X-Koordinat               | te: n-S         | Strömung 2 %, Punkt 2                       |                                  | 3        | Aufnahme der Reibkennlinie nur in negativer<br>Richtung            |
|       |                    |                                 |                 |                                             | p3846                            | Re       | eibkennlinie Record Hoch-/Rücklaufzeit [s]                         |
| p3328 | P =                | f(n), Y-Koordinal               | te: P-          | Strömung 5 %, Punkt 5                       | p3847                            | Re       | eibkennlinie Record Warmlaufzeit [s]                               |
| p3329 | P =                | f(n), X-Koordinal               | te: n-8         | Strömung 5 %, Punkt 5                       |                                  |          |                                                                    |
|       |                    | Zwei- / Dreidra                 | ahtst           | euerung                                     |                                  |          | Compound-Bremsung                                                  |
| p3330 | BI: 2              | 2-3-Draht-Steuer                | ung 1           |                                             | p3856                            | Co       | pmpound Bremsstrom [100 ≙ 100 %]                                   |
| p3331 | BI: 2              | 2-3-Draht-Steuer                | ung 2           |                                             | r3859                            | CC       | D/BO: Compound-Bremsung Zustandswort                               |
| p3332 | BI: 2              | 2-3-Draht-Steuer                | ung 3           |                                             |                                  |          | Verwaltungsparameter                                               |
| r3333 | CO/                | BO: 2-3-Draht O                 | utput           |                                             | n3900                            | Δh       | oschluss Schnellinbetriebnahme                                     |
|       | .00                | 2-3-Draht ON                    |                 |                                             | r3925                            | Ide      | entifikationen Abschlussanzeige                                    |
|       | .01                | 2-3-Draht Reve                  | rsiere          | n                                           | n3950                            | Se       |                                                                    |
|       | .02                | 2-3-Draht ON /                  | Inver           | ieren                                       | p3981                            | St       | örungen guittieren Antriebsobiekt                                  |
|       | .03                | 2-3-Draht Reve                  | rsiere          | n / Invertieren                             | p3085                            | St       | euerungshobeit Modus Anwahl                                        |
|       |                    | Reibke                          | nnlini          | e                                           | r3996                            | Pa       | arameterschreiben Sperre Status                                    |
|       | T                  |                                 |                 |                                             | n5271                            | Or       | alinetuning Konfiguration Regler                                   |
| p3820 | Reil               | okennlinie Wert r               | 10              |                                             | p5310                            | Tr       | ächeitsmomentvorsteuerung Konfiguration                            |
| p3821 | Reil               | okennlinie Wert r               | า1              |                                             | r5311                            | Tr       | ägheitsmomentvorsteuerung Zustandswort                             |
|       |                    |                                 |                 |                                             | n5312                            | Tr       | ägheitsmomentvorsteuerung linear positiv [s <sup>2</sup> ]         |
| p3829 | Reil               | okennlinie Wert r               | າ9              |                                             | p5313                            | Tr       | ägheitsmomentvorsteuerung konstant positiv                         |
| p3830 | Reil               | okennlinie Wert N               | ЛО              |                                             | p0010                            | [kg      | gms <sup>2</sup> ]                                                 |
| p3831 | Reil               | okennlinie Wert N               | И1              |                                             | p5314                            | Tra      | ägheitsmomentvorsteuerung linear negativ [s <sup>2</sup> ]         |
|       |                    |                                 |                 |                                             | p5315                            | Tra      | ägheitsmomentvorsteuerung konstant negativ                         |
| p3839 | Reil               | okennlinie Wert N               | И9              |                                             |                                  | [kg      | gms²]                                                              |
| r3840 | CO/                | BO: Reibkennlin                 | ie Zus          | standswort                                  | p5316                            | Tra      | ägheitsmomentvorsteuerung Änderungszeit                            |
|       | .00                | 1 = Reibkenn-<br>linie OK       | .01             | 1 = Aufnahme der<br>Reibkennlinie aktiviert | p5350                            | Tra      | ägheitsmoment [ms]<br>ot temp mod 1/3 Stillstand Überhöhungsfaktor |
|       | .02                | 1 = Aufnahme                    | .03             | 1 = Aufnahme der                            | r5389                            | CC       | D/BO: Mot temp Zustandswort Störun-                                |
|       |                    | der Reibkenn-                   |                 | Reibkennlinie abge-                         | 10000                            | ge       | n/Warnungen                                                        |
|       | 00                 | Inie beendet                    |                 |                                             | p5390                            | Mo       | ot_temp_mod 1/3 Warnschwelle [°C]                                  |
|       | .08                |                                 |                 |                                             | p5391                            | Mo       | ot_temp_mod 1/3 Störschwelle [°C]                                  |
| p3841 | Reil               | okennlinie Aktivie              | usgar<br>erung  | וַק נואשן                                   | p5397                            | Mo<br>p0 | ot_temp_mod 3 Umgebungstemperatur Abbild<br>613 [°C]               |
|       | 1                  | Reibkennlinie ak                | tiv             |                                             | r5398                            | Mo       | pt_temp_mod 3 Warnschwelle Abbild p5390 [°C1                       |
|       |                    |                                 |                 |                                             | r5399                            | Mo       | pt_temp_mod 3 Störschwelle Abbild p5391 [°C]                       |
|       |                    |                                 |                 |                                             | r5600                            | Pe       | e Energiesparmodus ID                                              |

| Nr.   | Bes                                                 | Beschreibung                                  |                                                                                               |                                    | Beschreibung                     |                            |           |        |         |       |          |
|-------|-----------------------------------------------------|-----------------------------------------------|-----------------------------------------------------------------------------------------------|------------------------------------|----------------------------------|----------------------------|-----------|--------|---------|-------|----------|
| p5602 | Pe                                                  | Pe Energiesparmodus Pausenzeit minimal [s]    |                                                                                               |                                    | NV                               | NVRAM Data Aktion          |           |        |         |       |          |
| p5606 | Pe                                                  | Pe Energiesparmodus Aufenthaltszeit maximal   |                                                                                               |                                    | Sp                               | Speicherkarte Seriennummer |           |        |         |       |          |
|       | [ms                                                 | [ms]                                          |                                                                                               |                                    | BC                               | ): STW1 von                | BOP/IC    | P im   | Han     | dmode | 9        |
| p5611 | Pe                                                  | Pe Energiesparen Eigenschaften generell       |                                                                                               |                                    | CC                               | ): Drehzahlso              | ollwert v | on B   | OP/IC   | DP im | Handmode |
|       | .00                                                 | .00 PROFlebergy .01 Antrieb löst AUS1         |                                                                                               |                                    | BI:                              | Wirksames                  | STW1 iı   | n BO   | P/IO    | P Han | dmode    |
|       | 00                                                  | sperren                                       |                                                                                               | p8543                              | CI:                              | Wirksamer [                | Drehzał   | Isollv | vert i  | m BOF | P/IOP    |
|       | .02                                                 | Eldrive Zustand S4 mö                         | armodus von PRO-<br>alich                                                                     |                                    | Ha                               | indmode                    |           |        |         |       |          |
| p5612 | Pe                                                  | Energiesparen Eigensch                        | aften modusabhängig                                                                           | p8552                              | IOI                              | P Drehzahl E               | inheit    |        |         |       |          |
| r5613 | CO/BO: Pe Energiesparen aktiv/inaktiv               |                                               |                                                                                               | p8558                              | BI: Anwahl IOP-Handmode          |                            |           |        |         |       |          |
| p5614 | BI:                                                 | r8570                                         | Makro Antriebsobjekt<br>Anzeige der im Umrichter abgelegten Makro-<br>Files, Siehe auch p0015 |                                    |                                  |                            |           |        |         |       |          |
| r7758 | Kno                                                 |                                               |                                                                                               |                                    |                                  |                            |           |        |         |       |          |
| r7759 | Know-how-Schutz Control Unit Soll-                  |                                               |                                                                                               | 1                                  |                                  |                            |           |        |         |       |          |
|       | Ser                                                 | iennummer                                     |                                                                                               |                                    |                                  | C                          | CANope    | en     |         |       |          |
| p7760 | Schreibschutz/Know-how-Schutz Status                |                                               |                                                                                               | r8600                              | CA                               | CAN Device Type            |           |        |         |       |          |
|       | .00                                                 | r8601                                         | CA                                                                                            | N Error Regi                       | ster                             |                            |           |        |         |       |          |
|       | .01                                                 | 1 = Know-how-Schutz                           | p8602                                                                                         | CA                                 | N SYNC-Ob                        | ject                       |           |        |         |       |          |
|       | .02                                                 | 1 = Know-how-Schutz                           | p8603                                                                                         | CAN COB-ID Emergency Message [hex] |                                  |                            |           |        |         |       |          |
|       | 02                                                  | gesperrt                                      | p8604                                                                                         | CA                                 | N Node Gua                       | rding                      |           |        |         |       |          |
|       | .03                                                 | 1 = Know-now-Schutz                           |                                                                                               | p8606                              | CA                               | N Producer I               | Heartbe   | at Tir | ne [n   | ns]   |          |
|       | .04                                                 | 1 = Speicherkarte Kopi                        |                                                                                               | r8607                              | CA                               | N Identity O               | oject     |        |         |       |          |
|       | .05                                                 | 1 = Dasis-Kopierschutz                        |                                                                                               | p8608                              | CA                               | N Clear Bus                | Off Erro  | or     |         |       |          |
|       | zwecke aktiv                                        |                                               |                                                                                               | p8609                              | CA                               | N Error Beha               | aviour    |        |         |       |          |
| p7761 | Sch                                                 | Schreibschutz                                 |                                                                                               | r8610                              | CA                               | CAN First Server SDO       |           |        |         |       |          |
|       | 0 nicht aktiv 1 aktiv                               |                                               | p8611                                                                                         | CAN Pre-defined Error Field [hex]  |                                  |                            |           |        |         |       |          |
| p7762 | Schreibzugriff für Steuerung über Multi-Master      |                                               |                                                                                               | p8620                              | CAN Node-ID                      |                            |           |        |         |       |          |
|       | Fremdbussystem                                      |                                               |                                                                                               | r8621                              | CAN Node-ID wirksam              |                            |           |        |         |       |          |
|       | 0 Freier Schreibzugriff unabhängig von p7761        |                                               |                                                                                               | p8622                              | CAN Bitrate [kBit/s]             |                            |           |        |         |       |          |
|       | 1 Kein freier Schreibzugriff (p7761 ist wirksam)    |                                               |                                                                                               |                                    | 0                                | 1000                       | 1 80      | 0      |         | 2     | 500      |
| p7763 | Know-how-Schutz OEM-Ausnahmeliste Parame-           |                                               |                                                                                               |                                    | 3                                | 250                        | 4 12      | 5      |         | 5     | 50       |
|       | ter                                                 | ter Anzahl                                    |                                                                                               |                                    | 6 20 7 10                        |                            |           |        |         |       |          |
| p//64 | Know-how-Schutz OEM-Ausnahmeliste                   |                                               |                                                                                               | p8623                              | CAN Bit Timing selection [hex]   |                            |           |        |         |       |          |
| p7765 | Know-how-Schutz Speicherkarte Kopierschutz          |                                               |                                                                                               | p8630                              | CAN Virtuelle Objekte            |                            |           |        |         |       |          |
|       | .00                                                 | 1 = Erweiterter Kopierschutz - an Speicher-   |                                                                                               | p8641                              | CAN Abort Connection Option Code |                            |           |        |         |       |          |
|       | 01                                                  | 1 = Basis-Konierschutz                        | - an Speicherkarte                                                                            |                                    | 0                                | Keine Reak                 | tion      | 1      | AU      | S1    |          |
|       | .01                                                 | gebunden                                      |                                                                                               | 2   AUS2   3   AUS3                |                                  |                            |           |        |         |       |          |
|       | .02                                                 | .02 1 = Trace und Messfunktionen zu Diagnose- |                                                                                               |                                    | CAN Diagnosis Hardware           |                            |           |        |         |       |          |
|       |                                                     | zwecken zulassen                              |                                                                                               | p8684                              | CAN NMT Zustand nach Hochlauf    |                            |           |        |         |       |          |
| p7766 | Know-how-Schutz Passwort Eingabe                    |                                               |                                                                                               | p8685                              | CAN NMT Zuständ                  |                            |           |        |         |       |          |
| p7767 | Kno                                                 | Know-how-Schutz Passwort neu                  |                                                                                               |                                    | CA                               | N RPDO Ub                  | erwach    | ungsz  | zeit [r | ns]   |          |
| p7768 | Know-how-Schutz Passwort Bestätigung                |                                               |                                                                                               |                                    |                                  |                            |           |        |         |       |          |
| p7769 | Know-how-Schutz Speicherkarte Soll-<br>Seriennummer |                                               |                                                                                               |                                    |                                  |                            |           |        |         |       |          |

| Nr.   | Beschreibung                             | Nr.                           | Beschreibung                             |                                        |                                  |                                      |  |  |  |
|-------|------------------------------------------|-------------------------------|------------------------------------------|----------------------------------------|----------------------------------|--------------------------------------|--|--|--|
| p8700 | CAN Receive PDO 1 [h                     |                               | Identifikation & Maintenance Daten (I&M) |                                        |                                  |                                      |  |  |  |
| p8701 | CAN Receive PDO 2 [h                     | ex]                           |                                          |                                        |                                  |                                      |  |  |  |
|       |                                          |                               | p8805                                    | Identification and Maintenance 4 Konf  |                                  | tion and Maintenance 4 Konfiguration |  |  |  |
| p8707 | CAN Receive PDO 8 [h                     | ex]                           |                                          | 0:                                     | Stan                             | dardwert für I&M 4 (p8809)           |  |  |  |
| p8710 | CAN Receive Mapping                      | für RPDO 1 [hex]              |                                          | 1:                                     | Anw                              | enderwert für I&M 4 (p8809)          |  |  |  |
| p8711 | CAN Receive Mapping                      | eive Mapping für RPDO 2 [hex] |                                          | Ider                                   | ntificat                         | tion and Maintenance 1               |  |  |  |
|       |                                          |                               |                                          | [0                                     | [031] Anlagenkennzeichen (AKZ)   |                                      |  |  |  |
| p8717 | CAN Receive Mapping                      | für RPDO 8 [hex]              |                                          | [32.                                   | [3253] Ortskennzeichen (OKZ)     |                                      |  |  |  |
| p8720 | CAN Transmit PDO 1 [hex]                 |                               | p8807                                    | Ider                                   | Identification and Maintenance 2 |                                      |  |  |  |
| p8721 | CAN Transmit PDO 2 [I                    | nex]                          |                                          | [0                                     | [015] YYY-MM-DD hh.mm            |                                      |  |  |  |
|       |                                          |                               | p8808                                    | Identification and Maintenance 3       |                                  |                                      |  |  |  |
| p8727 | CAN Transmit PDO 8 [I                    | nex]                          |                                          | [053] Beliebige Zusatzinformationen un |                                  |                                      |  |  |  |
| p8730 | CAN Transmit Mapping                     | für TPDO 1 [hex]              |                                          | Bemerkungen (ASCII)                    |                                  |                                      |  |  |  |
| p8731 | CAN Transmit Mapping                     | für TPDO 2 [hex]              | p8809                                    | Ider                                   | ntificat                         | tion and Maintenance 4 (Signatur)    |  |  |  |
|       |                                          |                               |                                          | PROFIdrive                             |                                  |                                      |  |  |  |
| p8737 | CAN Transmit Mapping                     | für TPDO 8 [hex]              |                                          |                                        |                                  |                                      |  |  |  |
| p8744 | CAN PDO Mapping Kor                      | nfiguration                   | r8859                                    | PROFINE I Identifikationsdaten         |                                  |                                      |  |  |  |
|       | 1: Predefined Conne                      | r8909                         | PN                                       | Devic                                  | e ID                             |                                      |  |  |  |
|       | 2: Freies PDO Mapp                       | ing                           | p8920                                    | PN                                     | Name                             | of Station                           |  |  |  |
| r8745 | CO: CAN Freie PZD Empfangsobjekte 16 Bit |                               | p8921                                    | PN                                     | IP Ad                            | dress of Station                     |  |  |  |
| p8746 | CI: CAN Freie PZD Sendeobjekte 16 Bit    |                               |                                          | PN                                     | Defau                            | Ilt Gateway of Station               |  |  |  |
| r8747 | CO: CAN Freie PZD Empfangsobjekte 32 Bit |                               |                                          | PN                                     | Subne                            | et Mask of Station                   |  |  |  |
| p8748 | CI: CAN Freie PZD Sendeobjekte 32 Bit    |                               |                                          | PN                                     | DHCF                             | P Mode                               |  |  |  |
| r8750 | CAN Gemappte Receive Objekte 16 Bit      |                               | p8925                                    | PN                                     | Schni                            | ttstellen-Konfiguration              |  |  |  |
| r8751 | CAN Gemappte Receive Objekte 16 Bit      |                               |                                          | 0:                                     | Kein                             | e Funktion                           |  |  |  |
| r8760 | CAN Gemappte Receive Objekte 32 Bit      |                               |                                          | 1:                                     | Konf                             | figuration aktivieren                |  |  |  |
| r8761 | CAN Gemappte Transmit Objekte 32 Bit     |                               |                                          | 2:                                     | Konf                             | figuration aktivieren und speichern  |  |  |  |
| r8762 | CO: CAN Betriebsart A                    | CO: CAN Betriebsart Anzeige   |                                          | 3:                                     | Kon                              | figuration löschen                   |  |  |  |
| r8784 | CO: CAN Statuswort                       |                               | p8929                                    | PN                                     | PN Remote Controller Anzahl      |                                      |  |  |  |
| p8785 | BI: CAN Statuswort Bit                   | BI: CAN Statuswort Bit 8      |                                          | 0:                                     | Auto                             | matisierung oder Safety              |  |  |  |
| p8786 | BI: CAN Statuswort Bit                   | 14                            |                                          | 1:                                     | Auto                             | matisierung und Safety               |  |  |  |
| p8787 | BI: CAN Statuswort Bit                   | 15                            | r8930                                    | PN Name of Station active              |                                  |                                      |  |  |  |
| p8790 | CAN Steuerwort-Versch                    | naltung automatisch           | r8931                                    | PN IP Address of Station active        |                                  |                                      |  |  |  |
| p8791 | CAN Halteoptionscode                     |                               | r8932                                    | PN Default Gateway of Station active   |                                  |                                      |  |  |  |
| r8792 | CO: CAN Velocity Mode                    | e I16 Sollwert                | r8933                                    | PN Subnet Mask of Station active       |                                  |                                      |  |  |  |
| r8795 | CAN Steuerwort                           | r8934                         | PN DHCP Mode active                      |                                        |                                  |                                      |  |  |  |
| r8796 | CO: CAN Profile Veloci                   | r8935                         | PN MAC Address of Station                |                                        |                                  |                                      |  |  |  |
| r8797 | CAN Target Torque                        | r8939                         | PN DAP ID                                |                                        |                                  |                                      |  |  |  |
| p8798 | CAN Drehzahlumrechn                      | ungsfaktor                    | r8960                                    | PN Subslot-Zuordnung                   |                                  |                                      |  |  |  |
|       | [0] Zähler                               | [1] Nenner                    | r8961                                    | PN IP Addr Remote Controller 1         |                                  |                                      |  |  |  |
| L     | 1 • • 1 -                                |                               |                                          |                                        | PN IP Addr Remote Controller 2   |                                      |  |  |  |
|       |                                          |                               | p8980                                    | Eth                                    | erNet/                           | IP Profil                            |  |  |  |

| Nr.   | Beschreibung                                                               |                                      |                                        | Nr.                                                        | Beschreibung                                 |                                                               |                                        |                |                  |                  |  |
|-------|----------------------------------------------------------------------------|--------------------------------------|----------------------------------------|------------------------------------------------------------|----------------------------------------------|---------------------------------------------------------------|----------------------------------------|----------------|------------------|------------------|--|
|       | 0:                                                                         | 0: SINAMICS 1: ODVA / AC/DC          |                                        |                                                            | p9762                                        | SI Passwort neu [hex]                                         |                                        |                |                  |                  |  |
| p8981 | Ether                                                                      | p9763                                | SI Passwort Bestätigung [hex]          |                                                            |                                              |                                                               |                                        |                |                  |                  |  |
|       | 0:                                                                         | r9768                                | SI P                                   | SI PROFIsafe Steuerworte empfangen (Proz                   |                                              |                                                               |                                        |                |                  |                  |  |
| p8982 | 82 Ethernet/IP ODVA Drehzahl (p8982) bzw. Dreh-                            |                                      |                                        |                                                            | 1)                                           |                                                               |                                        |                |                  |                  |  |
| p8983 | mom                                                                        |                                      | [0]   PZD 1   [7]   PZD 8              |                                                            |                                              |                                                               |                                        |                |                  |                  |  |
|       | 123:                                                                       | 32                                   | 124:                                   | 16                                                         | r9769                                        | SI PROFIsafe Statusworte senden (Prozessor 1)                 |                                        |                |                  |                  |  |
|       | 125:                                                                       | 8                                    | 126:                                   | 4                                                          |                                              | [0]                                                           | PZD 1                                  | [7] F          | ZD 8             |                  |  |
|       | 127:                                                                       | 2                                    | 128:                                   | 1                                                          | r9770                                        | SI V                                                          | ersion antriebsin                      | tegriert       | e Sicł           | nerheitsfunktio- |  |
|       | 129:                                                                       | 0,5                                  | 130:                                   | 0,25                                                       | 0774                                         | nen                                                           | (Prozessor 1)                          |                | (D               |                  |  |
|       | 131:                                                                       | 0,125                                | 132:                                   | 0,0625                                                     | r9771                                        |                                                               |                                        |                |                  |                  |  |
|       | 133: 0,03128                                                               |                                      |                                        | r9772                                                      | CO/BO: SI Status (Prozessor 1)               |                                                               |                                        |                |                  |                  |  |
| p8991 | USB Speicherzugriff                                                        |                                      |                                        | r9773                                                      | CO/BO: SI Status (Prozessor 1 + Prozessor 2) |                                                               |                                        |                |                  |                  |  |
|       | Param                                                                      | Parameterkonsistenz und -speicherung |                                        |                                                            | r9776                                        | SID                                                           | lagnose                                |                |                  |                  |  |
|       |                                                                            |                                      | .00                                    | .00 1 = Safety-Parameter geändert POWER<br>ON erforderlich |                                              |                                                               |                                        |                |                  |                  |  |
| p9400 | Speic                                                                      |                                      | .01                                    | .01 1 = Safety-Funktionen freigegeben                      |                                              |                                                               |                                        |                |                  |                  |  |
|       | 0                                                                          | Keine Speicherk                      | arte ges                               |                                                            |                                              | .02                                                           | 02 1 = Safety-Komponente getauscht und |                |                  |                  |  |
|       | 1                                                                          | Speicherkarte ist                    | gestec                                 | Kl                                                         |                                              |                                                               | Speichern notwendig                    |                |                  |                  |  |
|       | 2                                                                          | anfordern                            | r9780                                  | SI Überwachungstakt (Prozessor 1) [ms]                     |                                              |                                                               |                                        |                |                  |                  |  |
|       | 3                                                                          | "Sicheres Entferr                    | nen" mö                                | iglich                                                     | r9781                                        | SI Ä                                                          | nderungskontrol                        | le Prüfs       | umm              | e (Prozessor 1)  |  |
|       | 100                                                                        | "Sicheres Entferr                    | nen" nic                               | ht möglich weil                                            | r9782                                        | SI Anderungskontrolle Zeitstempel (Prozessor<br>[h]           |                                        |                | el (Prozessor 1) |                  |  |
| r9401 | Speicherkarte sicher entfernen Status                                      |                                      |                                        | r9794                                                      | SI K                                         | reuzvergleichslis                                             | te (Pro                                | zesso          | or 1)            |                  |  |
| r9463 | Eingestelltes gültiges Makro                                               |                                      |                                        | r9795                                                      | SI D                                         | iagnose STOP F                                                | (Proze                                 | essor          | 1)               |                  |  |
| n9484 | BICO-Verschaltungen Signalguelle suchen                                    |                                      |                                        | r9798                                                      | SI Ist-Prüfsumme SI-Parameter (Prozessor 1)  |                                                               |                                        |                |                  |                  |  |
| r9485 | BICO-Verschaltungen Signalquelle suchen An-                                |                                      |                                        |                                                            | p9799                                        | SI Soll-Prüfsumme SI-Parameter (Prozessor 1)                  |                                        |                |                  |                  |  |
|       | zahl                                                                       |                                      |                                        |                                                            | p9801                                        | SI Freigabe antriebsintegrierte Funktionen (Pro-<br>zessor 2) |                                        |                |                  |                  |  |
| r9486 | BICO-Verschaltungen Signalquelle suchen Erster                             |                                      |                                        |                                                            | p9810                                        | SI PROFIsafe-Adresse (Prozessor 2)                            |                                        |                |                  |                  |  |
|       |                                                                            |                                      |                                        |                                                            | p9850                                        | SI F-DI-Umschaltung Toleranzzeit (Prozessor 2)                |                                        |                |                  |                  |  |
|       | Safety Integrated                                                          |                                      |                                        |                                                            | p9851                                        | SI STO Entprellzeit (Prozessor 2) [µs]                        |                                        |                |                  |                  |  |
| p9601 | SI Fre                                                                     | r9871                                | SI Gemeinsame Funktionen (Prozessor 2) |                                                            |                                              |                                                               |                                        |                |                  |                  |  |
| 1     | zesso                                                                      | or 1)                                | r9872                                  | CO/BO: SI Status (Power Module)                            |                                              |                                                               |                                        |                |                  |                  |  |
| p9610 | SI PROFIsafe-Adresse (Prozessor 1)                                         |                                      |                                        | r9898                                                      | SI Ist-Prüfsumme SI-Parameter (Prozessor 2)  |                                                               |                                        |                |                  |                  |  |
| p9650 | SI F-DI-Umschaltung Toleranzzeit (Prozessor 1)                             |                                      |                                        | p9899                                                      | SI Soll-Prüfsumme SI-Parameter (Prozessor 2) |                                                               |                                        |                |                  |                  |  |
| p9651 | SI STO Entprellzeit (Prozessor 1) [ms]                                     |                                      |                                        |                                                            | Diagnose intern                              |                                                               |                                        |                |                  |                  |  |
| p9659 | SI Zwangsdynamisierung Timer [h]       SI Zwangsdynamisierung Restzeit [h] |                                      | r9976                                  | Διιεί                                                      | Auslastung System [%]                        |                                                               |                                        |                |                  |                  |  |
| r9660 |                                                                            |                                      |                                        | [1]                                                        | [1] Rechenzeitauslastung [5] Größte B        |                                                               |                                        | Größte Brutto- |                  |                  |  |
| r9670 | SI Mo                                                                      | dulkennung Contr                     | ol Unit                                |                                                            |                                              | [,]                                                           | Rechenzendusi                          | astung         | [0]              | auslastung       |  |
| r9672 | SI Mo                                                                      | dulkennung Powe                      | r Modu                                 | le                                                         |                                              |                                                               |                                        |                |                  |                  |  |
| p9700 | SI Ko                                                                      | pierfunktion                         |                                        |                                                            |                                              |                                                               |                                        |                |                  |                  |  |
| p9701 | SI Datenänderung bestätigen                                                |                                      |                                        |                                                            |                                              |                                                               |                                        |                |                  |                  |  |
| p9761 | SI Passwort Eingabe [hex]                                                  |                                      |                                        |                                                            |                                              |                                                               |                                        |                |                  |                  |  |

| Nr.                      | Beschreibung                               | Nr.    | Beschreibung                            |  |  |  |  |  |
|--------------------------|--------------------------------------------|--------|-----------------------------------------|--|--|--|--|--|
| Eroje Eunktionshausteine |                                            |        | XOR 0 Ablaufreihenfolge                 |  |  |  |  |  |
|                          |                                            | p20066 | BI: XOR 1 Eingänge → wie p20030         |  |  |  |  |  |
| r20001                   | Ablaufgruppe Abtastzeit [ms]               | r20067 | BO: XOR 1 Ausgang Q                     |  |  |  |  |  |
|                          | [0] Ablaufgruppe 0 [9] Ablaufgruppe 9      | p20068 | XOR 1 Ablaufgruppe → wie p20032         |  |  |  |  |  |
| p20030                   | BI: AND 0 Eingänge                         | p20069 | XOR 1 Ablaufreihenfolge                 |  |  |  |  |  |
|                          | [0] Eingang I0 [3] Eingang I3              | p20070 | BI: XOR 2 Eingänge → wie p20030         |  |  |  |  |  |
| r20031                   | BO: AND 0 Ausgang Q                        | r20071 | BO: XOR 2 Ausgang Q                     |  |  |  |  |  |
| p20032                   | AND 0 Ablaufgruppe                         | p20072 | XOR 2 Ablaufgruppe → wie p20032         |  |  |  |  |  |
|                          | 1 Ablaufgruppe 1 6 Ablaufgruppe 6          | p20073 | XOR 2 Ablaufreihenfolge                 |  |  |  |  |  |
|                          | 9999 Nicht rechnen                         | p20074 | BI: XOR 3 Eingänge → wie p20030         |  |  |  |  |  |
| p20033                   | AND 0 Ablaufreihenfolge                    | r20075 | BO: XOR 3 Ausgang Q                     |  |  |  |  |  |
| p20034                   | BI: AND 1 Eingänge → wie p20030            | p20076 | XOR 3 Ablaufgruppe → wie p20032         |  |  |  |  |  |
| r20035                   | BO: AND 1 Ausgang Q                        | p20077 | XOR 3 Ablaufreihenfolge                 |  |  |  |  |  |
| p20036                   | AND 1 Ablaufgruppe → wie p20032            | p20078 | BI: NOT 0 Eingang I                     |  |  |  |  |  |
| p20037                   | AND 1 Ablaufreihenfolge                    | r20079 | BO: NOT 0 Invertierter Ausgang          |  |  |  |  |  |
| p20038                   | BI: AND 2 Eingänge → wie p20030            | p20080 | NOT 0 Ablaufgruppe → wie p20032         |  |  |  |  |  |
| r20039                   | BO: AND 2 Ausgang Q                        | p20081 | NOT 0 Ablaufreihenfolge                 |  |  |  |  |  |
| p20040                   | AND 2 Ablaufgruppe → wie p20032            | p20082 | BI: NOT 1 Eingang I                     |  |  |  |  |  |
| p20041                   | AND 2 Ablaufreihenfolge                    | r20083 | BO: NOT 1 Invertierter Ausgang          |  |  |  |  |  |
| p20042                   | BI: AND 3 Eingänge → wie p20030            | p20084 | NOT 1 Ablaufgruppe → wie p20032         |  |  |  |  |  |
| r20043                   | BO: AND 3 Ausgang Q                        | p20085 | NOT 1 Ablaufreihenfolge                 |  |  |  |  |  |
| p20044                   | AND 3 Ablaufgruppe → wie p20032            | p20086 | BI: NOT 2 Eingang I                     |  |  |  |  |  |
| p20045                   | AND 3 Ablaufreihenfolge                    | r20087 | BO: NOT 2 Invertierter Ausgang          |  |  |  |  |  |
| p20046                   | BI: OR 0 Eingänge → wie p20030             | p20088 | NOT 2 Ablaufgruppe → wie p20032         |  |  |  |  |  |
| r20047                   | BO: OR 0 Ausgang Q                         | p20089 | NOT 2 Ablaufreihenfolge                 |  |  |  |  |  |
| p20048                   | OR 0 Ablaufgruppe → wie p20032             | p20090 | BI: NOT 3 Eingang I                     |  |  |  |  |  |
| p20049                   | OR 0 Ablaufreihenfolge                     | r20091 | BO: NOT 3 Invertierter Ausgang          |  |  |  |  |  |
| p20050                   | BI: OR 1 Eingänge → wie p20030             | p20092 | NOT 3 Ablaufgruppe → wie p20032         |  |  |  |  |  |
| r20051                   | BO: OR 1 Ausgang Q                         | p20093 | NOT 3 Ablaufreihenfolge                 |  |  |  |  |  |
| p20052                   | OR 1 Ablaufgruppe → wie p20032             | p20094 | CI: ADD 0 Eingänge                      |  |  |  |  |  |
| p20053                   | OR 1 Ablaufreihenfolge                     |        | [0] Eingang X0 [3] Eingang X3           |  |  |  |  |  |
| p20054                   | BI: OR 2 Eingänge → wie p20030             | r20095 | CO: ADD 0 Ausgang Y = X0 + X1 + X2 + X3 |  |  |  |  |  |
| r20055                   | BO: OR 2 Ausgang Q                         | p20096 | ADD 0 Ablaufgruppe                      |  |  |  |  |  |
| p20056                   | OR 2 Ablaufgruppe $\rightarrow$ wie p20032 |        | 5 Ablaufgruppe 5 6 Ablaufgruppe 6       |  |  |  |  |  |
| p20057                   | OR 2 Ablaufreihenfolge                     |        | 9999 Nicht rechnen                      |  |  |  |  |  |
| p20058                   | BI: OR 3 Eingänge → wie p20030             | p20097 | ADD 0 Ablaufreihenfolge                 |  |  |  |  |  |
| r20059                   | BO: OR 3 Ausgang Q                         | p20098 | CI: ADD 1 Eingänge → wie p20094         |  |  |  |  |  |
| p20060                   | OR 3 Ablaufgruppe → wie p20032             | r20099 | CO: ADD 1 Ausgang Y                     |  |  |  |  |  |
| p20061                   | OR 3 Ablaufreihenfolge                     | p20100 | ADD 1 Ablaufgruppe → wie p20096         |  |  |  |  |  |
| p20062                   | BI: XOR 0 Eingänge → wie p20030            | p20101 | ADD 1 Ablaufreihenfolge                 |  |  |  |  |  |
| r20063                   | BO: XOR 0 Ausgang Q                        | p20102 | CI: SUB 0 Eingänge                      |  |  |  |  |  |
| p20064                   | XOR 0 Ablaufgruppe → wie p20032            |        | [0] X1 [1] X2                           |  |  |  |  |  |
#### 4.2 Inbetriebnehmen mit dem Basic Operator Panel BOP-2

| Nr.    | Beschreibung                                                        |        | Beschreibung                          |  |
|--------|---------------------------------------------------------------------|--------|---------------------------------------|--|
| r20103 | CO: SUB 0 Differenz Y = X1 - X2                                     |        | BO: MFP 0 Ausgang Q                   |  |
| p20104 | SUB 0 Ablaufgruppe → wie p20096                                     |        | MFP 0 Ablaufgruppe → wie p20096       |  |
| p20105 | SUB 0 Ablaufreihenfolge                                             |        | MFP 0 Ablaufreihenfolge               |  |
| p20106 | CI: SUB 1 Eingänge → wie p20102                                     | p20143 | BI: MFP 1 Eingangsimpuls              |  |
| r20107 | CO: SUB 1 Differenz Y = X1 - X2                                     | p20144 | MFP 1 Impulsdauer [ms]                |  |
| p20108 | SUB 1 Ablaufgruppe → wie p20096                                     | r20145 | BO: MFP 1 Ausgang Q                   |  |
| p20109 | SUB 1 Ablaufreihenfolge                                             | p20146 | MFP 1 Ablaufgruppe → wie p20096       |  |
| p20110 | CI: MUL 0 Eingänge                                                  | p20147 | MFP 1 Ablaufreihenfolge               |  |
|        | [0] Faktor X0 [3] Faktor X3                                         | p20148 | BI: PCL 0 Eingangsimpuls I            |  |
| r20111 | CO: MUL 0 Produkt Y = X0 × X1 × X2 × X3                             | p20149 | PCL 0 Impulsdauer [ms]                |  |
| p20112 | MUL 0 Ablaufgruppe → wie p20096                                     | r20150 | BO: PCL 0 Ausgang Q                   |  |
| p20113 | MUL 0 Ablaufreihenfolge                                             | p20151 | PCL 0 Ablaufgruppe → wie p20096       |  |
| p20114 | CI: MUL 1 Eingänge → wie p20110                                     | p20152 | PCL 0 Ablaufreihenfolge               |  |
| r20115 | CO: MUL 1 Produkt Y = X0 × X1 × X2 × X3                             | p20153 | BI: PCL 1 Eingangsimpuls I            |  |
| p20116 | MUL 1 Ablaufgruppe → wie p20096                                     | p20154 | PCL 1 Impulsdauer [ms]                |  |
| p20117 | MUL 1 Ablaufreihenfolge                                             | r20155 | BO: PCL 1 Ausgang Q                   |  |
| p20118 | CI: DIV 0 Eingänge                                                  | p20156 | PCL 1 Ablaufgruppe → wie p20096       |  |
|        | [0] Dividend X0 [1] Divisor X1                                      |        | PCL 1 Ablaufreihenfolge               |  |
| r20119 | CO: DIV 0 Quotient                                                  |        | BI: PDE 0 Eingangsimpuls I            |  |
|        | [0] Y = X0 / X1 [1] Ganzzahliger                                    | p20159 | PDE 0 Impulsverzögerungszeit [ms]     |  |
|        | Quotient YIN                                                        | r20160 | BO: PDE 0 Ausgang Q                   |  |
|        | [2]   Divisionsrest MOD = (Y - YIN) × X0                            | p20161 | PDE 0 Ablaufgruppe → wie p20096       |  |
| r20120 | BO: DIV 0 Divisor ist Null QF                                       | p20162 | PDE 0 Ablaufreihenfolge               |  |
| p20121 | DIV 0 Ablaufgruppe → wie p20096                                     | p20163 | BI: PDE 1 Eingangsimpuls I            |  |
| p20122 | DIV 0 Ablautreihentolge                                             | p20164 | PDE 1 Impulsverzögerungszeit [ms]     |  |
| p20123 | CI: DIV 1 Eingange $\rightarrow$ wie p20118                         | r20165 | BO: PDE 1 Ausgang Q                   |  |
| r20124 | CO: DIV 1 Quotient $\rightarrow$ wie p20119                         | p20166 | PDE 1 Ablaufgruppe → wie p20096       |  |
| r20125 | BO: DIV 1 Divisor ist Null QF                                       | p20167 | PDE 1 Ablaufreihenfolge               |  |
| p20126 | DIV 1 Ablautgruppe $\rightarrow$ wie p20096                         | p20168 | BI: PDF 0 Eingangsimpuls I            |  |
| p20127 |                                                                     | p20169 | PDF 0 Impulsverlängerungszeit [ms]    |  |
| p20128 |                                                                     | r20170 | BO: PDF 0 Ausgang Q                   |  |
| r20129 | CO: AVA = 0 Ausgang Y = IXI                                         | p20171 | PDF 0 Ablaufgruppe → wie p20096       |  |
| r20130 | BO: AVA 0 Eingang negativ SN (X < 0 $\Rightarrow$ SN = 1)           | p20172 | PDF 0 Ablaufreihenfolge               |  |
| p20131 | AVA 0 Ablaufgruppe → wie p20096                                     | p20173 | BI: PDF 1 Eingangsimpuls I            |  |
| p20132 |                                                                     | p20174 | PDF 1 Impulsverlängerungszeit [ms]    |  |
| p20133 |                                                                     | r20175 | BO: PDF 1 Ausgang Q                   |  |
| r20134 | CO: AVA + Ausgang Y = IXI                                           | p20176 | PDF 1 Ablaufgruppe → wie p20096       |  |
| r20135 | BO: AVA 1 Eingang negativ S ( $X < 0 \Rightarrow SN = 1$ )          | p20177 | PDF 1 Ablaufreihenfolge               |  |
| p20136 | AVA 1 Ablautgruppe → wie p20096                                     | p20178 | BI: PST 0 Eingänge                    |  |
| p2013/ | i/     AVA 1 Ablaufreihenfolge     [0]     Eingangsimpuls I     [1] |        | [0] Eingangsimpuls I [1] Rücksetzein- |  |
| p20138 | BI: MFP 0 Eingangsimpuls                                            |        | gang R                                |  |
| p20139 | MFP 0 Impulsdauer [ms]                                              | p20179 | PST 0 Impulsdauer [ms]                |  |

4.2 Inbetriebnehmen mit dem Basic Operator Panel BOP-2

| Nr.    | Beschreibung                                |        | Beschreibung                                  |  |
|--------|---------------------------------------------|--------|-----------------------------------------------|--|
| r20180 | BO: PST 0 Ausgang Q                         |        | CI: NSW 0 Eingänge                            |  |
| p20181 | PST 0 Ablaufgruppe → wie p20096             |        | [0] Eingang X0 [1] Eingang X1                 |  |
| p20182 | PST 0 Ablaufreihenfolge                     |        | BI: NSW 0 Schalterstellung I                  |  |
| p20183 | BI: PST 1 Eingänge → wie p20178             | r20220 | CO: NSW 0 Ausgang Y                           |  |
| p20184 | PST 1 Impulsdauer [ms]                      | p20221 | NSW 0 Ablaufgruppe → wie p20096               |  |
| r20185 | BO: PST 1 Ausgang Q                         | p20222 | NSW 0 Ablaufreihenfolge                       |  |
| p20186 | PST 1 Ablaufgruppe → wie p20096             | p20223 | CI: NSW 1 Eingänge → wie p20218               |  |
| p20187 | PST 1 Ablaufreihenfolge                     | p20224 | BI: NSW 1 Schalterstellung I                  |  |
| p20188 | BI: RSR 0 Eingänge                          | r20225 | CO: NSW 1 Ausgang Y                           |  |
|        | [0] Setzen S [1] Rücksetzen R               | p20226 | NSW 1 Ablaufgruppe → wie p20096               |  |
| r20189 | BO: RSR 0 Ausgang Q                         | p20227 | NSW 1 Ablaufreihenfolge                       |  |
| r20190 | BO: RSR 0 Invertierter Ausgang QN           | p20228 | CI: LIM 0 Eingang X                           |  |
| p20191 | RSR 0 Ablaufgruppe → wie p20032             | p20229 | LIM 0 Oberer Grenzwert LU                     |  |
| p20192 | RSR 0 Ablaufreihenfolge                     | p20230 | LIM 0 Unterer Grenzwert LL                    |  |
| p20193 | BI: RSR 1 Eingänge → wie p20188             | r20231 | CO: LIM 0 Ausgang Y                           |  |
| r20194 | BO: RSR 1 Ausgang Q                         | r20232 | BO: LIM 0 Eingangsgröße an der oberen Grenze  |  |
| r20195 | BO: RSR 1 Invertierter Ausgang QN           |        | QU                                            |  |
| p20196 | RSR 1 Ablaufgruppe → wie p20032             | r20233 | BO: LIM 0 Eingangsgröße an der unteren Grenze |  |
| p20197 | RSR 1 Ablaufreihenfolge                     |        |                                               |  |
| p20198 | BI: DFR 0 Eingänge                          | p20234 | LINI ∪ Ablaufgruppe → wie p20096              |  |
|        | [0] Triggereingang I [1] D-Eingang D        | p20235 |                                               |  |
|        | [2] Setzen S [3] Rücksetzen R               | p20230 |                                               |  |
| r20199 | BO: DFR 0 Ausgang Q                         | p20237 |                                               |  |
| r20200 | BO: DFR 0 Invertierter Ausgang QN           | r20230 | CO: LIM 1 Ausgang Y                           |  |
| p20201 | DFR 0 Ablaufgruppe $\rightarrow$ wie p20032 | r20239 | RO: LIM 1 Eingangsgröße an der oberen Grenze  |  |
| p20202 | DFR 0 Ablaufreihenfolge                     | 120240 | QU                                            |  |
| p20203 | BI: DFR 1 Eingänge → wie p20198             | r20241 | BO: LIM 1 Eingangsgröße an der unteren Grenze |  |
| r20204 | BO: DFR 1 Ausgang Q                         |        | QL                                            |  |
| r20205 | BO: DFR 1 Invertierter Ausgang QN           | p20242 | LIM 1 Ablaufgruppe → wie p20096               |  |
| p20206 | DFR 1 Ablaufgruppe → wie p20032             | p20243 | LIM 1 Ablaufreihenfolge                       |  |
| p20207 | DFR 1 Ablaufreihenfolge                     | p20244 | CI: PT1 0 Eingänge                            |  |
| p20208 | BI: BSW 0 Eingänge                          |        | [0] Eingang X [1] Setzwert SV                 |  |
|        | [0] Eingang I0 [1] Eingang I1               | p20245 | BI: PT1 0 Setzwert übernehmen S               |  |
| p20209 | BI: BSW 0 Schalterstellung I                | p20246 | PT1 0 Glättungszeitkonstante [ms]             |  |
| r20210 | BO: BSW 0 Ausgang Q                         | r20247 | CO: PT1 0 Ausgang Y                           |  |
| p20211 | BSW 0 Ablaufgruppe → wie p20032             | p20248 | PT1 0 Ablaufgruppe → wie p20096               |  |
| p20212 | BSW 0 Ablaufreihenfolge                     | p20249 | PT1 0 Ablaufreihenfolge                       |  |
| p20213 | BI: BSW 1 Eingänge → wie p20208             | p20250 | CI: PT1 1 Eingänge → wie p20244               |  |
| p20214 | BI: BSW 1 Schalterstellung I                | p20251 | BI: PT1 1 Setzwert übernehmen S               |  |
| r20215 | BO: BSW 1 Ausgang Q                         | p20252 | PT1 1 Glättungszeitkonstante [ms]             |  |
| p20216 | BSW 1 Ablaufgruppe → wie p20032             | r20253 | CO: PT1 1 Ausgang Y                           |  |
| p20217 | BSW 1 Ablaufreihenfolge                     | p20254 | PT1 1 Ablaufgruppe → wie p20096               |  |

| Nr.    | Beschreibung                                   | Nr.    | Beschreibung                                |  |
|--------|------------------------------------------------|--------|---------------------------------------------|--|
| p20255 | PT1 1 Ablaufreihenfolge                        | p20308 | CI: ADD 2 Eingänge → wie p20094             |  |
| p20256 | CI: INT 0 Eingänge → wie p20244                | r20309 | CO: ADD 2 Ausgang Y                         |  |
| p20257 | INT 0 Oberer Grenzwert LU                      | p20310 | ADD 2 Ablaufgruppe → wie p20096             |  |
| p20258 | INT 0 Unterer Grenzwert LL                     | p20311 | ADD 2 Ablaufreihenfolge                     |  |
| p20259 | INT 0 Integrierzeitkonstante [ms]              | p20312 | CI: NCM 0 Eingänge                          |  |
| p20260 | BI: INT 0 Setzwert übernehmen S                |        | [0] Eingang X0 [1] Eingang X1               |  |
| r20261 | CO: INT 0 Ausgang Y                            | r20313 | BO: NCM 0 Ausgang QU (QU = 1 wenn X0 > X1)  |  |
| r20262 | BO: INT 0 Integrator an oberen Grenze QU       | r20314 | BO: NCM 0 Ausgang QE (QE = 1 wenn X0 = X1)  |  |
| r20263 | BO: INT 0 Integrator an unteren Grenze QL      | r20315 | BO: NCM 0 Ausgang QL (QL = 1 wenn X0 < X1)  |  |
| p20264 | INT 0 Ablaufgruppe → wie p20096                | p20316 | NCM 0 Ablaufgruppe → wie p20096             |  |
| p20265 | INT 0 Ablaufreihenfolge                        | p20317 | NCM 0 Ablaufreihenfolge                     |  |
| p20266 | CI: LVM 0 Eingang X                            | p20318 | CI: NCM 1 Eingänge                          |  |
| p20267 | LVM 0 Intervall-Mittelwert M                   |        | [0] Eingang X0 [1] Eingang X1               |  |
| p20268 | LVM 0 Intervall-Grenze L                       | r20319 | BO: NCM 1 Ausgang QU (QU = 1 wenn X0 > X1)  |  |
| p20269 | LVM 0 Hysterese HY                             | r20320 | BO: NCM 1 Ausgang QE (QE = 1 wenn X0 = X1)  |  |
| r20270 | BO: LVM 0 Eingangsgröße oberhalb Intervall QU  | r20321 | BO: NCM 1 Ausgang QL (QL = 1 wenn X0 < X1)  |  |
| r20271 | BO: LVM 0 Eingangsgröße innerhalb Intervall QM | p20322 | NCM 1 Ablaufgruppe → wie p20096             |  |
| r20272 | BO: LVM 0 Eingangsgröße unterhalb Intervall QL | p20323 | NCM 1 Ablaufreihenfolge                     |  |
| p20273 | LVM 0 Ablaufgruppe → wie p20096                | p20324 | BI: RSR 2 Eingänge                          |  |
| p20274 | LVM 0 Ablaufreihenfolge                        |        | [0] Setzen S [1] Rücksetzen R               |  |
| p20275 | CI: LVM 1 Eingang X                            | r20325 | BO: RSR 2 Ausgang Q                         |  |
| p20276 | LVM 1 Intervall-Mittelwert M                   | r20326 | BO: RSR 2 Invertierter Ausgang QN           |  |
| p20277 | LVM 1 Intervall-Grenze L                       | p20327 | RSR 2 Ablaufgruppe $\rightarrow$ wie p20032 |  |
| p20278 | LVM 1 Hysterese HY                             | p20328 | RSR 2 Ablaufreihenfolge                     |  |
| r20279 | BO: LVM 1 Eingangsgröße oberhalb Intervall QU  | p20329 | BI: DFR 2 Eingänge → wie p20198             |  |
| r20280 | BO: LVM 1 Eingangsgröße innerhalb Intervall QM | r20330 | BO: DFR 2 Ausgang Q                         |  |
| r20281 | BO: LVM 1 Eingangsgröße unterhalb Intervall QL | r20331 | BO: DFR 2 Invertierter Ausgang QN           |  |
| p20282 | LVM 1 Ablaufgruppe → wie p20096                | p20332 | DFR 2 Ablaufgruppe → wie p20032             |  |
| p20283 | LVM 1 Ablaufreihenfolge                        | p20333 | DFR 2 Ablaufreihenfolge                     |  |
| p20284 | CI: DIF 0 Eingang X                            | p20334 | BI: PDE 2 Eingangsimpuls I                  |  |
| p20285 | DIF 0 Differenzierzeitkonstante [ms]           | p20335 | PDE 2 Impulsverzögerungszeit [ms]           |  |
| r20286 | CO: DIF 0 Ausgang Y                            | r20336 | BO: PDE 2 Ausgang Q                         |  |
| p20287 | DIF 0 Ablaufgruppe → wie p20096                | p20337 | PDE 2 Ablaufgruppe → wie p20096             |  |
| p20288 | DIF 0 Ablaufreihenfolge                        | p20338 | PDE 2 Ablaufreihenfolge                     |  |
| p20300 | BI: NOT 4 Eingang I                            | p20339 | BI: PDE 3 Eingangsimpuls I                  |  |
| r20301 | BO: NOT 4 Invertierter Ausgang                 | p20340 | PDE 3 Impulsverzögerungszeit [ms]           |  |
| p20302 | NOT 4 Ablaufgruppe → wie p20032                | r20341 | BO: PDE 3 Ausgang Q                         |  |
| p20303 | NOT 4 Ablaufreihenfolge                        | p20342 | PDE 3 Ablaufgruppe → wie p20096             |  |
| p20304 | BI: NOT 5 Eingang I                            | p20343 | PDE 3 Ablaufreihenfolge                     |  |
| r20305 | BO: NOT 5 Invertierter Ausgang                 | p20344 | BI: PDF 2 Eingangsimpuls I                  |  |
| p20306 | NOT 5 Ablaufgruppe $\rightarrow$ wie p20032    | p20345 | PDF 2 Impulsverlängerungszeit [ms]          |  |
| p20307 | NOT 5 Ablaufreihenfolge                        | r20346 | BO: PDF 2 Ausgang Q                         |  |

4.2 Inbetriebnehmen mit dem Basic Operator Panel BOP-2

| Nr.    | Beschreibung                                 |  |  |  |
|--------|----------------------------------------------|--|--|--|
| p20347 | PDF 2 Ablaufgruppe → wie p20096              |  |  |  |
| p20348 | PDF 2 Ablaufreihenfolge                      |  |  |  |
| p20349 | BI: PDF 3 Eingangsimpuls I                   |  |  |  |
| p20350 | PDF 3 Impulsverlängerungszeit [ms]           |  |  |  |
| r20351 | BO: PDF 3 Ausgang Q                          |  |  |  |
| p20352 | PDF 3 Ablaufgruppe → wie p20096              |  |  |  |
| p20353 | PDF 3 Ablaufreihenfolge                      |  |  |  |
| p20354 | BI: MFP 2 Eingangsimpuls                     |  |  |  |
| p20355 | MFP 2 Impulsdauer [ms]                       |  |  |  |
| r20356 | BO: MFP 2 Ausgang Q                          |  |  |  |
| p20357 | MFP 2 Ablaufgruppe → wie p20096              |  |  |  |
| p20358 | MFP 2 Ablaufreihenfolge                      |  |  |  |
| p20359 | BI: MFP 3 Eingangsimpuls                     |  |  |  |
| p20360 | MFP 3 Impulsdauer [ms]                       |  |  |  |
| r20361 | BO: MFP 3 Ausgang Q                          |  |  |  |
| p20362 | MFP 3 Ablaufgruppe → wie p20096              |  |  |  |
| p20363 | MFP 3 Ablaufreihenfolge                      |  |  |  |
| p20372 | CI: PLI 0 Eingang X                          |  |  |  |
| r20373 | CO: PLI 0 Ausgang Y                          |  |  |  |
| p20374 | PLI 0 X-Koordinate A Knickpunkt              |  |  |  |
|        | [0] Knickpunkt 0 [19] Knickpunkt 19          |  |  |  |
| p20375 | PLI 0 Y-Koordinate B Knickpunkt              |  |  |  |
|        | [0] Knickpunkt 0 [19] Knickpunkt 19          |  |  |  |
| p20376 | PLI 0 Ablaufgruppe → wie p20096              |  |  |  |
| p20377 | PLI 0 Ablaufreihenfolge                      |  |  |  |
| p20378 | CI: PLI 1 Eingang X                          |  |  |  |
| r20379 | CO: PLI 1 Ausgang Y                          |  |  |  |
| p20380 | PLI 1 X-Koordinate A Knickpunkt → wie p20374 |  |  |  |
| p20381 | PLI 1 Y-Koordinate B Knickpunkt → wie p20375 |  |  |  |
| p20382 | PLI 1 Ablaufgruppe → wie p20096              |  |  |  |
| p20383 | PLI 1 Ablaufreihenfolge                      |  |  |  |
| p60022 | PROFIsafe Telegrammauswahl                   |  |  |  |
| r61000 | PROFINET Name of Station                     |  |  |  |
| r61001 | PROFINET IP of Station                       |  |  |  |

# Fehlerbehebung und weiterführende Informationen

## 5.1 Liste der Warnungen und Störungen

Axxxxx: Warnung Fyyyyy: Störung

Tabelle 5-1 Die wichtigsten Warnungen und Störungen der Sicherheitsfunktionen

| Nummer | Ursache                                                  | Abhilfe                                                                                                    |                                                                            |  |
|--------|----------------------------------------------------------|----------------------------------------------------------------------------------------------------|----------------------------------------------------------------------------|--|
| F01600 | STOP A ausgelöst                                         | STO anwählen und wieder abwählen.                                                                                                    |                                                                            |  |
| F01650 | Abnahmetest erforderlich                                 | Abnahmetest d                                                                                                    | urchführen und Abnahmeprotokoll erstellen.                                 |  |
|        |                                                          | Anschließend C                                                                                                    | Control Unit aus- und wieder einschalten.                                  |  |
| F01659 | Schreibauftrag für Parameter<br>abgewiesen               | Ursache: Der Umrichter sollte auf Werkseinstellung zurückgesetzt werden.<br>Das Rücksetzen der Sicherheitsfunktionen ist aber nicht erlaubt, da die<br>Sicherheitsfunktionen aktuell freigegeben sind.<br>Abhilfe mit Operator Papel: |                                                                            |  |
|        |                                                          | p0010 = 30                                                                                                    | Parameter-Reset                                                            |  |
|        |                                                          | p9761 =                                                                                                    | Passwort für Sicherheitsfunktionen eingeben.                               |  |
|        |                                                          | p0970 = 5                                                                                                    | Start Safety-Parameter zurücksetzen.                                       |  |
|        |                                                          |                                                                                                    | Der Umrichter setzt p0970 = 5, wenn er die Parameter<br>zurückgesetzt hat. |  |
|        |                                                          | Setzen Sie ans                                                                                                    | chließend den Umrichter erneut auf Werkseinstellung zurück.                |  |
| A01666 | Statisches 1-Signal am F-DI für sichere Quittierung      | F-DI auf logisches 0-Signal setzen.                                                                                                    |                                                                            |  |
| A01698 | Inbetriebnahmemodus für Si-<br>cherheitsfunktionen aktiv | Diese Meldung wird nach Beendigung der Safety-Inbetriebnahme zurück-<br>genommen.                                                                                                    |                                                                            |  |
| A01699 | Test der Abschaltpfade erforder-<br>lich                 | Nach der nächsten Abwahl der Funktion "STO" wird die Meldung zurückge-<br>nommen und die Überwachungszeit zurückgesetzt.                                                                                                    |                                                                            |  |
| F30600 | STOP A ausgelöst                                         | STO anwählen und wieder abwählen.                                                                                                    |                                                                            |  |

Tabelle 5-2 Die wichtigsten Warnungen und Störungen

| Nummer | Ursache                                                 | Abhilfe                                                                                                    |  |
|--------|---------------------------------------------------------|----------------------------------------------------------------------------------------------------|--|
| F01018 | Hochlauf mehrmals abgebro-<br>chen                      | <ol> <li>Spannungsversorgung des Umrichters aus- und wieder einschalten.</li> <li>Nach dieser Störung läuft der Umrichter mit Werkseinstellungen hoch.</li> <li>Nehmen Sie den Umrichter neu in Betrieb.</li> </ol> |  |
| A01028 | Konfigurationsfehler                                    | Erläuterung: Die Parametrierung auf der Speicherkarte wurde mit einer Baugruppe anderen Typs (Artikelnummer) erzeugt.                                                                                               |  |
|        |                                                         | Überprüfen Sie die Parameter der Baugruppe und führen Sie ggf. eine Neu-<br>inbetriebnahme durch.                                                                                                    |  |
| F01033 | Einheitenumschaltung: Be-<br>zugsparameterwert ungültig | Den Wert des Bezugsparameters ungleich 0.0 setzen (p0304, p0305, p0310, p0596, p2000, p2001, p2002, p2003, r2004).                                                                                                  |  |

| Nummer                                         | Ursache                                                                                             | Abhilfe                                                                                                    |
|------------------------------------------------|----------------------------------------------------------------------------------------------------|----------------------------------------------------------------------------------------------------|
| F01034                                         | Einheitenumschaltung: Berech-<br>nung Parameterwerte nach<br>Bezugswertänderung fehlge-<br>schlagen | Den Wert des Bezugsparameters so wählen, dass betroffene Parameter in bezogener Darstellung gerechnet werden können (p0304, p0305, p0310, p0596, p2000, p2001, p2002, p2003, r2004).                             |
| F01122                                         | Frequenz am Messtastereingang<br>zu hoch                                                            | Die Frequenz der Pulse am Messtastereingang erniedrigen.                                                                                                    |
| A01590                                         | Motor Wartungsintervall abge-<br>laufen                                                             | Führen Sie die Wartung durch.                                                                                                    |
| A01900                                         | PROFIBUS: Konfigurationstele-<br>gramm fehlerhaft                                                   | Erläuterung: Ein PROFIBUS-Master versucht mit einem fehlerhaften Konfi-<br>guriertelegramm eine Verbindung aufzubauen.<br>Überprüfen Sie die Busprojektierung auf der Master- und Slaveseite.                    |
| A01910<br>F01910                               | Feldbus SS Sollwert Timeout                                                                         | Der Alarm wird generiert, wenn p2040 ≠ 0 ms und eine der folgenden Ursa-<br>chen vorliegt:                                                                                                    |
|                                                |                                                                                                    | die Busverbindung ist unterbrochen                                                                                                    |
|                                                |                                                                                                    | der MODBUS-Master ist abgeschaltet                                                                                                    |
|                                                |                                                                                                    | <ul> <li>Kommunikationsfehler (CRC, Parity-Bit, logischer Fehler)</li> </ul>                                                                                                    |
|                                                |                                                                                                    | zu kleiner Wert für Feldbus-Überwachungszeit (p2040)                                                                                                    |
| A01920                                         | PROFIBUS: Unterbrechung<br>zyklische Verbindung                                                     | Erläuterung: Die zyklische Verbindung zum PROFIBUS-Master ist unterbro-<br>chen.                                                                                                    |
|                                                |                                                                                                    | Stellen Sie die PROFIBUS-Verbindung her und aktivieren Sie den PROFIBUS-Master mit zyklischem Betrieb.                                                                                                    |
| F03505                                         | Analogeingang Drahtbruch                                                                            | Überprüfen Sie die Verbindung zur Signalquelle auf Unterbrechungen.<br>Überprüfen Sie die Höhe des eingespeisten Signals.<br>Der vom Analogeingang gemessene Eingangsstrom kann in r0752 ausgele-<br>sen werden. |
| A03520                                         | Fehler Temperatursensor                                                                             | Überprüfen Sie den Sensor auf korrekten Anschluss.                                                                                                    |
| A05000<br>A05001<br>A05002<br>A05004<br>A05006 | Übertemperatur Power Module                                                                         | Überprüfen Sie folgendes:<br>- Liegt die Umgebungstemperatur innerhalb der definierten Grenzwerte?<br>- Sind die Lastbedingungen und das Lastspiel entsprechend ausgelegt?<br>- Ist die Kühlung ausgefallen?     |
| F06310                                         | Anschlussspannung (p0210)<br>fehlerhaft parametriert                                                | Parametrierte Anschlussspannung prüfen und gegebenenfalls ändern (p0210).                                                                                                    |
|                                                |                                                                                                    | Netzspannung kontrollieren.                                                                                                    |
| F07011                                         | Motor Übertemperatur                                                                                | Motorlast verringern.                                                                                                    |
|                                                |                                                                                                    | Umgebungstemperatur prüfen.                                                                                                    |
|                                                |                                                                                                    | Verdrahtung und Anschluss des Sensors prüfen.                                                                                                    |
| A07012                                         | I2t Motormodell Übertemperatur                                                                      | Überprüfen und reduzieren Sie ggf. Sie die Motorlast.                                                                                                    |
|                                                |                                                                                                    | Überprüfen Sie die Umgebungstemperatur des Motors.                                                                                                    |
|                                                |                                                                                                    | Überprüfen Sie die thermische Zeitkonstante p0611.                                                                                                    |
|                                                |                                                                                                    | Uberprüfen Sie die Übertemperatur Störschwelle p0605.                                                                                                    |
| A07015                                         | Motortemperatursensor War-                                                                          | Überprüfen Sie den Sensor auf korrekten Anschluss.                                                                                                    |
|                                                | nung                                                                                                | Uberprüfen Sie die Parametrierung (p0601).                                                                                                    |
| F07016                                         | Motortemperatur-Sensor Stö-                                                                         | Sensor auf korrekten Anschluss überprüfen.                                                                                                    |
|                                                |                                                                                                    | Parametrierung überprüfen (p0601).                                                                                                    |
| F07086<br>F07088                               | Einheitenumschaltung: Parame-<br>tergrenzverletzung                                                 | Die angepassten Parameterwerte prüfen und gegebenenfalls korrigieren.                                                                                                    |

| Nummer                                                                                                    | Ursache                                         | Abhilfe                                                                                                    |  |
|----------------------------------------------------------------------------------------------------|-------------------------------------------------|----------------------------------------------------------------------------------------------------|--|
| F07320                                                                                                    | Automatischer Wiederanlauf abgebrochen          | Anzahl der Wiederanlaufversuche erhöhen (p1211). Die aktuelle Anzahl der<br>Anlaufversuche wird in r1214 angezeigt.                                                                                 |  |
|                                                                                                    |                                                 | Die Wartezeit in p1212 und/oder die Überwachungszeit in p1213 erhöhen.                                                                                                    |  |
|                                                                                                    |                                                 | ON-Befehl anlegen (p0840).                                                                                                    |  |
|                                                                                                    |                                                 | Die Überwachungszeit des Leistungsteils erhöhen oder abschalten (p0857).                                                                                                    |  |
|                                                                                                    |                                                 | Die Wartezeit für das Rücksetzen des Fehlerzählers p1213[1] verringern, so dass weniger Fehler im Zeitinvervall registriert werden.                                                                 |  |
| A07321                                                                                                    | Automatischer Wiederanlauf<br>aktiv             | Erläuterung: Die Wiedereinschaltautomatik (WEA) ist aktiv. Bei Netzwieder-<br>kehr und/oder Beseitigung von Ursachen für anstehende Störungen wird<br>der Antrieb automatisch wieder eingeschaltet. |  |
| F07330                                                                                                    | Gemessener Suchstrom zu klein                   | Erhöhen Sie den Suchstrom (P1202), überprüfen Sie den Motoranschluss.                                                                                                    |  |
| A07400                                                                                                    | V <sub>DC_max</sub> -Regler aktiv               | Falls ein Eingreifen des Reglers nicht erwünscht ist:                                                                                                    |  |
|                                                                                                    |                                                 | Rücklaufzeiten erhöhen.                                                                                                    |  |
|                                                                                                    |                                                 | <ul> <li>V<sub>DC_max</sub>-Regler abschalten (p1240 = 0 bei Vektorregelung, p1280 = 0 bei<br/>U/f-Steuerung).</li> </ul>                                                                           |  |
| A07409                                                                                                    | U/f-Steuerung Strombegren-<br>zungsregler aktiv | Die Warnung verschwindet automatisch nach einer der folgenden Maßnah-<br>men:                                                                                                    |  |
|                                                                                                    |                                                 | Stromgrenze erhöhen (p0640).                                                                                                    |  |
|                                                                                                    |                                                 | Last reduzieren.                                                                                                    |  |
|                                                                                                    |                                                 | Hochlauframpen für Solldrehzahl verlangsamen.                                                                                                    |  |
| F07426                                                                                                    | Technologieregler Istwert be-                   | Grenzen an Signalpegel anpassen (p2267, p2268).                                                                                                    |  |
|                                                                                                    | grenzt                                          | <ul> <li>Skalierung des Istwerts pr üfen (p2264).</li> </ul>                                                                                                    |  |
| A07444                                                                                                    | PID Autotuning ist aktiviert                    | Automatische Einstellung des PID-Reglers (Autotuning) ist aktiv<br>(p2350 > 0). Die Warnung verschwindet automatisch anch Abschluss des<br>Autotuning.                                              |  |
| F07445                                                                                                    | PID Autotuning abgebrochen                      | Der Umrichter hat die automatische Einstellung des PID-Reglers (Au-<br>totuning) aufgrund eines Fehlers abgebrochen.                                                                                |  |
|                                                                                                    |                                                 | Abhilfe: p2355 erhöhen und Autotuning erneut starten.                                                                                                    |  |
| F07801                                                                                                    | Motor Überstrom                                 | Stromgrenzen überprüfen (p0640).                                                                                                    |  |
|                                                                                                    |                                                 | U/f-Steuerung: Strombegrenzungsregler überprüfen (p1340 p1346).                                                                                                    |  |
|                                                                                                    |                                                 | Hochlauframpe vergrößern (p1120) oder Last verringern.                                                                                                    |  |
|                                                                                                    |                                                 | Motor und Motorleitungen auf Kurz- und Erdschluss überprüfen.                                                                                                    |  |
|                                                                                                    |                                                 | Motor auf Stern-/Dreieck-Anschaltung und Typenschildparametrierung prü-<br>fen.                                                                                                    |  |
|                                                                                                    |                                                 | Kombination Leistungsteil und Motor überprüfen.                                                                                                    |  |
|                                                                                                    |                                                 | Funktion Fangen (p1200) wählen, wenn auf drehenden Motor geschaltet wird.                                                                                                    |  |
| A07805                                                                                                    | Antrieb: Leistungsteil Überlas-                 | Dauerlast verringern.                                                                                                    |  |
|                                                                                                    | tung l2t                                        | Lastspiel anpassen.                                                                                                    |  |
|                                                                                                    |                                                 | • Zuordnung der Nennströme von Motor und Leistungsteil überprüfen.                                                                                                    |  |
| F07807Kurzschluss erkannt• Den motorseitigen Anschluss des Umrichters<br>Leiter-Leiter-Kurzschluss überprüfen. |                                                 | <ul> <li>Den motorseitigen Anschluss des Umrichters auf einen vorhandenen<br/>Leiter-Leiter-Kurzschluss überprüfen.</li> </ul>                                                                      |  |
|                                                                                                    |                                                 | Den Vertausch von Netz- und Motorleitungen ausschließen.                                                                                                    |  |

| Nummer | Ursache                                        | Abhilfe                                                                                                    |  |
|--------|------------------------------------------------|----------------------------------------------------------------------------------------------------|--|
| A07850 | Externe Warnung 1                              | Das Signal für "Externe Warnung 1" wurde ausgelöst.                                                                               |  |
|        |                                                | Der Parameter p2112 legt die Signalquelle der externen Warnung fest.                                                              |  |
|        |                                                | Abhilfe: Beseitigen Sie die Ursachen für diese Warnung.                                                                           |  |
| F07860 | Externe Störung 1                              | Die externe Ursache für diese Störung beseitigen.                                                                                 |  |
| F07900 | Motor blockiert                                | Freies Bewegen des Motors überprüfen.                                                                                             |  |
|        |                                                | <ul> <li>Drehmomentgrenze überprüfen: Bei positiver Drehrichtung r1538, bei<br/>negativer Drehrichtung r1539.</li> </ul>          |  |
| F07901 | Motor Überdrehzahl                             | Vorsteuerung des Drehzahlbegrenzungsreglers aktivieren (p1401 Bit 7 = 1).                                                         |  |
| F07902 | Motor gekippt                                  | Überprüfen Sie, ob die Motordaten korrekt parametriert sind, und führen Sie eine Motoridentifikation durch.                       |  |
|        |                                                | Überprüfen Sie die Stromgrenzen (p0640, r0067, r0289). Bei zu kleinen Stromgrenzen kann der Antrieb nicht aufmagnetisiert werden. |  |
|        |                                                | Prüfen Sie, ob die Motorleitungen im Betrieb aufgetrennt werden.                                                                  |  |
| A07903 | Motor Drehzahlabweichung                       | Vergrößern Sie p2163 und/oder p2166.                                                                                              |  |
|        |                                                | Vergrößern Sie die Drehmoment-, Strom- und Leistungsgrenzen.                                                                      |  |
| A07910 | Motor Übertemperatur                           | Überprüfen Sie die Motorlast.                                                                                                    |  |
|        |                                                | Überprüfen Sie die Umgebungstemperatur des Motors.                                                                                |  |
|        |                                                | Überprüfen Sie den KTY84- oder PT1000-Sensor.                                                                                     |  |
| A07920 | Drehmoment/Drehzahl zu nied-<br>rig            | Das Drehmoment weicht von der Drehmoment/Drehzahl-Hüllkurve ab.                                                                   |  |
| A07921 | Drehmoment/Drehzahl zu hoch                    | Parametrierung entsprechend der Last anpassen.                                                                                    |  |
| A07922 | Drehmoment/Drehzahl außer-<br>halb Toleranz    |                                                                                                    |  |
| F07923 | Drehmoment/Drehzahl zu nied-<br>rig            | Verbindung zwischen Motor und Last prüfen.                                                                                        |  |
| F07924 | Drehmoment/Drehzahl zu hoch                    | • Parametherung entsprechend der Last anpassen.                                                                                   |  |
| A07927 | Gleichstrombremsung aktiv                      | nicht erforderlich                                                                                                    |  |
| A07980 | Drehende Messung aktiviert                     | nicht erforderlich                                                                                                    |  |
| A07981 | Drehende Messung Freigaben                     | Quittieren Sie anstehende Störungen.                                                                                              |  |
|        | fehlen                                         | Stellen Sie fehlende Freigaben her (siehe r00002, r0046).                                                                         |  |
| A07991 | Motordatenidentifikation aktiviert             | Motor einschalten und Motordaten identifizieren.                                                                                  |  |
| F08501 | Sollwert Timeout                               | Prüfen Sie die PROFINET-Verbindung.                                                                                               |  |
|        |                                                | Setzen Sie den Controller in Zustand RUN.                                                                                         |  |
|        |                                                | <ul> <li>Kontrollieren Sie bei wiederholtem Fehler die eingestellte Überwa-<br/>chungszeit p2044.</li> </ul>                      |  |
| F08502 | Überwachungszeit Lebenszei-<br>chen abgelaufen | Prüfen Sie die PROFINET-Verbindung.                                                                                               |  |
| F08510 | Sende-Konfigurationsdaten<br>ungültig          | Prüfen Sie die PROFINET-Konfiguration                                                                                             |  |
| A08511 | Empfangs-Konfigurationsdaten<br>ungültig       |                                                                                                    |  |
| A08526 | Keine zyklische Verbindung                     | Aktivieren Sie den Controller mit zyklischem Betrieb.                                                                             |  |
|        |                                                | <ul> <li>Prüfen Sie die Parameter "Name of Station" und "IP of Station" (r61000,<br/>r61001).</li> </ul>                          |  |

| Nummer | Ursache                                            | Abhilfe                                                                                                    |  |
|--------|----------------------------------------------------|----------------------------------------------------------------------------------------------------|--|
| A08565 | Konsistenzfehler bei Einstellpa-<br>rametern       | Prüfen Sie Folgendes:                                                                                                    |  |
|        |                                                    | IP-Adresse, Subnetzmaske oder Default Gateway nicht korrekt.                                                                                                    |  |
|        |                                                    | IP-Adresse oder Stationsname im Netz doppelt vorhanden.                                                                                                    |  |
|        |                                                    | Stationsname hat ungültige Zeichen.                                                                                                    |  |
| F08700 | Kommunikation fehlerhaft                           | Ein Fehler in der CAN-Kommunikation ist aufgetreten. Prüfen Sie Folgen-<br>des:                                                                                            |  |
|        |                                                    | Busleitung.                                                                                                    |  |
|        |                                                    | • Baudrate (p8622).                                                                                                    |  |
|        |                                                    | • Bit Timing (p8623).                                                                                                    |  |
|        |                                                    | Masters                                                                                                    |  |
|        |                                                    | Starten Sie den CAN-Controller mit p8608 = 1 nach Behebung der Fehler-<br>ursache manuell!                                                                                 |  |
| F13100 | Know-how-Schutz: Kopier-<br>schutzfehler           | Der Know-how-Schutz sowie der Kopierschutz für die Speicherkarte ist aktiv. Bei der Überprüfung der Speicherkarte trat ein Fehler auf.                                     |  |
|        |                                                    | <ul> <li>Stecken Sie eine passende Speicherkarte und schalten Sie die Versor-<br/>gungsspannung des Umrichters vorübergehend aus und wieder ein<br/>(POWER ON).</li> </ul> |  |
|        |                                                    | Deaktivieren Sie den Kopierschutz (p7765).                                                                                                    |  |
| F13101 | Know-how-Schutz: Kopierschutz<br>nicht aktivierbar | Stecken Sie eine gültige Speicherkarte.                                                                                                    |  |
| F30001 | Überstrom                                          | Überprüfen Sie folgendes:                                                                                                    |  |
|        |                                                    | Motordaten, gegebenenfalls Inbetriebnahme durchführen                                                                                                    |  |
|        |                                                    | <ul> <li>Schaltungsart des Motors (Υ / Δ)</li> </ul>                                                                                                    |  |
|        |                                                    | U/f-Betrieb: Zuordnung der Nennströme von Motor und Leistungsteil                                                                                                    |  |
|        |                                                    | Netzqualität                                                                                                    |  |
|        |                                                    | Korrekter Anschluss der Netzkommutierungsdrossel                                                                                                    |  |
|        |                                                    | Anschlüsse der Leistungsleitungen                                                                                                    |  |
|        |                                                    | Leistungsleitungen auf Kurzschluss oder Erdfehler                                                                                                    |  |
|        |                                                    | Länge der Leistungsleitungen                                                                                                    |  |
|        |                                                    | Netzphasen                                                                                                    |  |
|        |                                                    | Falls das nicht hilft:                                                                                                    |  |
|        |                                                    | U/f-Betrieb: Vergrößern Sie die Hochlauframpe                                                                                                    |  |
|        |                                                    | Verringern Sie die Belastung                                                                                                    |  |
|        |                                                    | Tauschen Sie das Leistungsteil                                                                                                    |  |
| F30002 | Zwischenkreisspannung Über-                        | Erhöhen Sie die Rücklaufzeit (p1121).                                                                                                    |  |
|        | spannung                                           | Stellen Sie die Verrundungszeiten (p1130, p1136) ein.                                                                                                    |  |
|        |                                                    | Aktivieren Sie den Zwischenkreisspannungsregler (p1240, p1280).                                                                                                    |  |
|        |                                                    | Uberprüfen Sie die Netzspannung (p0210).                                                                                                    |  |
|        | <b></b>                                            | Uberprüfen Sie die Netzphasen.                                                                                                    |  |
| F30003 | Zwischenkreisspannung Unter-<br>spannung           | Uberprüten Sie die Netzspannung (p0210).                                                                                                    |  |

| Nummer | Ursache                                                        | Abhilfe                                                                                                    |  |
|--------|----------------------------------------------------------------|----------------------------------------------------------------------------------------------------|--|
| F30004 | Übertemperatur Umrichter                                       | Überprüfen Sie, ob der Umrichterlüfter läuft.                                                                                                    |  |
|        |                                                                | Prüfen Sie, ob die Umgebungstemperatur im zulässigen Bereich ist.                                                                                                    |  |
|        |                                                                | Überprüfen Sie, ob der Motor überlastet ist.                                                                                                    |  |
|        |                                                                | Reduzieren Sie die Pulsfrequenz.                                                                                                    |  |
| F30005 | Überlastung I2t Umrichter                                      | Überprüfen Sie die Nennströme von Motor und Power Module.                                                                                                    |  |
|        |                                                                | Reduzieren Sie die Stromgrenze p0640.                                                                                                    |  |
|        |                                                                | Bei Betrieb mit U/f-Kennlinie: verkleinern Sie p1341.                                                                                                    |  |
| F30011 | Netzphasenausfall                                              | Überprüfen Sie die Eingangssicherungen des Umrichters.                                                                                                    |  |
|        |                                                                | Prüfen die die Motorzuleitungen prüfen.                                                                                                    |  |
| F30015 | Phasenausfall Motorzuleitung                                   | Überprüfen Sie die Motorzuleitungen.                                                                                                    |  |
|        |                                                                | Vergrößern Sie die Hoch- oder Rücklaufzeit (p1120).                                                                                                    |  |
| F30021 | Erdschluss                                                     | Anschluss der Leistungsleitungen überprüfen.                                                                                                    |  |
|        |                                                                | Motor überprüfen.                                                                                                    |  |
|        |                                                                | Stromwandler überprüfen.                                                                                                    |  |
|        |                                                                | • Leitungen und Kontakte des Bremsenanschlusses überprüfen (eventuell                                                                                                    |  |
|        |                                                                | Drahtbruch).                                                                                                    |  |
| F30027 | Vorladung Zwischenkreis Zeit-                                  | Überprüfen Sie die Netzspannung.                                                                                                    |  |
|        | überwachung                                                    | Überprüfen Sie die Einstellung der Netzspannung (p0210).                                                                                                    |  |
| F30035 | Übertemperatur Zuluft                                          | Überprüfen, ob der Lüfter läuft.                                                                                                    |  |
| F30036 | Übertemperatur Innenraum                                       | Lüftermatten prüfen.                                                                                                    |  |
|        |                                                                | Prüfen, ob die Umgebungstemperatur im zulässigen Bereich liegt.                                                                                                    |  |
| F30037 | Übertemperatur Gleichrichter                                   | Siehe F30035 und zusätzlich:                                                                                                    |  |
|        |                                                                | Motorlast prüfen.                                                                                                    |  |
|        |                                                                | Netzphasen prüfen                                                                                                    |  |
| A30049 | Innenraumlüfter defekt                                         | Den Innenraumlüfter prüfen und gegebenenfalls tauschen.                                                                                                    |  |
| F30059 | Innenraumlüfter defekt                                         | Den Innenraumlüfter prüfen und gegebenenfalls tauschen.                                                                                                    |  |
| F30074 | Kommunikationsfehler zwischen<br>Control Unit und Power Module | Die 24-V-Spannungsversorgung des Umrichters (Klemmen 31 und 32) wurde kurzzeitig unterbrochen.                                                                               |  |
|        |                                                                | Überprüfen Sie die Spannungsversorgung und die Verdrahtung.                                                                                                    |  |
| A30502 | Zwischenkreis Überspannung                                     | Geräte-Anschlussspannung überprüfen (p0210).                                                                                                    |  |
|        |                                                                | Dimensionierung der Netzdrossel überprüfen.                                                                                                    |  |
| A30920 | Fehler Temperatursensor                                        | Überprüfen Sie den Sensor auf korrekten Anschluss.                                                                                                    |  |
| A50001 | PROFINET Konfigurationsfehler                                  | Ein PROFINET-Controller versucht mit einem fehlerhaften Konfiguriertele-<br>gramm eine Verbindung aufzubauen. Prüfen Sie, ob "Shared Device" akti-<br>viert ist (p8929 = 2). |  |
| A50010 | PROFINET Name of Station ungültig                              | Name of Station korrigieren (p8920) und aktivieren (p8925 = 2).                                                                                                    |  |
| A50020 | PROFINET: Zweiter Controller<br>fehlt                          | "Shared Device" ist aktiviert (p8929 = 2). Es ist aber nur die Verbindung zu einem PROFINET Controller vorhanden.                                                            |  |

Weitere Informationen finden Sie im Listenhandbuch.

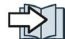

Übersicht der Handbücher (Seite 84)

#### 5.2 Ersatzteile

## 5.2 Ersatzteile

| Ersatzteil       | Artikelnummer                                                                                        |                |                    |
|------------------|----------------------------------------------------------------------------------------------------|----------------|--------------------|
|                  | 5 E/A-Klemmensets, 1 Fronttürset und 1 Blindab-<br>deckung für Operator Panel                        |                | 6SL3200-0SK41-0AA0 |
| 1999             | Abschirmplatten inkl. Mon-                                                                           | Baugröße AA    | 6SL3266-1ER00-0KA0 |
| Commence in this | tagezubehör                                                                                          | Baugröße A     | 6SL3266-1EA00-0KA0 |
| Commission and a |                                                                                                    | Baugröße B     | 6SL3266-1EB00-0KA0 |
|                  |                                                                                                    | Baugröße C     | 6SL3266-1EC00-0KA0 |
| <b>**</b>        | 1 Set mit Anschlussste-<br>ckern für Netz, Motor und<br>Bremswiderstand                              | Baugröße AA, A | 6SL3200-0ST05-0AA0 |
| di sali          |                                                                                                    | Baugröße B     | 6SL3200-0ST06-0AA0 |
|                  |                                                                                                    | Baugröße C     | 6SL3200-0ST07-0AA0 |
|                  | Lüftereinheit für den Kühl-<br>körper, bestehend aus<br>steckbarem Gehäuse mit<br>eingebautem Lüfter | Baugröße A     | 6SL3200-0SF12-0AA0 |
| 1.00             |                                                                                                    | Baugröße B     | 6SL3200-0SF13-0AA0 |
|                  |                                                                                                    | Baugröße C     | 6SL3200-0SF14-0AA0 |
|                  | Oberer Lüfter, bestehend<br>aus oberer Abdeckung mit                                                 | Baugröße AA    | 6SL3200-0SF38-0AA0 |
|                  |                                                                                                    | Baugröße A     | 6SL3200-0SF40-0AA0 |
|                  |                                                                                                    | Baugröße B     | 6SL3200-0SF41-0AA0 |
|                  |                                                                                                    | Baugröße C     | 6SL3200-0SF42-0AA0 |

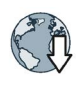

Weitere Informationen finden Sie im Internet:

Spares on Web (https://www.automation.siemens.com/sow?sap-language=DE)

### 5.3

## Technischer Support

- +49 (0)911 895 7222
- +44 161 446 5545
  - +39 (02) 24362000
- \* +34 902 237 238
- +33 (0) 821 801 122

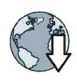

Weitere Telefonnummern für den technischen Support finden Sie im Internet: Product support (http://www.siemens.com/automation/service&support) 5.4 Übersicht der Handbücher

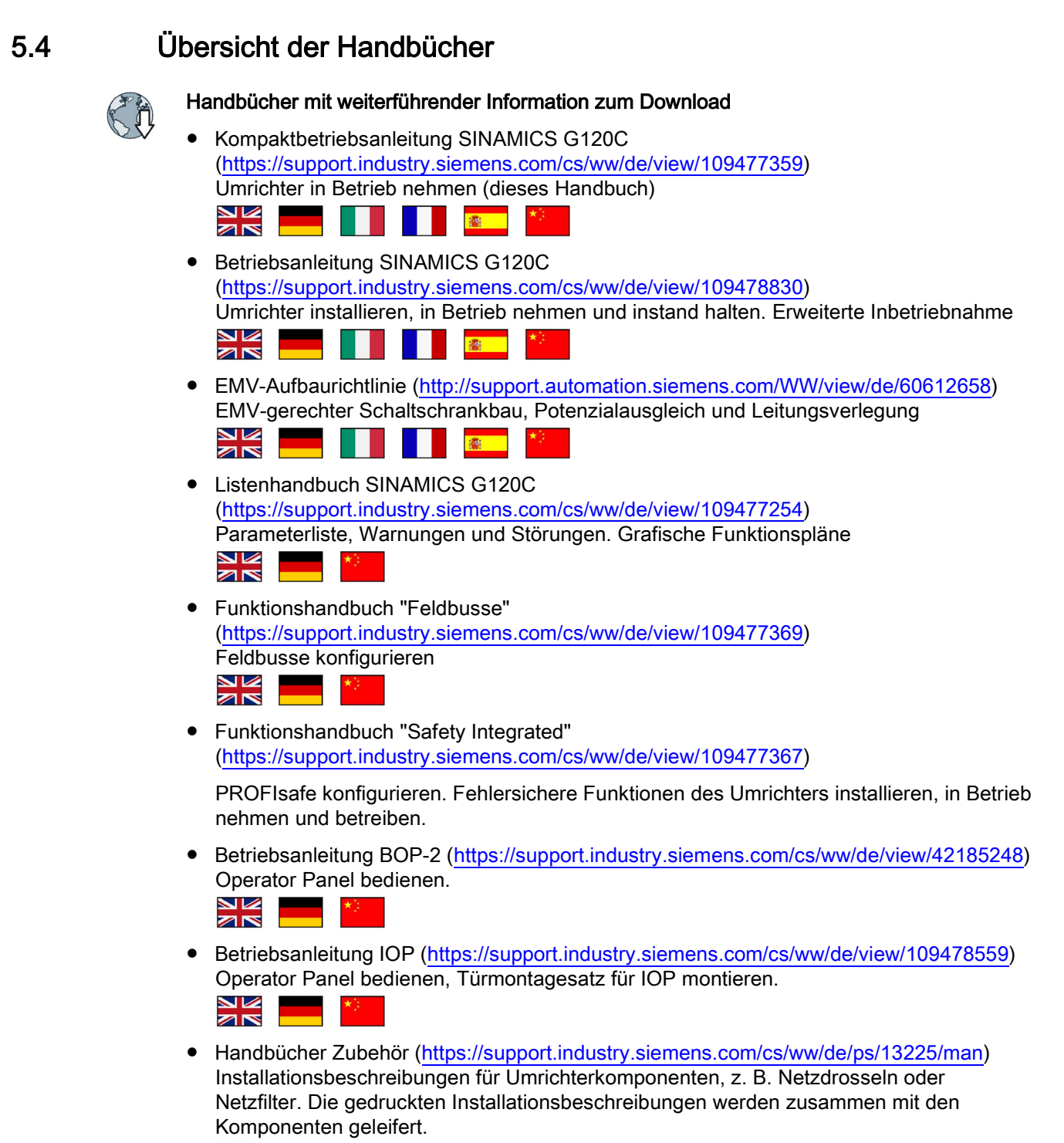

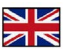

## Index

#### Α

Analogausgang, 26 Analogeingang, 26 Anwenderschnittstellen, 23 Anzugsmoment, 14 Ausgangsdrossel, 12

#### В

Betriebsanleitung, 84 Bohrbild, 14 BOP-2 Menü, 47 Symbole, 47 Brecher, 40 Bremswiderstand, 11 Busabschluss, 23

#### С

cUL-konforme Installation, 21

#### D

Digitalausgang, 26 Digitaleingang, 26 Drehmomentgenauigkeit, Drehofen, 40 Drehzahl ändern mit BOP-2, 47

#### Ε

EDS (Elektronisches Datenblatt), 36 Einschwingzeit, Extruder, 40

#### F

Feldbusschnittstellen, 23 Förderband, 40 Funktionen BOP-2, 47

#### G

Getting Started, 84 GSD (Generic Station Description), 36 GSDML (Generic Station Description), 36

#### Η

Handlungsanweisung, 6

#### Κ

Kettenförderer, 40 Klemmenleiste Werkseinstellung, 26 Kneter, 40 Kommutierungseinbrüche, 11 Kompressor, 40

#### L

Leitungsschutz, 18 Listenhandbuch, 84 Lüfter, 40

#### Μ

Maßzeichnungen, 13 Menü BOP-2, 47 Operator Panel, 47 Mindestabstand oberhalb. 13 Seite an Seite, 13 unterhalb, 13 vorn, 13 Mischer, 40 Montagehandbuch, 84 MotID (Motordaten-Identifikation), 42, 44 Motor einschalten mit BOP-2, 47 Motordaten identifizieren, 42, 44 messen, 42, 44 Motortemperatur-Sensor, 26 Mühle, 40

#### Ν

Netzdrossel, 11 Netzfilter, 12

#### 0

Oberschwingungen, 11 Operator Panel BOP-2, 47 Menü, 47

#### Ρ

Parameternummer, 49 Parameterwert, 49 Powermodule Maßzeichnungen, 13 Pumpe, 40

#### R

Rollenförderer, 40 Rührwerk, 40

#### S

Schirmblech, 14 Schnittstellen, 23 Sicherung, 18 Sinusfilter, 12 Spindel, 40 STARTER Download, 37, 37 Steuerklemmen, 26 Symbole, 6

#### Т

Temperatursensor, 26

#### U

Überspannungsschutz, 11 UL-konforme Installation, 21

#### V

Vorgehen, 6

W Werksseitige Belegung, 26

#### Ζ

Zentrifuge, 40

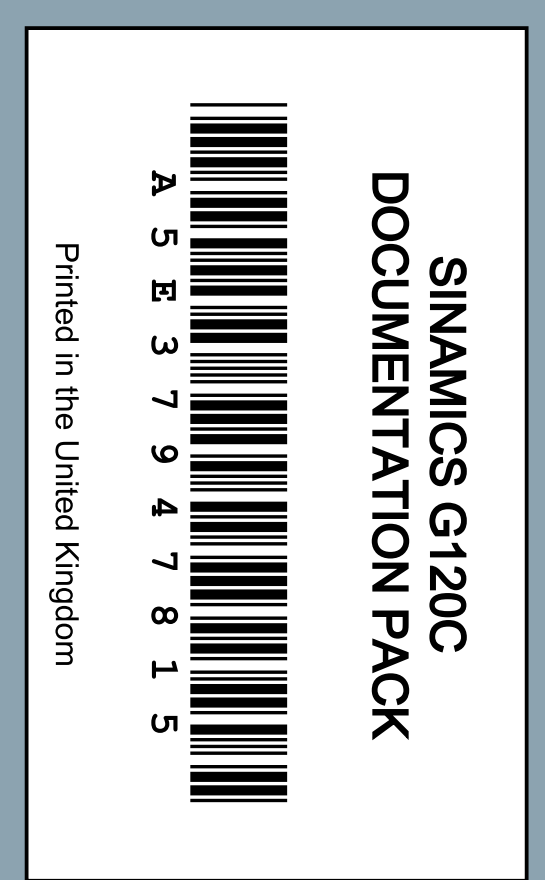

## Weitere Informationen

SINAMICS Umrichter: www.siemens.com/sinamics

Safety Integrated: www.siemens.com/safety-integrated

PROFINET: www.siemens.com/profinet

Siemens AG Digital Factory Motion Control Postfach 3180 91050 ERLANGEN DEUTSCHLAND Änderungen vorbehalten © Siemens AG 2011-2016

> Für weitere Info zu SINAMICS G120C den QR-Code scannen.

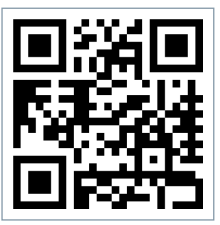